# 

# **User Guide**

# Archer D7b

AC1750 Wireless Dual Band Gigabit ADSL2+ Modem Router (Annex B)

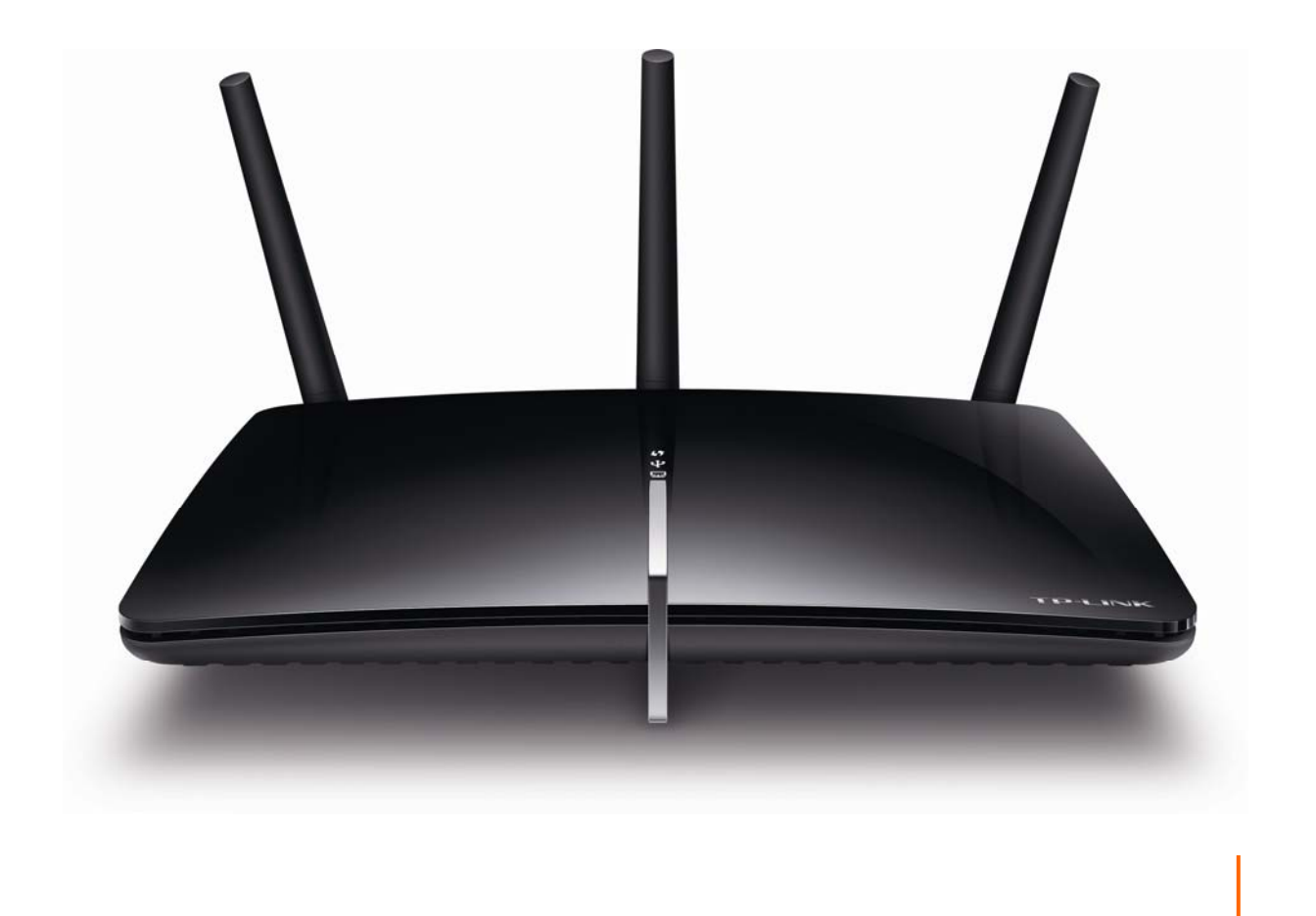

Rev: 1.0.0 1910011062

# **COPYRIGHT & TRADEMARKS**

Specifications are subject to change without notice. **TP-LINK**<sup>°</sup> is a registered trademark of TP-LINK TECHNOLOGIES CO., LTD. Other brands and product names are trademarks or registered trademarks of their respective holders.

No part of the specifications may be reproduced in any form or by any means or used to make any derivative such as translation, transformation, or adaptation without permission from TP-LINK TECHNOLOGIES CO., LTD. Copyright © 2014 TP-LINK TECHNOLOGIES CO., LTD. All rights reserved.

http://www.tp-link.com

# FCC STATEMENT

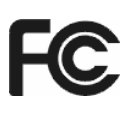

This equipment has been tested and found to comply with the limits for a Class B digital device, pursuant to part 15 of the FCC Rules. These limits are designed to provide reasonable protection against harmful interference in a residential installation. This equipment generates, uses and can radiate radio frequency energy and, if not installed and used in accordance with the instructions, may cause harmful interference to radio communications. However, there is no guarantee that interference will not occur in a particular installation. If this equipment does cause harmful interference to radio or television reception, which can be determined by turning the equipment off and on, the user is encouraged to try to correct the interference by one or more of the following measures:

- Reorient or relocate the receiving antenna.
- Increase the separation between the equipment and receiver.
- Connect the equipment into an outlet on a circuit different from that to which the receiver is connected.
- Consult the dealer or an experienced radio/ TV technician for help.

This device complies with part 15 of the FCC Rules. Operation is subject to the following two conditions:

- 1) This device may not cause harmful interference.
- 2) This device must accept any interference received, including interference that may cause undesired operation.

Any changes or modifications not expressly approved by the party responsible for compliance could void the user's authority to operate the equipment.

Note: The manufacturer is not responsible for any radio or TV interference caused by unauthorized modifications to this equipment. Such modifications could void the user's authority to operate the equipment.

# FCC RF Radiation Exposure Statement

This equipment complies with FCC RF radiation exposure limits set forth for an uncontrolled environment. This device and its antenna must not be co-located or operating in conjunction with any other antenna or transmitter.

"To comply with FCC RF exposure compliance requirements, this grant is applicable to only Mobile Configurations. The antennas used for this transmitter must be installed to provide a separation distance of at least 20 cm from all persons and must not be co-located or operating in conjunction with any other antenna or transmitter."

# CE Mark Warning

This is a class B product. In a domestic environment, this product may cause radio interference, in which case the user may be required to take adequate measures.

# **National Restrictions**

This device is intended for home and office use in all EU countries (and other countries following the EU directive 1999/5/EC) without any limitation except for the countries mentioned below:

| Country            | Restriction                                                                 | Reason/remark                                                                                                    |
|--------------------|-----------------------------------------------------------------------------|----------------------------------------------------------------------------------------------------|
| Bulgaria           | None                                                                        | General authorization required for outdoor use and public service                                                                                                |
| France             | Outdoor use limited to 10<br>mW e.i.r.p. within the band<br>2454-2483.5 MHz | Military Radiolocation use. Refarming of the 2.4 GHz band has been ongoing in recent years to allow current relaxed regulation. Full implementation planned 2012 |
| Italy              | None                                                                        | If used outside of own premises, general authorization is required                                                                                               |
| Luxembourg         | None                                                                        | General authorization required for network and service supply(not for spectrum)                                                                                  |
| Norway             | Implemented                                                                 | This subsection does not apply for the geographical area within a radius of 20 km from the centre of Ny-Ålesund                                                  |
| Russian Federation | None                                                                        | Only for indoor applications                                                                                                    |

Note: Please don't use the product outdoors in France.

# **Canadian Compliance Statement**

This device complies with Industry Canada license-exempt RSS standard(s). Operation is subject to the following two conditions:

(1)This device may not cause interference, and

(2)This device must accept any interference, including interference that may cause undesired operation of the device.

Cet appareil est conforme aux norms CNR exemptes de licence d'Industrie Canada. Le fonctionnement est soumis aux deux conditions suivantes:

(1)cet appareil ne doit pas provoquer d'interférences et

(2)cet appareil doit accepter toute interférence, y compris celles susceptibles de provoquer un fonctionnement non souhaité de l'appareil.

This device has been designed to operate with the antennas listed below, and having a maximum gain of 5 dBi. Antennas not included in this list or having a gain greater than 5 dBi are strictly prohibited for use with this device. The required antenna impedance is 50 ohms.

To reduce potential radio interference to other users, the antenna type and its gain should be so chosen that the equivalent isotropically radiated power (e.i.r.p.) is not more than that permitted for successful communication.

# **Industry Canada Statement**

Complies with the Canadian ICES-003 Class B specifications.

Cet appareil numérique de la classe B est conforme à la norme NMB-003 du Canada.

This device complies with RSS 210 of Industry Canada. This Class B device meets all the requirements of the Canadian interference-causing equipment regulations.

Cet appareil numérique de la Classe B respecte toutes les exigences du Règlement sur le matériel brouilleur du Canada.

# Korea Warning Statements:

당해 무선설비는 운용중 전파혼신 가능성이 있음.

## NCC Notice& BSMI Notice:

注意!

依據 低功率電波輻射性電機管理辦法

第十二條 經型式認證合格之低功率射頻電機,非經許可,公司、商號或使用者均不得擅自變更頻率、 加大功率或變更原設計之特性或功能。

第十四條 低功率射頻電機之使用不得影響飛航安全及干擾合法通行; 經發現有干擾現象時, 應立即 停用, 並改善至無干擾時方得繼續使用。前項合法通信, 指依電信規定作業之無線電信。低功率射 頻電機需忍受合法通信或工業、科學以及醫療用電波輻射性電機設備之干擾。

減少電磁波影響,請妥適使用。

安全諮詢及注意事項

- ●請使用原裝電源供應器或只能按照本產品注明的電源類型使用本產品。
- ●清潔本產品之前請先拔掉電源線。請勿使用液體、噴霧清潔劑或濕布進行清潔。
- ●注意防潮,請勿將水或其他液體潑灑到本產品上。
- ●插槽與開口供通風使用,以確保本產品的操作可靠並防止過熱,請勿堵塞或覆蓋開口。
- ●請勿將本產品置放於靠近熱源的地方。除非有正常的通風,否則不可放在密閉位置中。
- ●請不要私自打開機殼,不要嘗試自行維修本產品,請由授權的專業人士進行此項工作。

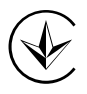

Продукт сертифіковано згідно с правилами системи УкрСЕПРО на відповідність вимогам нормативних документів та вимогам, що передбачені чинними законодавчими актами України.

EHC

# **Safety Information**

- When product has power button, the power button is one of the way to shut off the product; when there is no power button, the only way to completely shut off power is to disconnect the product or the power adapter from the power source.
- Don't disassemble the product, or make repairs yourself. You run the risk of electric shock and voiding the limited warranty. If you need service, please contact us.
- Avoid water and wet locations.

This product can be used in the following countries:

| AT | BG | BY | CA | CZ | DE | DK | EE |
|----|----|----|----|----|----|----|----|
| ES | FI | FR | GB | GR | HU | IE | IT |
| LT | LV | MT | NL | NO | PL | PT | RO |
| RU | SE | SK | TR | UA | US |    |    |

# **DECLARATION OF CONFORMITY**

For the following equipment:

Product Description: AC1750 Wireless Dual Band Gigabit ADSL2+ Modem Router (Annex B)

Model No.: Archer D7b

Trademark: TP-LINK

We declare under our own responsibility that the above products satisfy all the technical regulations applicable to the product within the scope of Council Directives:

Directives 1999/5/EC, Directives 2004/108/EC, Directives 2006/95/EC, Directives 1999/519/EC, Directives 2011/65/EU

The above product is in conformity with the following standards or other normative documents

EN 300 328 V1.7.1: 2006 EN 301 489-1 V1.9.2:2011& EN 301 489-17 V2.2.1:2012 EN 55022:2010 EN 55024:2010 EN 61000-3-2:2006+A1:2009+A2:2009 EN 61000-3-3:2008 EN60950-1:2006+A11: 2009+A1:2010+A12:2011 EN62311:2008 EN 301 893

The product carries the CE Mark:

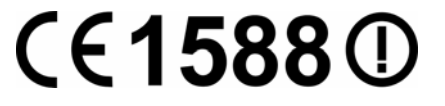

Person responsible for making this declaration:

Yang Hongliang Product Manager of International Business

Date of issue: 2014

**TP-LINK TECHNOLOGIES CO., LTD** 

Building 24 (floors 1, 3, 4, 5), and 28 (floors 1-4) Central Science and Technology Park, Shennan Rd, Nanshan, Shenzhen, China

| Pac | kage Contents                         | 1  |
|-----|---------------------------------------|----|
| Cha | apter 1. Product Overview             | 2  |
| 1.1 | Overview of the Modem Router          | 2  |
| 1.2 | Main Features                         | 3  |
| 1.3 | Panel Layout                          | 4  |
|     | 1.3.1 The Front Panel                 | 4  |
|     | 1.3.2 The Back Panel                  | 6  |
| Cha | apter 2. Connecting the Modem Router  | 7  |
| 2.1 | System Requirements                   | 7  |
| 2.2 | Installation Environment Requirements | 7  |
| 2.3 | Connecting the Modem Router           | 7  |
| Cha | apter 3. Quick Installation Guide     | 9  |
| 3.1 | TCP/IP Configuration                  | 9  |
| 3.2 | Quick Installation Guide              | 10 |
| Cha | apter 4. Configuring the Modem Router | 16 |
| 4.1 | Login                                 | 16 |
| 4.2 | Status                                | 16 |
| 4.3 | Quick Setup                           |    |
| 4.4 | Operation Mode                        | 17 |
| 4.5 | Network                               |    |
|     | 4.5.1 WAN Settings                    | 19 |
|     | 4.5.2 Interface Grouping              | 29 |
|     | 4.5.3 LAN Settings                    | 30 |
|     | 4.5.4 IPv6 LAN Settings               | 32 |
|     | 4.5.5 MAC Clone                       | 33 |
|     | 4.5.6 ALG Settings                    | 34 |
|     | 4.5.7 DSL Settings                    | 35 |
|     | 4.5.8 IPSec VPN                       | 35 |
| 4.6 | IPTV                                  | 38 |
| 4.7 | DHCP Server                           | 39 |
|     | 4.7.1 DHCP Settings                   | 39 |

# CONTENTS

|      | 4.7.2 Clients List           | . 41 |
|------|------------------------------|------|
|      | 4.7.3 Address Reservation    | . 41 |
|      | 4.7.4 Conditional Pool       | . 42 |
| 4.8  | Wireless 2.4GHz              | 43   |
|      | 4.8.1 Basic Settings         | . 44 |
|      | 4.8.2 WPS Settings           | . 45 |
|      | 4.8.3 Wireless Security      | . 48 |
|      | 4.8.4 Wireless Schedule      | . 50 |
|      | 4.8.5 Wireless MAC Filtering | . 51 |
|      | 4.8.6 Wireless Advanced      | . 52 |
|      | 4.8.7 Wireless Status        | . 54 |
| 4.9  | Wireless 5GHz                | 54   |
|      | 4.9.1 Basic Settings         | . 54 |
|      | 4.9.2 WPS Settings           | . 56 |
|      | 4.9.3 Wireless Security      | . 58 |
|      | 4.9.4 Wireless Schedule      | . 60 |
|      | 4.9.5 Wireless MAC Filtering | . 61 |
|      | 4.9.6 Wireless Advanced      | . 63 |
|      | 4.9.7 Wireless Status        | . 64 |
| 4.10 | Guest Network                | 65   |
|      | 4.10.1 Basic Settings 2.4GHz | . 65 |
|      | 4.10.2 Basic Settings 5GHz   | . 66 |
|      | 4.10.3 Guest Status 2.4GHz   | . 68 |
|      | 4.10.4 Guest Status 5GHz     | . 68 |
| 4.11 | USB Settings                 | 69   |
|      | 4.11.1 USB Mass Storage      | . 69 |
|      | 4.11.2 User Accounts         | . 70 |
|      | 4.11.3 Storage Sharing       | . 70 |
|      | 4.11.4 FTP Server            | . 72 |
|      | 4.11.5 Media Server          | . 74 |
|      | 4.11.6 Print Server          | . 75 |
| 4.12 | Route Settings               | 75   |
|      | 4.12.1 Default Gateway       | . 76 |
|      | 4.12.2 Static Route          | . 76 |
|      | 4.12.3 RIP Settings          | . 77 |
| 4.13 | IPv6 Route Settings          | 78   |

|      | 4.13.1 IPv6 Default Gateway | 78    |
|------|-----------------------------|-------|
|      | 4.13.2 IPv6 Static Route    | 78    |
| 4.14 | Forwarding                  | 79    |
|      | 4.14.1 Virtual Servers      | 80    |
|      | 4.14.2 Port Triggering      | 81    |
|      | 4.14.3 DMZ                  | 83    |
|      | 4.14.4 UPnP                 | 84    |
| 4.15 | Parental Control            | 84    |
| 4.16 | Firewall                    | 86    |
|      | 4.16.1 Rule                 | 86    |
|      | 4.16.2 LAN Host             | 87    |
|      | 4.16.3 WAN Host             | 88    |
|      | 4.16.4 Schedule             | 89    |
| 4.17 | IPv6 Firewall               | 91    |
|      | 4.17.1 IPv6 Rule            | 91    |
|      | 4.17.2 IPv6 LAN Host        | 92    |
|      | 4.17.3 IPv6 WAN Host        | 93    |
|      | 4.17.4 IPv6 Schedule        | 94    |
| 4.18 | IPv6 Tunnel                 | 95    |
| 4.19 | Bandwidth Control           | 98    |
| 4.20 | IP&MAC Binding              | 99    |
|      | 4.20.1 Binding Settings     | 99    |
|      | 4.20.2 ARP List             | 100   |
| 4.21 | Dynamic DNS                 | . 101 |
| 4.22 | Diagnostic                  | . 101 |
| 4.23 | System Tools                | . 102 |
|      | 4.23.1 System Log           | 102   |
|      | 4.23.2 Time Settings        | 103   |
|      | 4.23.3 Manage Control       | 104   |
|      | 4.23.4 CWMP Settings        | 105   |
|      | 4.23.5 SNMP Settings        | 106   |
|      | 4.23.6 Backup & Restore     | 107   |
|      | 4.23.7 Factory Defaults     | 107   |
|      | 4.23.8 Firmware Upgrade     | 108   |
|      | 4.23.9 Reboot               | 109   |
|      | 4.23.10 Statistics          | 109   |

| 4.24 Logout                  | 111 |
|------------------------------|-----|
| Appendix A: Specifications   | 112 |
| Appendix B: Troubleshooting  | 113 |
| ppendix C: Technical Support | 116 |

# **Package Contents**

The following contents should be found in your package:

- > One Archer D7b AC1750 Wireless Dual Band Gigabit ADSL2+ Modem Router (Annex B)
- One Power Adapter for Archer D7b AC1750 Wireless Dual Band Gigabit ADSL2+ Modem Router (Annex B)
- Quick Installation Guide
- > One RJ45 cable
- Two RJ11 cables
- > One ADSL splitter
- One Resource CD for Archer D7b AC1750 Wireless Dual Band Gigabit ADSL2+ Modem Router (Annex B), including:
  - This User Guide
  - Other Helpful Information

#### PNote:

Make sure that the package contains the above items. If any of the listed items are damaged or missing, please contact your distributor.

# **Chapter 1. Product Overview**

Thank you for choosing the Archer D7b AC1750 Wireless Dual Band Gigabit ADSL2+ Modem Router (Annex B).

## 1.1 Overview of the Modem Router

The Archer D7b AC1750 Wireless Dual Band Gigabit ADSL2+ Modem Router (Annex B) integrates 4-port Switch, Firewall, NAT-Router and Wireless AP. The AC1750 Wireless Dual Band Gigabit ADSL2+ Modem Router (Annex B) delivers exceptional range and speed, which can fully meet the need of Small Office/Home Office (SOHO) networks and the users demanding higher networking performance.

The Archer D7b AC1750 Wireless Dual Band Gigabit ADSL2+ Modem Router (Annex B) utilizes integrated ADSL2+ transceiver and high speed MIPS CPU. The Router supports full-rate ADSL2+ connectivity conforming to the ITU and ANSI specifications.

In addition to the basic DMT physical layer functions, the ADSL2+ PHY supports dual latency ADSL2+ framing (fast and interleaved) and the I.432 ATM Physical Layer.

The modem router provides up to 450Mbps (2.4GHz) + 1300Mbps (5GHz) wireless connection with other wireless clients. The incredible speed makes it ideal for handling multiple data streams at the same time, which ensures your network stable and smooth. The performance of this 802.11ac wireless Router will give you the unexpected networking experience at speed much faster than 802.11n. It is also compatible with all IEEE 802.11a, IEEE 802.11b, IEEE 802.11g and IEEE 802.11n, products.

With multiple protection measures, including SSID broadcast control and wireless LAN 64/128 WEP encryption, Wi-Fi protected Access (WPA2-PSK, WPA-PSK), as well as advanced Firewall protections, the Archer D7b AC1750 Wireless Dual Band Gigabit ADSL2+ Modem Router (Annex B) provides complete data privacy.

The Router provides flexible access control, so that parents or network administrators can establish restricted access policies for children or staffs. It also supports Virtual Server and DMZ host for Port Triggering, and then the network administrators can manage and monitor the network in real time with the remote management function.

Since the Router is compatible with virtually all the major operating systems, it is very easy to manage. Quick Setup Wizard is supported and detailed instructions are provided step by step in this user guide. Before installing the Router, please look through this guide to know all the Router's functions.

#### Archer D7b

#### **1.2 Main Features**

- Complies with IEEE 802.11ac to provide a wireless data rate of up to 450Mbps (2.4GHz) + 1300Mbps (5GHz).
- ▶ Four 10/100/1000Mbps Auto-Negotiation RJ45 LAN ports (Auto MDI/MDIX), one RJ11 port.
- Provides external splitter.
- > Adopts Advanced DMT modulation and demodulation technology.
- > Supports bridge mode and Router function.
- > Multi-user sharing a high-speed Internet connection.
- > Downstream data rates up to 24Mbps, upstream data rates up to 1Mbps.
- Supports long transfers, the max line length can reach to 6.5Km.
- Supports remote configuration and management through SNMP and CWMP.
- Supports PPPoE, it allows connecting the internet on demand and disconnecting from the Internet when idle.
- Provides reliable ESD and surge-protect function with quick response semi-conductive surge protection circuit.
- > High speed and asymmetrical data transmit mode, provides safe and exclusive bandwidth.
- Compatible with all mainstreams DSLAM (CO).
- > Provides integrated access of internet and route function which face to SOHO user.
- > Real-time Configuration and device monitoring.
- Supports Multiple PVC (Permanent Virtual Circuit).
- Built-in DHCP server.
- Built-in firewall, supporting IP/MAC filter and URL filter.
- Supports Virtual Server, DMZ host and Port Triggering.
- Supports Dynamic DNS, UPnP and Static Routing.
- > Supports system log and flow Statistics.
- Supports firmware upgrade and Web management.
- Provides WPA-PSK/WPA2-PSK data security, TKIP/AES encryption security.
- > Provides 64/128-bit WEP encryption security and wireless LAN ACL (Access Control List).
- Supports USB Storage Sharing, Print Server, FTP Server, Media Server.
- Supports Ethernet WAN (EWAN).
- Supports Bandwidth Control.
- Supports IPv6.
- Supports Guest Network.

# 1.3 Panel Layout

#### 1.3.1 The Front Panel

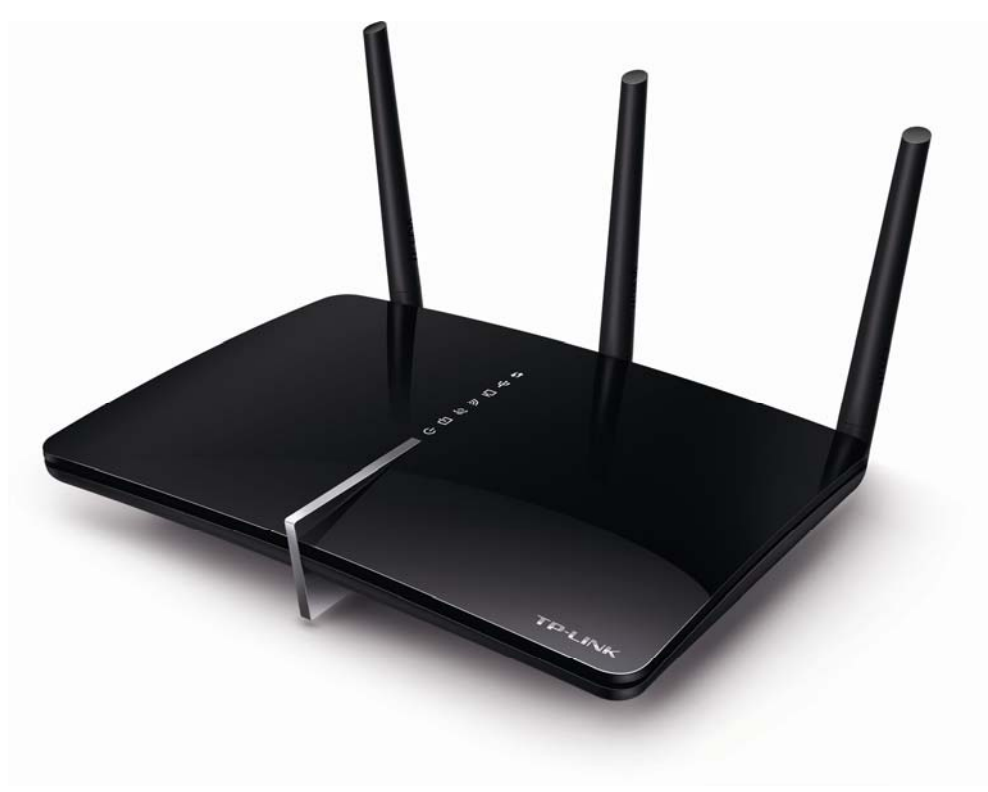

Figure 1-1

The modem router's LEDs are located on the top panel (View from top to bottom). They indicate the device's working status. For details, please refer to LED Explanation.

#### LED Explanation:

| Name    | Status | Indication                                                                                                    |
|---------|--------|----------------------------------------------------------------------------------------------------|
|         | On     | A wireless device has been successfully added to the network by WPS function.                                                                                                    |
| 🖨 (WPS) | Flash  | WPS handshaking is in process and will continue for about 2 minutes. Please press the WPS button on other wireless devices that you want to add to the network while the LED is flashing. |
|         | Off    | A wireless device has failed to be added to the network by WPS function. Please refer to <u>4.8.2 WPS Settings</u> for more information.                                                  |
|         | On     | A storage device or printer has connected to the USB port.                                                                                                    |
| Ѱ (USB) | Flash  | The USB port is sending or receiving data.                                                                                                    |
|         | Off    | No storage device or printer is plugged into the USB port.                                                                                                    |

| 모 (LAN)       | On    | There is a device connected to this LAN port, or the LAN port is sending or receiving data.                                                          |
|---------------|-------|----------------------------------------------------------------------------------------------------|
|               | Off   | There is no device connected to this LAN port.                                                                                                    |
| ன் (Wireless) | On    | Wireless is enabled. The modem router is working on 2.4GHz/5 GHz radio band.                                                                         |
|               | Off   | Wireless is disabled.                                                                                                    |
|               | On    | The network is available with a successful Internet connection.                                                                                      |
| ♀ (Internet)  | Off   | There is no successful Internet connection or the modem router<br>is operating in Bridge mode. Please refer to <u>Note 2</u> for<br>troubleshooting. |
|               | On    | ADSL line is synchronized and ready to use.                                                                                                    |
| 뒨 (ADSL)      | Flash | The ADSL negotiation is in progress.                                                                                                    |
|               | Off   | ADSL synchronization fails. Please refer to <u>Note 1</u> for troubleshooting.                                                                       |
|               | On    | The modem router is powered on.                                                                                                    |
| じ (Power)     | Off   | The modem router is off. Please ensure that the power adapter is connected correctly.                                                                |

#### Note:

- If the ADSL LED is off, please check your Internet connection first. Refer to <u>2.3 Connecting the</u> <u>Modem Router</u> for more information about how to make Internet connection correctly. If you have already made a right connection, please contact your ISP to make sure if your Internet service is available now.
- 2. If the Internet LED is off, please check your ADSL LED first. If your ADSL LED is also off, please refer to <u>Note 1</u>. If your ADSL LED is ON, please check your Internet configuration. You may need to check this part of information with your ISP and make sure everything have been input correctly.

#### 1.3.2 The Back Panel

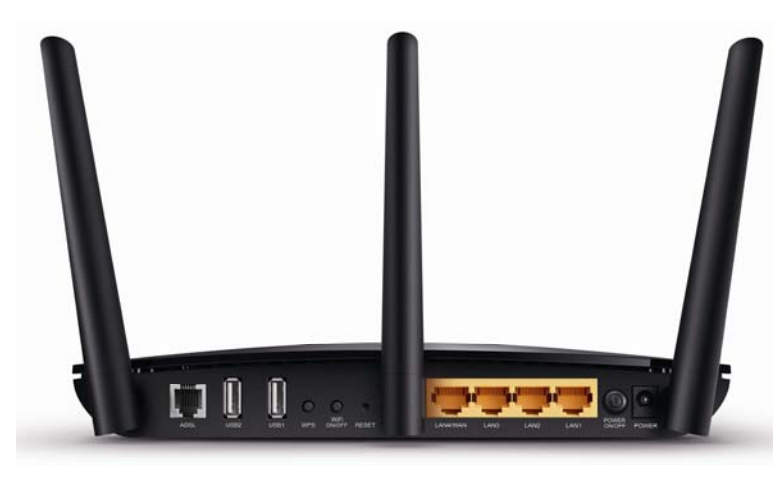

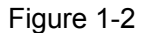

- ADSL: Through the port, you can connect the modem router with the telephone. Or you can connect them by an external separate splitter. For details, please refer to <u>2.3 Connecting the Modem Router</u>.
- > USB2, USB1: The USB port connects to a USB storage device or a USB printer.
- WPS: The switch for the WPS function. For details, please refer to <u>4.8.2 WPS Settings.</u>
- > WiFi ON/OFF: The switch for the WiFi function. Press it to enable/disable the WiFi function.
- > **RESET**: There are two ways to reset the modem router's factory defaults.

**Method one**: With the modem router powered on, use a pin to press and hold the Reset button for at least 8-10 seconds. And the modem router will reboot to its factory default settings.

**Method two**: Restore the default setting from "<u>4.23.7 Factory Defaults</u>" of the modem router's Web-based Management.

- LAN4/WAN, LAN3, LAN2, LAN1: Through these ports, you can connect the modem router to your PC or the other Ethernet network devices. In wireless router mode you will be able to connect to Cable/FTTH/VDSL/ADSL device.
- **POWER ON/OFF**: The switch for the power.
- > **POWER**: The Power plug is where you will connect the power adapter.
- > Antennas: Used for wireless operation and data transmit.

# **Chapter 2. Connecting the Modem Router**

# 2.1 System Requirements

- > Broadband Internet Access Service (DSL/Cable/Ethernet).
- > PCs with a working Ethernet Adapter and an Ethernet cable with RJ45 connectors.
- > TCP/IP protocol on each PC.
- > Web browser, such as Microsoft Internet Explorer, Mozilla Firefox or Apple Safari.

## 2.2 Installation Environment Requirements

- > The Product should not be located where it will be exposed to moisture or excessive heat.
- Place the Router in a location where it can be connected to the various devices as well as to a power source.
- Make sure the cables and power cord are safely placed out of the way so they do not create a tripping hazard.
- > The Router can be placed on a shelf or desktop.
- Keep away from the strong electromagnetic radiation and the device of electromagnetic sensitive.

## 2.3 Connecting the Modem Router

Before installing the device, please make sure your broadband service provided by your ISP is available. If there is any problem, please contact your ISP. Before cable connection, cut off the power supply and keep your hands dry. You can follow the steps below to install it.

**Step 1:** Connect the ADSL Line.

**Method one:** Plug one end of the twisted-pair ADSL cable into the ADSL port on the rear panel of Archer D7b, and insert the other end into the phone jack.

**Method two:** You can use a separate splitter. External splitter can divide the data and voice, and then you can access the Internet and make calls at the same time. The external splitter has three ports:

- LINE: Connect to the wall jack
- PHONE: Connect to the phone sets
- MODEM: Connect to the ADSL port of Archer D7b

Plug one end of the twisted-pair ADSL cable into the ADSL port on the rear panel of Archer D7b. Connect the other end to the MODEM port of the external splitter.

- **Step 2:** Connect the Ethernet cable. Attach one end of a network cable to your computer's Ethernet port or a regular hub/switch port, and the other end to the LAN port on the modem router Archer D7b.
- **Step 3:** Power on the computers and LAN devices.
- **Step 4:** Attach the power adapter. Connect the power adapter to the power connector on the rear of the device and plug in the adapter to an electrical outlet or power extension. The electrical outlet shall be installed near the device and shall be easily accessible.

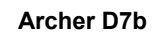

AC1750 Wireless Dual Band Gigabit ADSL2+ Modem Router (Annex B) User Guide

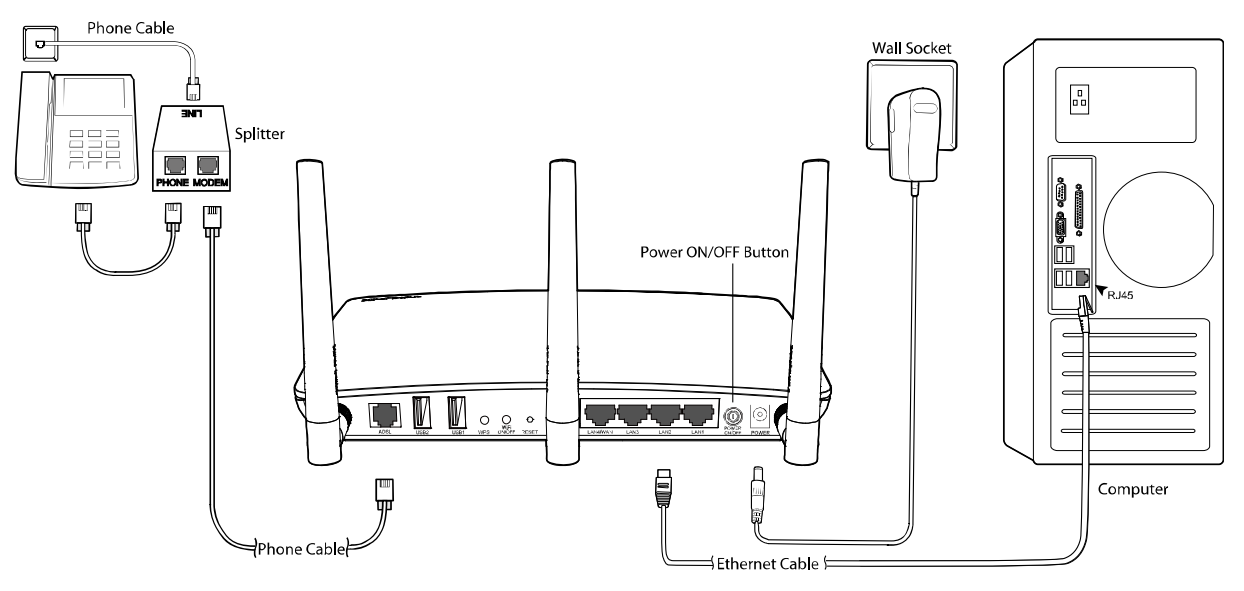

Figure 2-1

# **Chapter 3. Quick Installation Guide**

This chapter will show you how to configure the basic functions of your Archer D7b AC1750 Wireless Dual Band Gigabit ADSL2+ Modem Router (Annex B) using **Quick Setup Wizard** within minutes.

### 3.1 TCP/IP Configuration

The default IP address of the Archer D7b AC1750 Wireless Dual Band Gigabit ADSL2+ Modem Router (Annex B) is 192.168.1.1. And the default Subnet Mask is 255.255.255.0. These values can be changed as you desire. In this guide, we use all the default values for description.

Connect the local PC to the LAN/WAN port of the modem router. And then you can configure the IP address for your PC in the following way.

- Obtain an IP address automatically
  - Set up the TCP/IP Protocol in "Obtain an IP address automatically" mode on your PC. If you need instructions as to how to do this, please refer to T3 in <u>Appendix B:</u> <u>Troubleshooting</u>.
  - 2) Then the built-in DHCP server will assign IP address for the PC.

Now, you can run the Ping command in the command prompt to verify the network connection. Please click the **Start** menu on your desktop, select **run** tab, type **cmd or command** in the field and press **Enter**. Type **ping 192.168.1.1** on the next screen, and then press **Enter**.

If the result displayed is similar to the screen below, the connection between your PC and the router has been established.

Pinging 192.168.1.1 with 32 bytes of data: Reply from 192.168.1.1: bytes=32 time<1ms TTL=64 Reply from 192.168.1.1: bytes=32 time<1ms TTL=64 Reply from 192.168.1.1: bytes=32 time<1ms TTL=64 Reply from 192.168.1.1: bytes=32 time<1ms TTL=64 Ping statistics for 192.168.1.1: Packets: Sent = 4, Received = 4, Lost = 0 (0% loss), Approximate round trip times in milli-seconds: Minimum = 0ms, Maximum = 0ms, Average = 0ms

If the result displayed is similar to the screen shown below, it means that your PC has not connected to the router.

```
Pinging 192.168.1.1 with 32 bytes of data:
Request timed out.
Request timed out.
Request timed out.
Request timed out.
Ping statistics for 192.168.1.1:
Packets: Sent = 4, Received = 0, Lost = 4 (100% loss),
```

You can check it following the steps below:

#### 1) Is the connection between your PC and the router correct?

The LEDs of LAN port which you link to the device and the LEDs on your PC's adapter should be lit.

#### 2) Is the TCP/IP configuration for your PC correct?

If the router's IP address is 192.168.1.1, your PC's IP address must be within the range of 192.168.1.2 ~ 192.168.1.254.

#### 3.2 Quick Installation Guide

With a Web-based utility, it is easy to configure and manage the Archer D7b AC1750 Wireless Dual Band Gigabit ADSL2+ Modem Router (Annex B). The Web-based utility can be used on any Windows, Macintosh or UNIX OS with a Web browser, such as Microsoft Internet Explorer, Mozilla Firefox or Apple Safari.

1. To access the configuration utility, open a web-browser and type the default address <a href="http://tplinkmodem.net/">http://tplinkmodem.net/</a> in the address field of the browser.

| Address http://tplinkmodem.net |  | Address | http://tplinkmodem.net | * |
|--------------------------------|--|---------|------------------------|---|
|--------------------------------|--|---------|------------------------|---|

Figure 3-1

After a moment, a login window will appear, similar to the Figure 3-2. Create a new password for Archer D7b, and then click **Save** to login with the new password. Or you can click **Skip** to login with the default password **admin**.

| To ensure the<br>set up a strong<br>sensitive) lette | safety of your network, it is highly recommended that you<br>g new password. Passwords may contain 6~15 (Case-<br>rs and numbers. |
|------------------------------------------------------|----------------------------------------------------------------------------------------------------|
| New Passw                                            | vord:                                                                                                    |
|                                                      |                                                                                                    |
| Confirm Ne                                           | w Password:                                                                                                    |
| Confirm Ne                                           | ew Password:                                                                                                    |
| Confirm Ne<br>•••••<br>Please make a                 | a note of the new password to login later.                                                                                        |
| Confirm Ne                                           | ew Password:                                                                                                    |

Figure 3-2

#### P Note:

- 1) Do not mix up the user name and password with your ADSL account user name and password which are needed for PPP connections.
- If the above screen does not pop up, it means that your Web-browser has been set to a proxy. Go to Tools menu→Internet Options→Connections→LAN Settings, in the screen that appears, cancel the Using Proxy checkbox, and click OK to finish it.
- 2. After your successful login, you will see the Login screen as shown in Figure 3-3. Click Quick Setup menu to access Quick Setup Wizard.

| Status          | Quick Setup - Start                                                                                    |
|-----------------|----------------------------------------------------------------------------------------------------|
| Quick Setup     |                                                                                                    |
| Operation Mode  | This quide will belo you set basic parameters for Internet connection. Please click NEXT to continue   |
| Network         | This guide will help you set basic parameters for internet connection. Thease circle NEXT to continue. |
| IPTV            | For function or parameter details, please select the corresponding menu options on the left.           |
| DHCP Server     |                                                                                                    |
| Wireless 2.4GHz | Novt                                                                                                   |
| Wireless 5GHz   | HEAL                                                                                                   |

Figure 3-3

**3.** The **Quick Setup** page will appear for you to quickly configure your modem router, Click **Next** to continue.

| Quick Setup - Start                                                                                                    |
|----------------------------------------------------------------------------------------------------|
|                                                                                                    |
| This guide will help you set basic parameters for Internet connection. Please click NEXT to continue.<br>For function or parameter details, please select the corresponding menu options on the left. |
| Next                                                                                                    |

Figure 3-4

#### 4. Select the Region and the Time Zone from the drop-down list, then click Next.

| Please select your reg | ion and time zone.                                                        |
|------------------------|---------------------------------------------------------------------------|
| Region                 | Germany                                                                   |
| Time Zone              | (GMT+01:00) Amsterdam, Berlin, Rome, Stockholm, Paris, Prague, Bratislava |

Figure 3-5

5. Select **Yes** and wait for about 2 minutes to detect the connection type.

| Quick Setup                   | - Auto Detection                                                                                                    |
|-------------------------------|----------------------------------------------------------------------------------------------------|
| Auto-Detect                   | Connection Type:                                                                                                    |
| This Setup W<br>and detect Th | izard can detect the type of Internet connection you have. Do you want The Smart Setup Wizard to tr<br>ie connection type now? |
| Yes.                          |                                                                                                    |
| ~ • •                         | at to configure The Internet Connection mycelf                                                                                 |

Figure 3-6

#### P Note:

If the connection type can not be detected, please select **No...** and click **Next** to configure it manually (shown in Figure 3-7).

| Quick Setup - DSL                                                                                              |                                                                                                    |
|----------------------------------------------------------------------------------------------------|----------------------------------------------------------------------------------------------------|
|                                                                                                    |                                                                                                    |
| Please select your ISP (Internet Service Pro<br>auto-configured according to your selection<br>below manually. | rovider) from the drop-down list. The VPI/VCI and connection type will be<br>on. If your ISP is not listed, please select "other" and set the parameters |
| ISP:                                                                                                    | T-Online(Enduser)                                                                                                    |
| VPI:                                                                                                    | 1 (0-255)                                                                                                    |
| VCI:                                                                                                    | 32 (1-65535)                                                                                                    |
| Connection Type:                                                                                               | PPPoE(PPP over Ethernet)                                                                                                    |
|                                                                                                    | Back Next                                                                                                    |

Figure 3-7

#### A. Configuration for PPPoE/PPPoA

Enter the parameters given by your ISP, and then click Next.

| Quick Setup - PPPoE                       |                     |                                          |
|-------------------------------------------|---------------------|------------------------------------------|
|                                           |                     |                                          |
| Please enter the Username and Password. I | the Username/Passwo | rd are unknown, please contact your ISP. |
| Connection ID:                            |                     |                                          |
| T-Online Number:                          |                     |                                          |
| User Suffix:                              | @t-o                | nline.de                                 |
| Password:                                 |                     |                                          |
| Confirm password:                         |                     |                                          |
|                                           |                     |                                          |
|                                           | Back                | ext                                      |
|                                           |                     |                                          |

Figure 3-8

#### P Note:

If you are using the modem router on a new DSL line and have not completed your DSL provider's online registration, you may be using a generic username and password. When registration is completed, you will need to update the username and password if you have created a new one.

#### B. Configuration for Dynamic IP or Bridge

This type doesn't need to be configured.

#### C. Configuration for Static IP or IPoA

Enter the Static IP or IPoA information provided by your ISP, and then click Next.

AC1750 Wireless Dual Band Gigabit ADSL2+ Modem Router (Annex B) User Guide

| Please enter the basic parameter settings provided by your ISP. | . If basic parameters are unknown, please contact ISP |
|-----------------------------------------------------------------|-------------------------------------------------------|
| IP Address:                                                     |                                                       |
| Subnet Mask:                                                    |                                                       |
| Gateway:                                                        |                                                       |
| DNS Server:                                                     | (optional)                                            |
| Secondary DNS Server:                                           | (optional)                                            |

Figure 3-9

**6.** Configure the basic parameters for 2.4GHz wireless network in the following screen as shown in Figure 3-10, and then click **Next**.

| Quick Setup - Wireless 2.4GHz |                                                                                         |   |
|-------------------------------|-----------------------------------------------------------------------------------------|---|
|                               |                                                                                         |   |
| Wireless:                     | • Enable O Disable                                                                      |   |
| Wireless Network Name:        | TP-LINK_2.4GHz_BF50F7 (Also called SSID)                                                |   |
| Channel:                      | Auto 💌                                                                                  |   |
| Mode:                         | 11bgn mixed                                                                             |   |
| Security:                     |                                                                                         |   |
| ۲                             | WPA/WPA2-Personal (Recommended)                                                         |   |
|                               | Password 12345670                                                                       |   |
|                               | (Enter ASCII characters between 8 and 63 or Hexadecimal character<br>between 8 and 64.) | s |
| 0                             | Disable Wireless Security                                                               |   |
|                               |                                                                                         |   |
|                               | Back Next                                                                               |   |
|                               |                                                                                         |   |

Figure 3-10

7. Configure the basic parameters for 5GHz wireless network in the following screen as shown in Figure 3-11, and then click **Next**.

Archer D7b

AC1750 Wireless Dual Band Gigabit ADSL2+ Modem Router (Annex B) User Guide

| Quick Setup - Wireless 5GHz |                              |                                 |                                  |
|-----------------------------|------------------------------|---------------------------------|----------------------------------|
|                             |                              |                                 |                                  |
| Wireless:                   | <ul> <li>Enable (</li> </ul> | Disable                         |                                  |
| Wireless Network Name:      | TP-LINK_5                    | GHz_BF50F9                      | (Also called SSID)               |
| Channel:                    | Auto                         | *                               |                                  |
| Mode:                       | 11a/n/ac mix                 | ed 💌                            |                                  |
| Security:                   |                              |                                 |                                  |
| ۲                           | WPA/WPA2-                    | Personal (Recomme               | ended)                           |
|                             | Password                     | 12345670                        |                                  |
|                             | (Enter ASCII<br>between 8 a  | characters between 8<br>nd 64.) | and 63 or Hexadecimal characters |
| 0                           | Disable Wir                  | eless Security                  |                                  |
|                             |                              |                                 |                                  |
|                             | Back                         | Next                            |                                  |
|                             | Dack                         | NEAL                            |                                  |

Figure 3-11

8. On this page, please confirm all parameters. Click **Back** to modify or click the **Save** button to save your configuration.

| Quick Setup - Confirm                                                  |                                                                                     |
|------------------------------------------------------------------------|-------------------------------------------------------------------------------------|
|                                                                        |                                                                                     |
| The Quick Setup is complete. Please confirm all parameters below. Cliv | ck BACK to modify any settings or click SAVE to save and apply your configurations. |
| Daramatere Summanr                                                     |                                                                                     |
| Parameters Summary.                                                    | Germany                                                                             |
| Time Zone:                                                             | +01:00                                                                              |
| DSI PVC:                                                               | 1/32                                                                                |
| Connection Type:                                                       | Dynamic IP                                                                          |
|                                                                        | Bynamie ir                                                                          |
| Wireless 2.4GHz:                                                       | Enabled                                                                             |
| Wireless Network Name(SSID):                                           | TP-LINK_2.4GHz_BF50F7                                                               |
| Channel:                                                               | Auto                                                                                |
| Mode:                                                                  | 11bgn mixed                                                                         |
| Security:                                                              | WPA/WPA2-Personal                                                                   |
| Wireless Password:                                                     | 12345670                                                                            |
| Wireless 5GHz:                                                         | Enabled                                                                             |
| Wireless Network Name(SSID):                                           | TP-LINK_5GHz_BF50F9                                                                 |
| Channel:                                                               | Auto                                                                                |
| Mode:                                                                  | 11a/n/ac mixed                                                                      |
| Security:                                                              | WPA/WPA2-Personal                                                                   |
| Wireless Password:                                                     | 12345670                                                                            |
|                                                                        |                                                                                     |
|                                                                        |                                                                                     |
|                                                                        | Back Save                                                                           |

Figure 3-12

9. You will see the **Complete** screen below, click **Finish** to complete these settings.

| ck Setup Complete                                          |                                                                   |                                                                                                  |
|------------------------------------------------------------|-------------------------------------------------------------------|--------------------------------------------------------------------------------------------------|
| ck Setup - Complete                                        |                                                                   |                                                                                                  |
| Note: If you are configuring<br>using the new SSID(WiFi na | the modem router wirelessly, changing the v<br>ime) and password. | vireless settings will cause you to be disconnected from it. Please reconnect to the modem route |
| Setup Status:                                              |                                                                   |                                                                                                  |
|                                                            | Time Zone Configuring:                                            | Success                                                                                          |
|                                                            | Operation Mode Configuring:                                       | Success                                                                                          |
|                                                            | WAN Connection Configuring:                                       | Success                                                                                          |
|                                                            | Gateway and DNS Configuring:                                      | Success                                                                                          |
|                                                            | Wireless Configuring:                                             | Success                                                                                          |
| Quick Setup is complete. Pl                                | ease click FINISH to exit.                                        |                                                                                                  |
| Note: If the Modem Router                                  | still can not connect to the Internet, please cl                  | ick "Network > WAN Settings" menu on the left to confirm the WAN connection type and mode or     |
| WAN Settings page.                                         |                                                                   |                                                                                                  |

Figure 3-13

The basic settings for your modem router are completed. Please open the web browser and try to log on to http://www.tp-link.com to test your Internet connection.

# **Chapter 4. Configuring the Modem Router**

This chapter will show each Web page's key function and the configuration way.

## 4.1 Login

After your successful login, you will see the twenty-three main menus on the left of the Web-based utility. On the right, there are the corresponding explanations and instructions.

| Status              |
|---------------------|
| Quick Setup         |
| Operation Mode      |
| Network             |
| iptv                |
| DHCP Server         |
| Wireless 2.4GHz     |
| Wireless 5GHz       |
| Guest Network       |
| USB Settings        |
| Route Settings      |
| IPv6 Route Settings |
| Forwarding          |
| Parent Control      |
| Firewall            |
| IPv6 Firewall       |
| IPv6 Tunnel         |
| Bandwidth Control   |
| IP & MAC Binding    |
| Dynamic DNS         |
| Diagnostic          |
| System Tools        |
| Logout              |

The detailed explanations for each Web page's key function are listed below.

### 4.2 Status

Choose "Status", you can see the corresponding information about Device Information, DSL, WAN, LAN and Wireless.

| Device Information                 |               |                                                                                                    |                                                                                                    |                                                                                                    |                   |           |         |              |
|------------------------------------|---------------|----------------------------------------------------------------------------------------------------|----------------------------------------------------------------------------------------------------|----------------------------------------------------------------------------------------------------|-------------------|-----------|---------|--------------|
| Device mormation                   |               | Firmware                                                                                                    | Version:                                                                                                    | 0.9.1 0.1 v003d.0 Bu                                                                                                    | ild 140508 Rel.3  | 2139n     |         |              |
|                                    |               | Hardware                                                                                                    | Version:                                                                                                    | Archer D7b v1 0000                                                                                                    | 0000              |           |         |              |
|                                    |               | System                                                                                                    | Up Time:                                                                                                    | 0 day(s) 00:56:05                                                                                                    |                   |           |         |              |
| DSI                                |               |                                                                                                    |                                                                                                    |                                                                                                    |                   |           |         |              |
| DOL                                |               | Lin                                                                                                    | e Status:                                                                                                    | Disconnected                                                                                                    |                   |           |         |              |
|                                    |               | DSL Modulati                                                                                                    | on Type:                                                                                                    | Multimode                                                                                                    |                   |           |         |              |
|                                    |               | Ann                                                                                                    | ex Type:                                                                                                    | Annex B/J                                                                                                    |                   |           |         |              |
|                                    |               |                                                                                                    |                                                                                                    | Upstream                                                                                                    |                   | Downstrea | m       |              |
|                                    | Current       | Rate (Kbps)                                                                                                    |                                                                                                    | 0                                                                                                    |                   | 0         |         |              |
|                                    | Max R         | ate (Kbps)                                                                                                    |                                                                                                    | 0                                                                                                    |                   | 0         |         |              |
|                                    | SNR M         | largin (dB)                                                                                                    |                                                                                                    | 0                                                                                                    |                   | 0         |         |              |
|                                    | Erro          | rs (Pkts)                                                                                                    |                                                                                                    | 0                                                                                                    |                   | 0         |         |              |
|                                    |               |                                                                                                    |                                                                                                    | -                                                                                                    |                   |           |         |              |
| WAN                                |               |                                                                                                    |                                                                                                    | -                                                                                                    |                   |           |         |              |
|                                    | Name          | Connection<br>Type                                                                                                    | VPI/VCI                                                                                                    | IP/Mask                                                                                                    | Gateway           | DN        | s       | Status       |
|                                    | br_8_35 0     | Bridge                                                                                                    | 8/35                                                                                                    | N/A                                                                                                    | N/A               | N//       | 4       | Disconnected |
|                                    | ipoe_1_32_1_d | Dynamic IP                                                                                                    | 1/32                                                                                                    | 0.0.0.0 /0                                                                                                    | 0.0.0.0           | 0.0.0.0   | 0.0.0.0 | Disconnected |
| IPv6 WAN                           |               |                                                                                                    |                                                                                                    |                                                                                                    |                   |           |         |              |
|                                    |               | Connection                                                                                                    | VDIAGO                                                                                                    | IDv0 Astrony (T                                                                                                    | andia La math     | 0.00      | DNIG    |              |
|                                    | Name          | Type                                                                                                    | VPI/VCI                                                                                                    | IPV6 Address/P                                                                                                    | refix Length      | Gateway   | DNSV6   | Status       |
|                                    | 1             |                                                                                                    |                                                                                                    |                                                                                                    |                   |           |         |              |
|                                    | <             |                                                                                                    |                                                                                                    |                                                                                                    |                   |           |         |              |
| LAN                                | <             | MAC                                                                                                    | Address:                                                                                                    | 40:16:9F:BF:50:F7                                                                                                    |                   |           |         |              |
| LAN                                | <u>s</u>      | MAC                                                                                                    | Address:<br>Address:                                                                                                    | 40:16:9F:BF:50:F7<br>192.168.1.1                                                                                                    |                   |           |         |              |
| LAN                                | Ś             | MAC /<br>IP /<br>Subn                                                                                                   | Address:<br>Address:<br>et Mask:                                                                                                    | 40:16:9F:BF:50:F7<br>192.168.1.1<br>255.255.255.0                                                                                                    |                   |           |         |              |
| LAN<br>IPv6 LAN                    | 5             | MAC /<br>IP /<br>Subn                                                                                                   | Address:<br>Address:<br>et Mask:<br>DHCP:                                                                                                    | 40:16:9F:BF:50:F7<br>102.168.1.1<br>255.255.255.0<br>Enabled                                                                                                    |                   |           |         |              |
| LAN<br>IPv6 LAN                    |               | MAC /<br>IP /<br>Subn                                                                                                   | Address:<br>Address:<br>et Mask:<br>DHCP:<br>Address:                                                                                                    | 40:16:9F:BF:50:F7<br>192.168.1.1<br>255.255.255.0<br>Enabled<br>N/A                                                                                                    |                   |           |         |              |
| LAN<br>IPv6 LAN                    |               | MAC J<br>IP J<br>Subn<br>IPv6 J<br>Prefix                                                                               | Address:<br>Address:<br>et Mask:<br>DHCP:<br>Address:<br>: Length:                                                                                                    | 40:16:9F:8F:50:F7<br>192.168.1.1<br>255.255.255.0<br>Enabled<br>N/A<br>64                                                                                                    |                   |           |         |              |
| LAN<br>IPv6 LAN                    | <<br>A        | MAC J<br>IP J<br>Subn<br>IPv6 J<br>Prefix<br>utoconfigurati                                                             | Address:<br>Address:<br>et Mask:<br>DHCP:<br>Address:<br>: Length:<br>on Type:                                                                                                    | 40:16:9F:BF:50:F7<br>102.168.1.1<br>255.255.255.0<br>Enabled<br>N/A<br>64<br>RADVD                                                                                                    |                   |           |         |              |
| LAN<br>IPv6 LAN<br>Wireless 2.4GHz | <u>«</u>      | MAC /<br>IP /<br>Subn<br>IPv6 /<br>Prefix<br>utoconfigurati                                                             | Address:<br>Address:<br>et Mask:<br>DHCP:<br>Address:<br>: Length:<br>on Type:                                                                                                    | 40:16:9F:BF:50:F7<br>102:168.1.1<br>255:255:255:0<br>Enabled<br>N/A<br>64<br>RADVD                                                                                                    |                   |           |         |              |
| LAN<br>IPv6 LAN<br>Wireless 2.4GHz | <u>s</u>      | MAC /<br>IP /<br>Subn<br>IPv6 /<br>Prefix<br>utoconfigurati                                                             | Address:<br>Address:<br>et Mask:<br>DHCP:<br>Address:<br>Length:<br>on Type:<br>Status:                                                                                                    | 40:16:9F:BF:50:F7<br>192:168.1.1<br>255:255:255:0<br>Enabled<br>N/A<br>64<br>RADVD<br>Enabled                                                                                                    |                   |           |         |              |
| LAN<br>IPv6 LAN<br>Wireless 2.4GHz | <             | MAC /<br>IP /<br>Subn<br>IPv6 /<br>Prefix<br>utoconfigurati                                                             | Address:<br>Address:<br>et Mask:<br>DHCP:<br>Address:<br>(Length:<br>on Type:<br>Status:<br>chedule:                                                                                                    | 40:16:9F:BF:50:F7<br>192:168.1.1<br>255:255:255:0<br>Enabled<br>N/A<br>64<br>RADVD<br>Enabled<br>Disabled                                                                                                    |                   |           |         |              |
| LAN<br>IPv6 LAN<br>Wireless 2.4GHz | <u>د</u>      | MAC /<br>IP /<br>Subn<br>IPv6 /<br>Prefix<br>utoconfigurati                                                             | Address:<br>Address:<br>et Mask:<br>DHCP:<br>Address:<br>(Length:<br>on Type:<br>Status:<br>chedule:<br>SSID:<br>Danne-!                                                                                                    | 40:16:9F:BF:50:F7<br>192:168.1.1<br>255:255:255:0<br>Enabled<br>N/A<br>64<br>RADVD<br>Enabled<br>Disabled<br>TP-LINK_2:4GHz_BF                                                                                                    | 50F7              |           |         |              |
| LAN<br>IPv6 LAN<br>Wireless 2.4GHz | <u>د</u>      | MAC /<br>IP /<br>Subn<br>IPv6 /<br>Prefix<br>utoconfigurati                                                             | Address:<br>Address:<br>DHCP:<br>Address:<br>Length:<br>on Type:<br>Status:<br>chedule:<br>SSID:<br>Channel:<br>el Width:                                                                                                    | 40:16:9F:BF:50:F7<br>192:168.1.1<br>255:255:255:0<br>Enabled<br>N/A<br>64<br>RADVD<br>Enabled<br>Disabled<br>TP-LINK_2:4GHz_BF<br>Auto(Channel 7)<br>Auto                                                                                                    | 50F7              |           |         |              |
| LAN<br>IPv6 LAN<br>Wireless 2.4GHz | <u>د</u>      | MAC /<br>IP /<br>Subn<br>IPv6 /<br>Prefix<br>utoconfigurati                                                             | Address:<br>Address:<br>et Mask:<br>DHCP:<br>Address:<br>: Length:<br>on Type:<br>Status:<br>chedule:<br>SSID:<br>Channel:<br>el Width:                                                                                                    | 40:16:9F:BF:50:F7<br>192:168.1.1<br>255:255:255:0<br>Enabled<br>N/A<br>64<br>RADVD<br>Enabled<br>Disabled<br>TP-LINK_2.4GHz_BF<br>Auto(Channel 7)<br>Auto<br>11bgn mixed                                                                                                    | 50F7              |           |         |              |
| LAN<br>IPv6 LAN<br>Wireless 2.4GHz | <u>د</u>      | MAC /<br>IP /<br>Subn<br>IPv6 /<br>Prefix<br>utoconfigurati                                                             | Address:<br>Address:<br>et Mask:<br>DHCP:<br>Address:<br>: Length:<br>on Type:<br>Status:<br>chedule:<br>SSID:<br>Channel:<br>el Width:<br>Security:                                                                                                    | 40:16:9F:BF:50:F7<br>192:168.1.1<br>255:255:255:0<br>Enabled<br>N/A<br>64<br>RADVD<br>Enabled<br>Disabled<br>TP-LINK_2.4GHz_BF<br>Auto(Channel 7)<br>Auto<br>11bgn mixed<br>WPA/WPA2-Persona                                                                                                    | 50F7              |           |         |              |
| LAN<br>IPv6 LAN<br>Wireless 2.4GHz | <u>د</u>      | MAC /<br>IP /<br>Subn<br>IPv6 /<br>Prefix<br>utoconfigurati<br>Chann<br>MAC /                                           | Address:<br>Address:<br>et Mask:<br>DHCP:<br>Address:<br>: Length:<br>on Type:<br>Status:<br>chedule:<br>SSID:<br>Channel:<br>el Width:<br>Mode:<br>Security:<br>Address:<br>Transition                                                                                                    | 40:16:9F:BF:50:F7<br>192:168.1.1<br>255:255:255:0<br>Enabled<br>N/A<br>64<br>RADVD<br>Enabled<br>Disabled<br>TP-LINK_2.4GHz_BF<br>Auto(Channel 7)<br>Auto<br>11bgn mixed<br>WPA/WPA2-Persona<br>40:16:9F:BF:50:F7                                                                                                    | 50F7              |           |         |              |
| LAN<br>IPv6 LAN<br>Wireless 2.4GHz | A             | MAC /<br>IP /<br>Subn<br>IPv6 /<br>Prefix<br>utoconfigurati<br>S<br>Chann<br>MAC /<br>Max<br>WD                         | Address:<br>Address:<br>et Mask:<br>DHCP:<br>Address:<br>Length:<br>on Type:<br>Status:<br>chedule:<br>SSID:<br>Channel:<br>Channel:<br>Security:<br>Address:<br>Tx Rate:<br>S Status:                                                                                                    | 40:16:9F:BF:50:F7<br>192:168.1.1<br>255:255:255:0<br>Enabled<br>N/A<br>64<br>RADVD<br>Enabled<br>Disabled<br>TP-LINK_2:4GHz_BF<br>Auto(Channel 7)<br>Auto<br>11bgn mixed<br>WPA/WPA2-Persona<br>40:16:9F:BF:50:F7<br>450Mbps<br>Disabled                                                                                                    | 50F7              |           |         |              |
| LAN<br>IPv6 LAN<br>Wireless 2.4GHz | A             | MAC /<br>IP /<br>Subn<br>IPv6 /<br>Prefix<br>utoconfigurati<br>S<br>Chann<br>MAC /<br>Max<br>WD                         | Address:<br>Address:<br>Et Mask:<br>DHCP:<br>Address:<br>Length:<br>on Type:<br>Status:<br>Chedule:<br>SSID:<br>Channel:<br>el Width:<br>Mode:<br>Security:<br>Address:<br>Tx Rate:<br>S Status:                                                                                                    | 40:16:9F:BF:50:F7<br>192:168.1.1<br>255:255:255:0<br>Enabled<br>N/A<br>64<br>RADVD<br>Enabled<br>Disabled<br>TP-LINK_2.4GHz_BF<br>Auto(Channel 7)<br>Auto<br>11bgn mixed<br>WPA/WPA2-Persona<br>40:16:9F:BF:50:F7<br>450Mbps<br>Disabled                                                                                                    | 50F7              |           |         |              |
| LAN<br>IPv6 LAN<br>Wireless 2.4GHz | A             | MAC J<br>IP J<br>Subn<br>IPv6 J<br>Prefix<br>utoconfigurati<br>S<br>Chann<br>MAC J<br>Max<br>WD                         | Address:<br>Address:<br>et Mask:<br>DHCP:<br>Address:<br>Length:<br>on Type:<br>Status:<br>Chadule:<br>SSID:<br>Channel:<br>el Width:<br>Mode:<br>Security:<br>Address:<br>Tx Rate:<br>S Status:                                                                                                    | 40:16:9F:BF:50:F7<br>192:168.1.1<br>255:255:255:0<br>Enabled<br>N/A<br>64<br>RADVD<br>Enabled<br>Disabled<br>TP-LINK_2:4GHz_BF<br>Auto(Channel 7)<br>Auto<br>11bgn mixed<br>WPAVWPA2-Persona<br>40:16:9F:BF:50:F7<br>450Mbps<br>Disabled<br>Enabled                                                                                                    | 50F7              |           |         |              |
| LAN<br>IPv6 LAN<br>Wireless 2.4GHz | A             | MAC /<br>IP /<br>Subn<br>IPv6 /<br>Prefix<br>utoconfigurati<br>S<br>Chann<br>MAC /<br>Max<br>WD                         | Address:<br>Address:<br>et Mask:<br>DHCP:<br>Address:<br>Length:<br>on Type:<br>Status:<br>Channel:<br>SSID:<br>Channel:<br>Width:<br>Mode:<br>Security:<br>Address:<br>Tx Rate:<br>S Status:<br>chedule:                                                                                                    | 40:16:9F:BF:50:F7<br>192.168.1.1<br>255.255.255.0<br>Enabled<br>N/A<br>64<br>RADVD<br>Enabled<br>Disabled<br>TP-LINK_2.4GHz_BF<br>Auto(Channel 7)<br>Auto<br>11bgn mixed<br>WPAVWPA2-Persona<br>40:16:9F:BF:50:F7<br>450Mbps<br>Disabled<br>Enabled<br>Disabled                                                                                                    | 50F7              |           |         |              |
| LAN<br>IPv6 LAN<br>Wireless 2.4GHz | A             | MAC /<br>IP /<br>Subn<br>IPv6 /<br>Prefix<br>utoconfigurati<br>S<br>Chann<br>MAC /<br>Max<br>WD                         | Address:<br>Address:<br>et Mask:<br>DHCP:<br>Address:<br>Length:<br>on Type:<br>Status:<br>Channel:<br>el Width:<br>Mode:<br>SSID:<br>Tx Rate:<br>S Status:<br>chedule:<br>S Status:<br>chedule:<br>S SID:                                                                                                    | 40:16:9F:BF:50:F7<br>192.168.1.1<br>255.255.255.0<br>Enabled<br>N/A<br>64<br>RADVD<br>Enabled<br>Disabled<br>TP-LINK_2.4GHz_BF<br>Auto(Channel 7)<br>Auto<br>11bgn mixed<br>WPAVWPA2-Persona<br>40:16:9F:BF:50:F7<br>450Mbps<br>Disabled<br>Enabled<br>Disabled<br>TP-LINK_5GHz_BF50                                                                                                    | 50F7<br>II        |           |         |              |
| LAN<br>IPv6 LAN<br>Wireless 2.4GHz | A             | MAC /<br>IP /<br>Subn<br>IPv6 /<br>Prefix<br>utoconfigurati<br>S<br>Chann<br>MAC /<br>Max<br>WD                         | Address:<br>Address:<br>et Mask:<br>DHCP:<br>Address:<br>Length:<br>on Type:<br>Status:<br>Channel:<br>SSID:<br>Satus:<br>Status:<br>Status:<br>Status:<br>Status:<br>chedule:<br>SSID:<br>Channel:<br>autor                                                                                                    | 40:16:9F:BF:50:F7<br>192:168.1.1<br>255:255:255:0<br>Enabled<br>N/A<br>64<br>RADVD<br>Enabled<br>Disabled<br>TP-LINK_2:4GHz_BF<br>Auto(Channel 7)<br>Auto<br>11bgn mixed<br>WPAVPA2-Persona<br>40:16:9F:BF:50:F7<br>450Mbps<br>Disabled<br>Enabled<br>Disabled<br>TP-LINK_5GHz_BF50<br>Auto(Channel 36)                                                                                                    | 50F7<br>II        |           |         |              |
| LAN<br>IPv6 LAN<br>Wireless 2.4GHz | A             | MAC J<br>IP J<br>Subn<br>IPv6 J<br>Prefix<br>utoconfigurati<br>S<br>Chann<br>S<br>S<br>Chann<br>S                       | Address:<br>Address:<br>et Mask:<br>DHCP:<br>Address:<br>Length:<br>on Type:<br>Status:<br>Chaule:<br>SSID:<br>Channel:<br>el Width:<br>Mode:<br>Status:<br>chedule:<br>SStatus:<br>chedule:<br>SSID:<br>Channel:<br>el Width:                                                                                                    | 40:16:9F:BF:50:F7<br>192:168.1.1<br>255:255:255:0<br>Enabled<br>N/A<br>64<br>RADVD<br>Enabled<br>Disabled<br>TP-LINK_2:4GHz_BF<br>Auto(Channel 7)<br>Auto<br>11bgn mixed<br>WPAVPA2-Persona<br>40:16:9F:BF:50:F7<br>450Mbps<br>Disabled<br>Enabled<br>Disabled<br>TP-LINK_5GHz_BF50<br>Auto(Channel 36)<br>Auto                                                                                                    | 50F7<br>II        |           |         |              |
| LAN<br>IPv6 LAN<br>Wireless 2.4GHz | A             | MAC /<br>IP /<br>Subn<br>IP /<br>Prefix<br>utoconfigurati<br>S<br>Chann<br>S<br>S<br>Chann<br>S                         | Address:<br>Address:<br>et Mask:<br>DHCP:<br>Address:<br>Length:<br>on Type:<br>Status:<br>chedule:<br>SSID:<br>Channel:<br>el Width:<br>Mode:<br>Status:<br>chedule:<br>SSID:<br>Channel:<br>el Width:<br>Mode:<br>SSID:<br>Channel:<br>el Width:<br>Mode:<br>SSID:<br>Channel:<br>el Width:                                                                                                    | 40:16:9F:BF:50:F7<br>192.168.1.1<br>255.255.255.0<br>Enabled<br>N/A<br>64<br>RADVD<br>Enabled<br>Disabled<br>TP-LINK_2.4GHz_BF<br>Auto(Channel 7)<br>Auto<br>11bgn mixed<br>WPAVWPA2-Persona<br>40:16:9F:BF:50:F7<br>450Mpps<br>Disabled<br>Enabled<br>Disabled<br>TP-LINK_SGHz_BF50<br>Auto(Channel 36)<br>Auto<br>11a/n/ac mixed<br>WPAVWPA2-Persona                                                                                                    | 50F7<br>II<br>DF9 |           |         |              |
| LAN<br>IPv6 LAN<br>Wireless 2.4GHz | A             | MAC J<br>IP J<br>Subn<br>IPv6 J<br>Prefix<br>utoconfigurati<br>S<br>Chann<br>MAC J<br>S<br>Chann<br>S<br>Chann<br>MAC J | Address:<br>Address:<br>et Mask:<br>DHCP:<br>Address:<br>Length:<br>on Type:<br>Status:<br>chedule:<br>SSID:<br>Channel:<br>el Width:<br>Mode:<br>Status:<br>chedule:<br>SSID:<br>Channel:<br>el Width:<br>Mode:<br>SSID:<br>Channel:<br>el Width:<br>Mode:<br>SSID:<br>Channel:<br>el Width:<br>Mode:<br>SSID:<br>Channel:<br>el Width:<br>SSID:<br>Channel:<br>el Width:<br>SSID:<br>Channel:<br>el Width:<br>SSID:<br>Channel:<br>el Width:<br>SSID:<br>Channel:<br>el Width:<br>SSID:<br>Channel:<br>el Width:<br>SSID:<br>Channel:<br>el Width:<br>SSID:<br>Channel:<br>el Width:<br>SSID:<br>Channel:<br>el Width:<br>SSID:<br>Channel:<br>el Width:<br>SSID:<br>Channel:<br>el Width:<br>SSID:<br>Channel:<br>el Width:<br>SSID:<br>Channel:<br>el Width:<br>SSID:<br>Channel:<br>el Width:<br>SSID:<br>Channel:<br>SSID:<br>Channel:<br>SSID:<br>Channel:<br>SSID:<br>Channel:<br>SSID:<br>SSID:<br>SSI | 40:16:9F:BF:50:F7<br>192.168.1.1<br>255 255 255 0<br>Enabled<br>N/A<br>64<br>RADVD<br>Enabled<br>Disabled<br>TP-LINK_2.4GHz_BF<br>Auto(Channel 7)<br>Auto<br>Auto<br>Auto<br>Auto<br>Chabled<br>Disabled<br>Enabled<br>Disabled<br>TP-LINK_5GHz_BF50<br>F7<br>450Mps<br>Disabled<br>TP-LINK_5GHz_BF50<br>Auto(Channel 36)<br>Auto<br>Muto<br>MVPAVWPA2-Persona<br>40:16:9F:BF:50:F9                                                                                                    | 50F7<br>II<br>DF9 |           |         |              |
| LAN<br>IPv6 LAN<br>Wireless 2.4GHz | A             | MAC J<br>IP J<br>Subn<br>IPv6 J<br>Prefix<br>utoconfigurati<br>MaC J<br>MaC J<br>S<br>Chann<br>S<br>Chann<br>MAC J      | Address:<br>Address:<br>et Mask:<br>DHCP:<br>Address:<br>Length:<br>on Type:<br>Status:<br>chedule:<br>SSID:<br>Channel:<br>el Width:<br>Mode:<br>Status:<br>chedule:<br>SSID:<br>Channel:<br>el Width:<br>Mode:<br>SSID:<br>Channel:<br>el Width:<br>Mode:<br>SSID:<br>Channel:<br>el Width:<br>Mode:<br>SSID:<br>Channel:<br>el Width:<br>SSID:<br>Channel:<br>el Width:<br>SSID:<br>Channel:<br>SSID:<br>Channel:<br>SSID:<br>SSID:                               | 40:16:9F:BF:50:F7<br>192.168.1.1<br>255.255.255.0<br>Enabled<br>N/A<br>64<br>RADVD<br>Enabled<br>Disabled<br>TP-LINK_2.4GHz_BF<br>Auto(Channel 7)<br>Auto<br>Auto<br>Auto(Channel 7)<br>Auto<br>Disabled<br>Enabled<br>Disabled<br>Enabled<br>Disabled<br>TP-LINK_5GHz_BF50<br>Auto(Channel 36)<br>Auto<br>Auto<br>Auto<br>Auto<br>Auto<br>Auto<br>Auto<br>Chanel 36)<br>Auto<br>Disabled<br>Disabled | 50F7<br>II<br>DF9 |           |         |              |

Figure 4-1

### 4.3 Quick Setup

Please refer to Section 3.2 Quick Installation Guide.

# 4.4 Operation Mode

Choose "**Operation Mode**", and you will see the screen as shown in Figure 4-2. Select your desired mode and then click **Save**.

| Archer D7b   | AC1750 Wireless Dual Band Gigabit ADSL2+ Modem Router (Annex B) User Guide |
|--------------|----------------------------------------------------------------------------|
| 0            |                                                                            |
| Operation M  | bde                                                                        |
|              |                                                                            |
| Please selec | t an Operation Mode:                                                       |
| 💿 DSL Ma     | dem Router Mode                                                            |
| 🔘 Wireles    | s Router Mode                                                              |
|              |                                                                            |
|              | Save                                                                       |

Figure 4-2

- DSL Modem Router Mode: The device enables multi-users to share Internet via ADSL using its ADSL port and share it wirelessly at 1300Mbps wireless speeds over the crystal clear 5GHz band and 450Mbps over the 2.4GHz band.
- Wireless Router Mode: The device enables multi-users to share Internet via Ethernet WAN (EWAN) using its interchangeable LAN4/WAN port and share it wirelessly at 1300Mbps wireless speeds over the crystal clear 5GHz band and 450Mbps over the 2.4GHz band.

After you click the **Save** button, the Note Dialog will appear. Click **OK** and then the modem router will reboot. Please wait.

| Microso | oft Internet Explorer 🛛 🔀                                                                         |
|---------|---------------------------------------------------------------------------------------------------|
| ?       | The change of operation mode will take effect only after rebooting the device. Be sure to change? |
|         | OK Cancel                                                                                         |

Note Dialog

## 4.5 Network

Choose "**Network**", there are many submenus under the main menu. Click any one of them, and you will be able to configure the corresponding function.

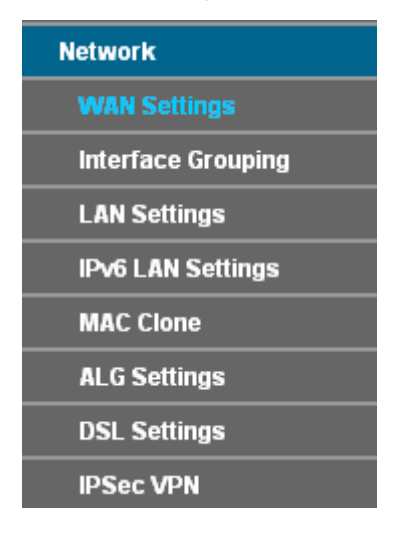

#### 4.5.1 WAN Settings

Choose "**Network**"  $\rightarrow$  "**WAN Settings**", and you will see the WAN Port Information Table in the screen similar to Figure 4-3, which describes the WAN port settings and the relevant manipulation to each interface. There are six different configurations for the connection types, which are Static IP, Dynamic IP, PPPoE, PPPoA, IPoA and Bridge. You can select the corresponding types according to your needs.

| ADSL WAN Interface                                                |        |         |      |         |         |     |                  |         |             |
|-------------------------------------------------------------------|--------|---------|------|---------|---------|-----|------------------|---------|-------------|
| This page shows the information of the entire ADSL WAN interface. |        |         |      |         |         |     |                  |         |             |
| Name                                                              | Туре   | VPI/VCI | IPvX | IP/Mask | Gateway | DNS | Status           | Connect | Action      |
| br 8 35 0                                                         | Bridge | 8/35    | N/A  | N/A     | N/A     | N/A | DSI Disconnected | Connect | View Delete |

Figure 4-3

Click **Add** to add a new entry, you can configure the parameters for ATM and WAN Service in the next screen (shown in Figure 4-4).

| WAN Settings                               |                                                                   |
|--------------------------------------------|-------------------------------------------------------------------|
|                                            |                                                                   |
| ATM Configuration                          |                                                                   |
| ISP:                                       | Other 🗸                                                           |
| VPI (0-255):                               | 1                                                                 |
| VCI (1-65535):                             | 32                                                                |
| Enable Vlan                                |                                                                   |
|                                            | Hide 🔺                                                            |
| Notice: Do not change the parameters below | w unless necessary!                                               |
| Encapsulation Mode:                        | LLC 💌                                                             |
| ATM QoS Type:                              | UBR 💌                                                             |
| PCR:                                       | o frames/s                                                        |
| SCR:                                       | frames/s                                                          |
| MBS:                                       | frames/s                                                          |
|                                            |                                                                   |
| WAN Service Setup                          |                                                                   |
| Connection Type:                           | PPP <sub>0</sub> E                                                |
|                                            |                                                                   |
| PPP Osername:                              |                                                                   |
| PPP Password:                              |                                                                   |
| comm password.                             |                                                                   |
| Connection Mode:                           | <ul> <li>Always on</li> </ul>                                     |
|                                            | Automatically disconnect and reconnect at(HH:MM) 00:00            |
|                                            | Connect on demand                                                 |
|                                            | <ul> <li>Connect manually</li> </ul>                              |
|                                            | Max Idle Time: 15 minutes (0 meaning connection remains active at |
| all times)                                 |                                                                   |
| Authentication Type:                       | AUTO_AUTH                                                         |
| Enable 18:4:                               |                                                                   |
| Ellable IF V4.                             |                                                                   |
| Default Gateway:                           | Current Connection                                                |
| Enable IPv6:                               |                                                                   |
|                                            |                                                                   |
| Service Name:                              | (do not change unless pecessary)                                  |
| Server Name:                               | (do not change unless necessary)                                  |
| MTU(Bytes):                                | (1480 as default, do not change unless necessary)                 |
| Enable Fullcone NAT:                       |                                                                   |
| Enable SPI Firewall:                       |                                                                   |
| Enable IGMP Proxy:                         |                                                                   |
| Use IP address specified by ISP:           |                                                                   |
| Echo request interval:                     | 30 (0-120 seconds, 0 meaning no request)                          |
| Set DNS server manually:                   |                                                                   |
|                                            |                                                                   |
|                                            | Save Back                                                         |
|                                            |                                                                   |

Figure 4-4

#### 4.5.1.1 Static IP

Select this option if your ISP provides static IP information to you. You should set static IP address, IP subnet mask, and gateway address in the screen below.

| WAN Settings                                                                                                    |                                                                                                    |         |                                         |        |
|----------------------------------------------------------------------------------------------------|----------------------------------------------------------------------------------------------------|---------|-----------------------------------------|--------|
|                                                                                                    |                                                                                                    |         |                                         |        |
| ATM Configuration                                                                                                    |                                                                                                    |         | _                                       |        |
| ISP:                                                                                                    | Other                                                                                                    | •       | ×                                       |        |
| VPI (0-255):                                                                                                    | 1                                                                                                    |         |                                         |        |
| VCI (1-65535):                                                                                                    | 32                                                                                                    |         |                                         |        |
| Enable Vian                                                                                                    |                                                                                                    |         |                                         |        |
| Notice: Do not change the parameters held                                                                                                    |                                                                                                    | locand  |                                         | Hide 🔶 |
| Finance Bornot change the parameters belo                                                                                                    |                                                                                                    | ssary!  |                                         |        |
|                                                                                                    |                                                                                                    | ×       |                                         |        |
| A Thir Qos Type.                                                                                                    | UDR                                                                                                    | _       | - 1-                                    |        |
| PGR:                                                                                                    |                                                                                                    | - frame | 2010                                    |        |
| SCR:                                                                                                    |                                                                                                    |         | :5/5                                    |        |
| MBS:                                                                                                    |                                                                                                    | trame   | 5/5                                     |        |
| WAN Service Setup<br>Connection Type:<br>Enable IPv4:<br>IP Address:<br>Subnet Mask:<br>Gateway:<br>DNS Server:<br>Secondary DNS Server:<br>Default Gateway:<br>Enable IPv6: | Static IP         0.0.0.0         0.0.0.0         0.0.0.0         0.0.0.0         0.0.0.0         0.0.0.0         0.0.0.0         0.0.0.0         0.0.0.0         0.0.0.0         0.0.0.0         0.0.0.0         0.0.0.0         0.0.0.0 | ection  | ⊂<br>(optional)<br>(optional)<br>✓      | Hide • |
| MTU(Bytes):<br>Enable NAT:<br>Enable Fullcone NAT:<br>Enable SPI Firewall:<br>Enable IGMP Proxy:                                                                             | 1500 (150<br>V<br>V<br>V<br>V                                                                                                    | 00 as d | efault, do not change unless necessary) |        |
|                                                                                                    | Save                                                                                                    |         | Back                                    |        |

Figure 4-5

ATM Configuration:

- VPI (0~255): Identifies the virtual path between endpoints in an ATM network. The valid range is from 0 to 255. Please input the value provided by your ISP.
- VCI (1~65535): Identifies the virtual channel endpoints in an ATM network. The valid range is from 1 to 65535 (1 to 31 is reserved for well-known protocols). Please input the value provided by your ISP.
- > Enable Vlan: Check the box to enable Vlan.

> VLAN ID (0-4094): Input VLAN ID provided by your ISP.

Click Advance, advanced selections of ATM Configuration can be shown.

- Encapsulation Mode: Select the encapsulation mode for the Static IP Address. Here you can leave it default.
- ATM Qos Type: Select ATM Qos Type provided by ISP, and the type is UBR by default. WAN Service Setup:
- > Enable IPv4: Check the box to enable IPv4.
- > IP Address: Enter the IP address in dotted-decimal notation provided by your ISP.
- Subnet Mask: Enter the subnet Mask in dotted-decimal notation provided by your ISP, usually is 255.255.255.0.
- Default Gateway (Optional): Enter the gateway IP address in dotted-decimal notation provided by your ISP.
- DNS Server/ Secondary DNS Server: Here you can set DNS Server (at least one) manually. The Route will use this DNS Server for priority.
- > Enable IPv6: Check the box to enable IPv6.
- > IPv6 Address: Enter the IPv6 address provided by your ISP.
- > Prefix Length: Enter the prefix length of the IPv6 address. The default value is 64.
- > **IPv6 Gateway:** Enter the gateway IPv6 address provided by your ISP.
- IPv6 DNS Server / Secondary IPv6 DNS Server: Here you can set IPv6 DNS Server (at least one) manually. The Route will use this IPv6 DNS Server for priority.
- Default Gateway: Select a WAN Interface from the drop-down list as the IPv4 default gateway.
- IPv6 Default Gateway: Select a WAN Interface from the drop-down list as the IPv6 default gateway.

Click Advance, advanced selections of WAN Service Setup can be shown.

- MTU (bytes): Maximum Transmission Unit Size. Check this box then you can change the MTU size. The default MTU value is 1500 Bytes. It is not recommended that you change the default value unless required by your ISP.
- Enable NAT: This technology translates the IP addresses of a local area network to a different IP address for the Internet. If this modem router is hosting your network's connection to the Internet, please select the check box. If another Router exists in your network, you don't need to select the option.
- > Enable Fullcone NAT: It is a type of NAT, if not enabled, the default NAT will act.
- Enable SPI Firewall: A SPI firewall enhances network's security. Select the option to use a firewall, or else without a firewall.
- Enable IGMP Proxy: IGMP (Internet Group Management Protocol) is used to manage multicasting on TCP/IP networks. Some ISPs use IGMP to perform remote configuration for client devices, such as the modem router. The default value is disabled, and if you are not sure, please contact your ISP or just leave it.

Click the **Save** button to save the settings.

#### 4.5.1.2 Dynamic IP

Select this option, the modem router will be able to obtain IP network information dynamically from a DHCP server provided by your ISP.

| WAN Settings                              |                                                   |        |
|-------------------------------------------|---------------------------------------------------|--------|
|                                           |                                                   |        |
| ATM Configuration                         |                                                   |        |
| ISP:                                      | Other 🗠                                           |        |
| VPI (0-255):                              |                                                   |        |
| VCI (1-65535):                            | 32                                                |        |
| Enable Vlan                               |                                                   |        |
| Notice: Do not change the parameters belo | w unless necessary!                               | Hide 🔺 |
| Encapsulation Mode:                       |                                                   |        |
| ATM QoS Type:                             | UBR V                                             |        |
| PCR:                                      | o frames/s                                        |        |
| SCR:                                      | frames/s                                          |        |
| MBS:                                      | frames/s                                          |        |
|                                           |                                                   |        |
|                                           |                                                   |        |
| WAN Service Setup                         |                                                   |        |
| Connection Type:                          | Dynamic IP 💌                                      |        |
| Enable IPv4:                              |                                                   |        |
| IP Address:                               | 0.0.0.0                                           |        |
| Subnet Mask:                              | 0.0.0.0                                           |        |
| Gateway:                                  | 0.0.0.0                                           |        |
| Default Gateway:                          | Current Connection                                |        |
|                                           | _                                                 |        |
| Enable IPv6:                              |                                                   |        |
|                                           | (4500 op default de net abando unlace personant)  | Hide 🔺 |
| Milo(Bytes):                              | (1500 as default, do not change unless necessary) |        |
| Enable NAT:                               |                                                   |        |
| Enable Fullcone NAT:                      |                                                   |        |
| Enable SPI Firewall:                      |                                                   |        |
| Enable IGMP Proxy:                        |                                                   |        |
| Get IP with Unicast:                      | (It is usually not required)                      |        |
| Set DNS server manually:                  |                                                   |        |
| Host Name:                                | Archer_D7b                                        |        |
|                                           |                                                   |        |
|                                           | Save Back                                         |        |

Figure 4-6

Click Advance, advanced selections for WAN Service Setup can be shown.

MTU (bytes): Maximum Transmission Unit Size. Check this box then you can change the MTU size. The default MTU value is 1500 Bytes. It is not recommended that you change the default value unless required by your ISP.

- Archer D7b
- Enable NAT: This technology translates the IP addresses of a local area network to a different IP address for the Internet. If this modem router is hosting your network's connection to the Internet, please select the check box. If another Router exists in your network, you don't need to select the option.
- > Enable Fullcone NAT: It is a type of NAT, if not enabled, the default NAT will act.
- Enable SPI Firewall: A SPI firewall enhances network's security. Select the option to use a firewall, or else without a firewall.
- Enable IGMP Proxy: IGMP (Internet Group Management Protocol) is used to manage multicasting on TCP/IP networks. Some ISPs use IGMP to perform remote configuration for client devices, such as the modem router. The default value is disabled, and if you are not sure, please contact your ISP or just leave it.
- Get IP with Unicast: This is disabled by default. The minority of DHCP Server of ISP will not support to enable this. When the Route is connected right but IP cannot get, you can select this box.
- Set DNS Server manually: Choose "Set DNS Server manually", you can set DNS Server manually here. The modem router will use this DNS Server for priority.
- Get IPv6 Address with Unicast: This is disabled by default. The minority of DHCPv6 Server of ISP will not support to enable this. When the modem router is connected right but IPv6 address cannot get, you can select this box.
- Set IPv6 DNS Server manually: Choose "Set IPv6 DNS Server manually", you can set IPv6 DNS Server manually here. The modem router will use this IPv6 DNS Server for priority.
- > Host Name: Here displays model No. of your modem router.

Click the **Save** button to save the settings.

#### 4.5.1.3 PPPoE

If your ISP provides a **PPPoE** connection and you need to use an ATM Interface, choose **PPPoE** in the drop-down list, and then the screen will be displayed as below.

| WAN Settings                              |                                                                   |
|-------------------------------------------|-------------------------------------------------------------------|
|                                           |                                                                   |
| ATM Configuration                         |                                                                   |
| ISP:                                      | Other 💌                                                           |
| VPI (0-255):                              | 1                                                                 |
| VCI (1-65535):                            | 32                                                                |
| Enable Vian                               |                                                                   |
|                                           | Hide 🔺                                                            |
| Notice: Do not change the parameters belo | ow unless necessary!                                              |
| Encapsulation Mode.                       |                                                                   |
| ATM QOS Type.                             |                                                                   |
| FCR.                                      | 0 Inames/s                                                        |
| MRS.                                      | frames/s                                                          |
| meo.                                      | indites 5                                                         |
|                                           |                                                                   |
| WAN Service Setup                         |                                                                   |
| Connection Type:                          | PPPoE 💌                                                           |
| PPP Username:                             |                                                                   |
| PPP Password:                             |                                                                   |
| Confirm password:                         |                                                                   |
| Connection Mode:                          | Always on                                                         |
|                                           | Automatically disconnect and reconnect at(HH:MM) 00:00            |
|                                           | Connect on demand                                                 |
|                                           | <ul> <li>Connect manually</li> </ul>                              |
|                                           | Max Idle Time: 15 minutes (0 meaning connection remains active at |
| all times)                                |                                                                   |
| Authentication Type:                      | AUTO AUTH                                                         |
|                                           |                                                                   |
| Enable IPv4:                              |                                                                   |
| Default Gateway:                          | Current Connection                                                |
| Enable IPv6:                              |                                                                   |
| Enable il vo.                             |                                                                   |
| Service Name:                             | Hide • (vressence seeling enceds too ob)                          |
| Server Name:                              | (do not change unless necessary)                                  |
| MTU(Bytes):                               | (48 Not change unless necessary)                                  |
| Enable Fullcone NAT:                      |                                                                   |
| Enable SPI Firewall:                      |                                                                   |
| Enable IGMP Proxy:                        |                                                                   |
| Use IP address specified by ISP:          |                                                                   |
| Echo request interval:                    | 30 (0-120 seconds, 0 meaning no request)                          |
| Set DNS server manually:                  |                                                                   |
|                                           |                                                                   |
|                                           | Save Back                                                         |

Figure 4-7

> **PPP Username/Password/Confirm Password**: Enter the User Name, Password provided by your ISP. These fields are case-sensitive.
- Connection Mode: For PPPoE connection, you can select Always on or Connect on demand or Connect manually. Connect on demand is dependent on the traffic. If there is no traffic (or Idle) for a pre-specified period of time, the connection will tear down automatically. And once there is traffic send or receive, the connection will be automatically on.
- Authentication Type: Select the Authentication Type from the drop-down list, the default method is AUTO\_AUTH, and you can leave it as a default setting.
- > Enable IPv4: Check this box to enable IPv4.
- > Enable IPv6: Check this box to enable IPv6.
- Default Gateway: Select a WAN connection from the drop-down list as the IPv4 default gateway.
- IPv6 Default Gateway: Select a WAN connection from the drop-down list as the IPv6 default gateway.

Click **Advance**, advanced selections for WAN Service Setup can be shown.

- Service Name/Server Name: Enter the Service Name and Server Name if it was provided by your ISP. You can leave them blank, if the ISP doesn't provide them.
- MTU (bytes): Maximum Transmission Unit Size. Check this box then you can change the MTU size. The default MTU value is 1500 Bytes. It is not recommended that you change the default value unless required by your ISP.
- > Enable Fullcone NAT: It is a type of NAT, if not enabled, the default NAT will act.
- Enable SPI Firewall: A SPI firewall enhances network's security. Select the option to use a firewall, or else without a firewall.
- Enable IGMP Proxy: IGMP (Internet Group Management Protocol) is used to manage multicasting on TCP/IP networks. Some ISPs use IGMP to perform remote configuration for client devices, such as the modem router. The default value is disabled, and if you are not sure, please contact your ISP or just leave it.
- Use IP address specified by ISP: Choose "Use IP address specified by ISP", you can enter the IP address provided by your ISP.
- Set DNS Server manually: Choose "Set DNS Server manually", you can set DNS Server manually here. The modem router will use this DNS Server for priority.
- Use IPv6 address specified by ISP: Choose "Use IPv6 address specified by ISP", you can enter the IPv6 address provided by your ISP.
- Set IPv6 DNS Server manually: Choose "Set IPv6 DNS Server manually", you can set IPv6 DNS Server manually here. The modem router will use this IPv6 DNS Server for priority.

Click the **Save** button to save the settings.

## 4.5.1.4 PPPoA

If your ISP provides a **PPPoA** connection and you need to use an ATM Interface, choose **PPPoA** in the drop-down list, and then the screen will be displayed as below.

The configuration is similar to **PPPoE**. Please refer to the section <u>4.5.1.3 PPPoE</u> to configure this part.

Archer D7b

| WAN Settings         |                                                                   |
|----------------------|-------------------------------------------------------------------|
|                      |                                                                   |
| A IM Configuration   |                                                                   |
| ISP:                 | Other 📉                                                           |
| VPI (0-255):         | 1                                                                 |
| VCI (1-65535):       | 32                                                                |
|                      | Advance                                                           |
| WAN Service Setup    |                                                                   |
| Connection Type:     | PPPoA V                                                           |
|                      |                                                                   |
| PPP Username:        |                                                                   |
| PPP Password:        |                                                                   |
| Confirm password:    |                                                                   |
| Connection Mode:     | <ul> <li>Always on</li> </ul>                                     |
|                      | Automatically disconnect and reconnect at(HH:MM) 00:00            |
|                      | Connect on demand                                                 |
|                      |                                                                   |
|                      | Max Idle Time: 15 minutes (0 meaning connection remains active at |
| all times)           |                                                                   |
|                      |                                                                   |
| Authentication Type: | AUTO_AUTH                                                         |
| Default Gateway:     | Current Connection                                                |
|                      | Advance                                                           |
|                      | Save Back                                                         |

Figure 4-8

## 4.5.1.5 IPoA

If your ISP provides an IPoA connection, select **IPoA** option for the **Connection Type** on the screen.

Archer D7b

| ATM Configuration                                                                                                    |                                                                                                    |                                                                                                    |             |
|----------------------------------------------------------------------------------------------------|----------------------------------------------------------------------------------------------------|----------------------------------------------------------------------------------------------------|-------------|
| ISP:                                                                                                    | Other                                                                                                    | ~                                                                                                    |             |
| VPI (0-255):                                                                                                    | 1                                                                                                    | _                                                                                                    |             |
| VCI (1-65535):                                                                                                    | 32                                                                                                    | _                                                                                                    |             |
|                                                                                                    |                                                                                                    |                                                                                                    | Hide        |
| Notice: Do not change the parameters below                                                                                                    | w unless nece                                                                                                    | ssary!                                                                                                    |             |
| Encapsulation Mode:                                                                                                    | LLC                                                                                                    | *                                                                                                    |             |
| ATM QoS Type:                                                                                                    | UBR                                                                                                    | *                                                                                                    |             |
| PCR:                                                                                                    | 0                                                                                                    | frames/s                                                                                                    |             |
| SCR:                                                                                                    |                                                                                                    | frames/s                                                                                                    |             |
|                                                                                                    |                                                                                                    | indifies/s                                                                                                   |             |
| MBS:<br>WAN Service Setup<br>Connection Type:<br>IP Address:                                                                                                    | IPoA                                                                                                    | frames/s                                                                                                    |             |
| MBS:<br>WAN Service Setup<br>Connection Type:<br>IP Address:<br>Subnet Mask:<br>Gateway:<br>DNS Server:                                                                                                    | IPoA<br>0.0.0.0<br>0.0.0.0<br>0.0.0.0<br>0.0.0.0                                                                                                    | frames/s                                                                                                    |             |
| MBS:<br>WAN Service Setup<br>Connection Type:<br>IP Address:<br>Subnet Mask:<br>Gateway:<br>DNS Server:<br>Secondary DNS Server:                                                                           | IPoA<br>0.0.0.0<br>0.0.0.0<br>0.0.0.0<br>0.0.0.0<br>0.0.0.0                                                                                                    | frames/s  (optional) (optional)                                                                              |             |
| MBS:<br>WAN Service Setup<br>Connection Type:<br>IP Address:<br>Subnet Mask:<br>Gateway:<br>DNS Server:<br>Secondary DNS Server:<br>Default Gateway:                                                       | IPoA<br>0.0.0.0<br>0.0.0.0<br>0.0.0.0<br>0.0.0.0<br>0.0.0.0<br>Current Conr                                                                                                    | frames/s (optional) (optional)                                                                               |             |
| MBS:<br>WAN Service Setup<br>Connection Type:<br>IP Address:<br>Subnet Mask:<br>Gateway:<br>DNS Server:<br>Secondary DNS Server:<br>Default Gateway:<br>MTU(Bytes):                                        | IPoA<br>0.0.0.0<br>0.0.0.0<br>0.0.0.0<br>0.0.0.0<br>Current Conr<br>1500 (150                                                                                                    | frames/s  frames/s  (optional) (optional) (optional) ection                                                  | Hide<br>Ty) |
| MBS:<br>WAN Service Setup<br>Connection Type:<br>IP Address:<br>Subnet Mask:<br>Gateway:<br>DNS Server:<br>Secondary DNS Server:<br>Default Gateway:<br>MTU(Bytes):<br>Enable NAT:                         | IPoA<br>0.0.0.0<br>0.0.0.0<br>0.0.0.0<br>0.0.0.0<br>Current Conr<br>1500 (150<br>♥                                                                                                    | frames/s  frames/s  (optional) (optional) (optional) hection                                                 | Hide<br>Ty) |
| MBS:<br>WAN Service Setup<br>Connection Type:<br>IP Address:<br>Subnet Mask:<br>Gateway:<br>DNS Server:<br>Secondary DNS Server:<br>Default Gateway:<br>MTU(Bytes):<br>Enable NAT:<br>Enable SPI Firewall: | IPoA         0.0.0.0         0.0.0.0         0.0.0.0         0.0.0.0         0.0.0.0         0.0.0.0         0.0.0.0         0.0.0.0         0.0.0.0         0.0.0.0         0.0.0.0         0.0.0.0         0.0.0.0         0.0.0.0         0.0.0.0         0.0.0.0         0.0.0.0         0.0.0.0         0.0.0.0         0.0.0.0         0.0.0.0         0.0.0.0         0.0.0.0         0.0.0.0         0.0.0.0         0.0.0.0 | frames/s<br>frames/s<br>(optional)<br>(optional)<br>nection ♥<br>00 as default, do not change unless necessa | Hide<br>(Y) |

Figure 4-9

- IP Address/Subnet Mask: Enter the IP Address and Subnet Mask provided by ISP. If you forget, you can ask your ISP.
- > DNS Server/Secondary DNS Server: Type in your preferred DNS server.
- Default Gateway: select a WAN Interface from the drop-down list as the IPv4 default gateway.

## 4.5.1.6 Bridge

If you select this type of connection, the modem can be configured to act as a bridging device between your LAN and your ISP. Bridges are devices that enable two or more networks to communicate as if they are two segments of the same physical LAN.

AC1750 Wireless Dual Band Gigabit ADSL2+ Modem Router (Annex B) User Guide

Archer D7b

| WAN Settings                               |              |          |
|--------------------------------------------|--------------|----------|
| ATM Configuration                          |              |          |
| ISP:                                       | Other        | ~        |
| VPI (0-255):                               | 1            |          |
| VCI (1-65535):                             | 32           |          |
| Notice: Do not change the parameters below | w unless neo | cessary! |
| Encapsulation Mode:                        | LLC          | *        |
| ATM QoS Type:                              | UBR          | ¥        |
| PCR:                                       | 0            | frames/s |
| SCR:                                       |              | frames/s |
| MBS:                                       |              | frames/s |
| WAN Service Setup<br>Connection Type:      | Bridge       | <b>v</b> |
|                                            | Save         | Back     |

Figure 4-10

## P Note:

After you finish the Internet configuration, please click **Save** to make the settings take effect.

# 4.5.2 Interface Grouping

Choose "**Network**"  $\rightarrow$  "Interface Grouping", you can view all the current groups on this page (shown in Figure 4-11).

| [ | Group   | Delete | WAN Interface | LAN Interface |
|---|---------|--------|---------------|---------------|
|   |         |        | br_8_35_0     | LAN4          |
|   |         |        |               | LAN3          |
|   | Default |        |               | LAN2          |
|   |         |        |               | LAN1          |
|   |         |        |               | Wi-Fi_2.4G    |
|   |         |        |               | Wi-Fi_5G      |
| L |         |        | Add           | 1             |

## Figure 4-11

Enable the Virtual LAN Ports feature: Virtual LAN (VLAN) is a group of devices on one or more LANs that are configured so that they can communicate as if they were attached to the same LAN. Because VLANs are based on logical instead of physical connections, it is very flexible for user/host management, bandwidth allocation and resource optimization. If you want to active Interface Grouping function, please check the box to enable the Virtual LAN Ports feature.

## P Note:

It is not allowed to disable the VLAN with Ethernet Connection enabled.

To support this feature, you must create mapping groups with appropriate LAN and WAN interfaces using the **Add** button. The **Remove** button will remove the grouping and add the ungrouped interfaces to the Default group. Only the default group has IP interface.

Click the **Add** button. You can add a new interface group in the next screen. For example, you want LAN1 and LAN3 to be a group called Group 1 over br\_8\_35\_0 WAN interface, you can refer to the following figure.

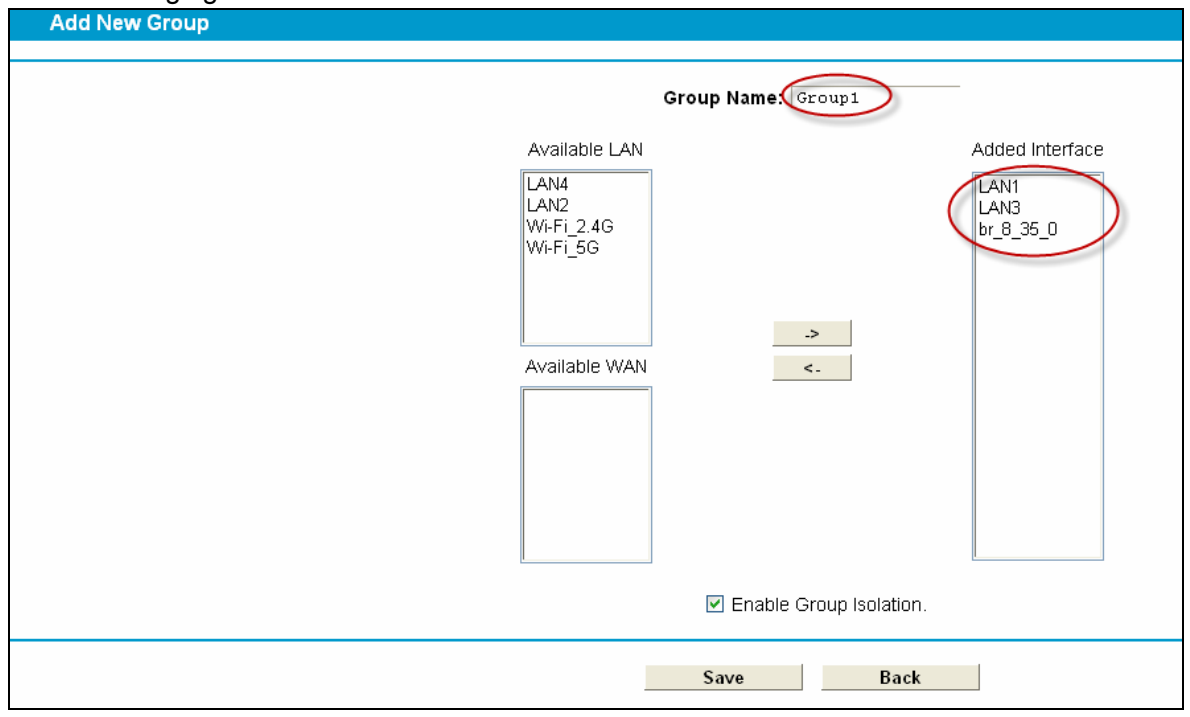

Figure 4-12

Click Save to make the entry effective immediately

# 4.5.3 LAN Settings

Choose "**Network**"→"**LAN Settings**" menu, and you will see the LAN screen (shown in Figure 4-13). Please configure the parameters for LAN ports according to the descriptions below.

| Δ | rch | er | D7 | b |
|---|-----|----|----|---|
| _ |     |    | ~  | ~ |

| LAN Settings                                                                                                |                      |                                                                        |
|----------------------------------------------------------------------------------------------------|----------------------|------------------------------------------------------------------------|
|                                                                                                    |                      |                                                                        |
| Note: if the LAN IP Address or the subnet mask has been changed, $\ensuremath{p}$ subnet as the new LAN IP. | please ensure the DI | HCP Address Pool and any static IPs on the network are within the same |
| Group:                                                                                                    | Default              |                                                                        |
| IP Address:                                                                                                 | 192.168.1.1          |                                                                        |
| Subnet Mask:                                                                                                | 255.255.255.0        |                                                                        |
| Enable IGMP Spooning:                                                                                       |                      |                                                                        |
| Enable Second IP:                                                                                           |                      |                                                                        |
|                                                                                                    |                      |                                                                        |
| DHCP Server:                                                                                                | O Disable 💿 Enab     | e ODHCP Relay                                                          |
| Start IP Address:                                                                                           | 192.168.1.100        |                                                                        |
| End IP Address:                                                                                             | 192.168.1.199        |                                                                        |
| Lease Time:                                                                                                 | 1440 minutes (1-     | ~2880 minutes, the default value is 1440)                              |
| Gateway:                                                                                                    | 192.168.1.1          | (optional)                                                             |
| Default Domain:                                                                                             |                      | (optional)                                                             |
| DNS Server:                                                                                                 | 0.0.0                | (optional)                                                             |
| Secondary DNS Server:                                                                                       | 0.0.0                | (optional)                                                             |
|                                                                                                    |                      |                                                                        |
|                                                                                                    | Save                 | Back                                                                   |
|                                                                                                    |                      |                                                                        |

Figure 4-13

- IP Address: You can configure the modem router's IP Address and Subnet Mask for LAN Interface.
  - **IP Address:** Enter the modem router's local IP Address, then you can access to the Web-based Utility via the IP Address, the default value is 192.168.1.1.
  - Subnet Mask: Enter the modem router's Subnet Mask, the default value is 255.255.255.0.
- Enable IGMP Snooping: If you select the option, please choose the IGMP Mode: Standard Mode or Blocking Mode.
- Enable Second IP: You can configure the modem router's second IP Address and Subnet Mask for LAN Interface through which you can also access to the Web-based Utility as the default IP Address and Subnet Mask.
- DHCP Server: These settings allow you to configure the modem router's Dynamic Host Configuration Protocol (DHCP) server function. The DHCP server is enabled by default for the modem router's Ethernet LAN interface. DHCP service will supply IP settings to computers which are configured to automatically obtain IP settings that are connected to the modem router though the Ethernet port. When the modem router is set for DHCP, it becomes the default gateway for DHCP client connected to it. Keep in mind that if you change the IP address of the modem router, you must change the range of IP addresses in the pool used for DHCP on the LAN.
  - Start IP Address: Enter a value for the DHCP server to start with when issuing IP addresses. Because the default IP address for the modem router is 192.168.1.1, the default Start IP Address is **192.168.1.100**, and the Start IP Address must be 192.168.1.100 or greater, but smaller than 192.168.1.254.
  - End IP Address: Enter a value for the DHCP server to end with when issuing IP addresses. The End IP Address must be smaller than 192.168.1.254. The default End IP Address is **192.168.1.254**.
  - Leased Time: The Leased Time is the amount of time in which a network user will be allowed connection to the modem router with their current dynamic IP address. Enter the amount of time, in hours, then the user will be "leased" this dynamic IP address. After the

dynamic IP address has expired, the user will be automatically assigned a new dynamic IP address. The default is **1440** minutes.

The detailed configuration about DHCP server, please refer to section <u>4.6 DHCP Server</u>.

# 4.5.4 IPv6 LAN Settings

Choose menu "**Network**"→"**IPv6 LAN Settings**", you can configure LAN IPv6 interface for your modem router.

| IPv6 LAN Settings                                                                                                    |                                                                         |
|----------------------------------------------------------------------------------------------------|-------------------------------------------------------------------------|
| The parameters of IPv6 LAN can be configured on this page.<br>Note: Only the default group will support IPv6 at this moment |                                                                         |
| Group:                                                                                                    | Default                                                                 |
| Address Auto-Configuration Type:                                                                                            | 💿 RADVD 🔘 DHCPv6 Server                                                 |
| Enable RDNSS:                                                                                                    |                                                                         |
| Enable ULA Prefix:                                                                                                    |                                                                         |
| Site Prefix Configuration Type:<br>Prefix Delegated WAN Connection:                                                         | <ul> <li>Delegated O Static</li> <li>No available interface.</li> </ul> |
|                                                                                                    | Save                                                                    |

Figure 4-14

- Address Autoconfiguration Type: Select a type to assign IPv6 addresses to the computers in your LAN. RADVD and DHCPv6 Server are provided.
  - 1) If RADVD is selected, it doesn't need to be configured.
  - 2) If DHCPv6 Server is selected, please complete the following parameters.

| Group:                          | Default                                    |
|---------------------------------|--------------------------------------------|
| Address Autoconfiguration Type: | RADVD I DHCPv6 Server                      |
| Start IPv6 Address:             | :: 1 (1~FFFE)                              |
| End IPv6 Address:               | :FFFE (1~FFFE)                             |
| Leased Time:                    | 86400 seconds (The default value is 86400) |

| FIQULE 4-15 |
|-------------|
|-------------|

- Start IPv6 Address: Enter a value for the DHCPv6 server to start with when issuing IPv6 addresses.
- End IPv6 Address: Enter a value for the DHCPv6 server to end with when issuing IPv6 addresses.
- Leased Time: The Leased Time is the amount of time in which a network user will be allowed connection to the modem router with their current dynamic IPv6 address. Enter the amount of time, in hours, then the user will be "leased" this dynamic IPv6 address. After the dynamic IPv6 address has expired, the user will be automatically assigned a new dynamic IPv6 address. The default is 86400 seconds.

- Site Prefix Configuration Type: Select a type to assign prefix to IPv6 addresses. Delegated and Static are provided.
  - 1) If Delegated is selected, please complete the following parameters.

| Site Prefix Configuration Type:  | 💿 Delegated 🔘 Static      |
|----------------------------------|---------------------------|
| Prefix Delegated WAN Connection: | No available interface. 💌 |

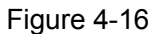

- Prefix Delegated WAN Connection: Select a WAN connection form the drop-down list to assign prefix.
- 2) If Static is selected, please complete the following parameters.

| 🔘 Delegated 💿 Static |
|----------------------|
|                      |
| 64                   |
|                      |

Figure 4-17

- Site Prefix: Enter a value for the site prefix.
- Site Prefix Length: Enter a value for the site prefix length.

Click the **Save** button to save the settings.

# 4.5.5 MAC Clone

Choose menu "**Network**"→"**MAC Clone**", you can configure the MAC address of the WAN Interface as shown below.

The WAN Interface List displays the WAN Interfaces you have configured on the section 4.5.1<u>WAN Settings</u> and its default MAC Address. You can select corresponding WAN Interface from the drop-down list and click **Clone MAC To** button to clone your current PC MAC, and then click **Save**.

|                                   | WAN Connection      | MAC Address       | Operation    |
|-----------------------------------|---------------------|-------------------|--------------|
|                                   | Current PC's MAC    | 6C:62:6D:F7:32:09 | Clone MAC To |
|                                   |                     |                   |              |
| Note:                             |                     |                   |              |
| <ol> <li>MAC clone may</li> </ol> | cause reconnection. |                   |              |
| 1. We to clotte may               |                     |                   |              |

Figure 4-18

## P Note:

Only the WAN Ports can use MAC Address Clone function. All the clone MAC addresses must not be the same with each other.

# 4.5.6 ALG Settings

Choose menu "**Network**"  $\rightarrow$  "**ALG Settings**", and then you can configure the basic security in the screen as shown in Figure 4-19.

| ALG Settings                    |                    |
|---------------------------------|--------------------|
|                                 |                    |
| Virtual Private Network(VPN):   |                    |
| PPTP Pass-through:              | 💿 Enable 🔘 Disable |
| L2TP Pass-through:              | 💿 Enable 🔘 Disable |
| IPSec Pass-through:             | 💿 Enable 🔘 Disable |
| Application Layer Gateway(ALG): |                    |
| FTP ALG:                        | 💿 Enable 🔘 Disable |
| TFTP ALG:                       | 📀 Enable 🔘 Disable |
| H323 ALG:                       | 💿 Enable 🔘 Disable |
| SIP ALG:                        | 💿 Enable 🔘 Disable |
|                                 |                    |
|                                 | Save               |

Figure 4-19

- Virtual Private Network (VPN): VPN Passthrough must be enabled if you want to allow VPN tunnels using VPN protocols to pass through the modem router.
  - **PPTP Passthrough:** Point-to-Point Tunneling Protocol (PPTP) allows the Point-to-Point Protocol (PPP) to be tunneled through an IP network. To allow PPTP tunnels to pass through the modem router, click **Enable**.
  - **L2TP Passthrough:** Layer Two Tunneling Protocol (L2TP) is the method used to enable Point-to-Point sessions via the Internet on the Layer Two level. To allow L2TP tunnels to pass through the modem router, click **Enable**.
  - **IPSec Passthrough:** Internet Protocol security (IPSec) is a suite of protocols for ensuring private, secure communications over Internet Protocol (IP) networks, through the use of cryptographic security services. To allow IPSec tunnels to pass through the modem router, click **Enable**.
- Application Layer Gateway (ALG): It is recommended to enable Application Layer Gateway (ALG) because ALG allows customized Network Address Translation (NAT) traversal filters to be plugged into the gateway to support address and port translation for certain application layer "control/data" protocols such as FTP, TFTP etc.
  - **FTP ALG:** To allow FTP clients and servers to transfer data across NAT, click **Enable**.
  - **TFTP ALG:** To allow TFTP clients and servers to transfer data across NAT, click **Enable**.
  - H323 ALG: To allow H323 clients and servers to transfer data across NAT, click Enable.
  - SIP ALG: To allow SIP clients and servers to transfer data across NAT, click Enable.

Click the **Save** button to save your settings.

## 4.5.7 DSL Settings

Choose "Advanced Setup"  $\rightarrow$  "DSL Settings", you can select the DSL Modulation Type and Annex Type in the next screen. The DSL feature can be selected when you meet the physical connection problem. Please check the proper settings with your Internet service provider.

| DSL Settings                        |                                                          |
|-------------------------------------|----------------------------------------------------------|
| DSL Modulation Type:<br>Annex Type: | Auto Sync-up  Annex B/J                                  |
|                                     | <ul><li>✓ Enable Bit Swap</li><li>✓ Enable SRA</li></ul> |
|                                     | Save                                                     |

Figure 4-20

- DSL Modulation Type: Select the DSL operation Modulation Type which your DSL connection uses.
- > Annex Type: Select the DSL operation Annex Type which your DSL connection uses.

Click the **Save** button to save your settings.

# 4.5.8 IPSec VPN

Choose "**Network**"→"**IPSec VPN**", you can Add/Remove or Enable/Disable the IPSec tunnel connections on the screen as shown in Figure 4-21.

| IF | IPSec Tunnel Mode Connections                                                                                                    |  |  |  |  |  |        |
|----|----------------------------------------------------------------------------------------------------|--|--|--|--|--|--------|
|    | Dead Peer Detection (Caution: It may cause transmission unstable!)                                                               |  |  |  |  |  |        |
| [  | Connection Name         Remote Gateway         Local Address         Remote Address         Status         Enable         Option |  |  |  |  |  | Option |
|    | Add New Connection                                                                                                    |  |  |  |  |  |        |

Figure 4-21

This section will guide you to configure a VPN tunnel between two Archer D7bs. The topology is as follows.

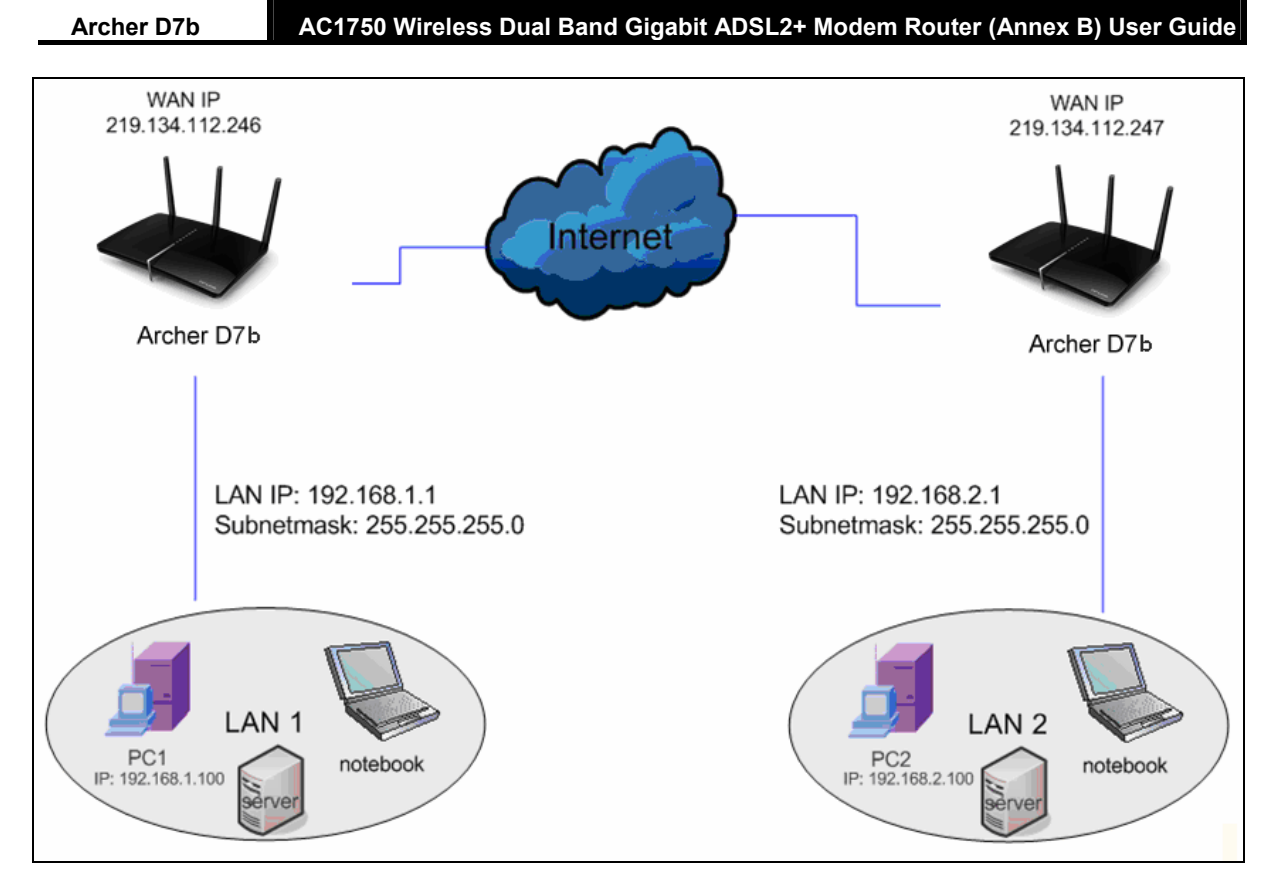

## P Note:

You could also use other VPN Routers to set VPN tunnels with Archer D7b. Archer D7b supports up to 10 VPN tunnels simultaneously.

Click **Add New Connection** in Figure 4-21 and then you will enter the screen shown in Figure 4-22.

| IPSec Settings                          |                        |
|-----------------------------------------|------------------------|
|                                         |                        |
| IPSec Connection Name:                  | Connection name        |
| Remote IPSec Gateway Address(URL):      | 0.0.0.0                |
| Tunnel access from local IP addresses:  | Subnet                 |
| IP Address for VPN:                     | 0.0.0.0                |
| IP Subnetmask:                          | 255.255.255.0          |
| Tunnel access from remote IP addresses: | Subnet 💌               |
| IP Address for VPN:                     | 0.0.0.0                |
| IP Subnetmask:                          | 255.255.255.0          |
| Key Exchange Method:                    | Auto(IKE)              |
| Authentication Method:                  | Pre-Shared Key         |
| Pre-Shared Key:                         | psk_key                |
| Perfect Forward Secrecy:                | Enable 💌               |
|                                         | Show Advanced Settings |
|                                         | Save/Apply             |

Figure 4-22

- > **IPSec Connection Name:** Enter a name for your VPN.
- Remote IPSec Gateway Address (URL): Enter the destination gateway IP address in the box which is the public WAN IP or Domain Name of the remote VPN server endpoint. (For example: Input 219.134.112.247 in Device1, Input 219.134.112.246 in Device 2)

- Tunnel access from local IP addresses: Choose Subnet if you want the Whole LAN to join the VPN network, or else choose Single Address if you want single IP to join the VPN network.
- IP Address for VPN: Enter the IP address of your LAN. (For example: Input 192.168.1.1 in Device1, Input 192.168.2.1 in Device2)
- IP Subnetmask: Enter the Subnet mask of your LAN. (For example: Input 255.255.255.0 in both Device1 and Device2)
- Tunnel access from remote IP addresses: Choose Subnet if you want the Remote Whole LAN to join the VPN network, or else choose Single Address if you want single IP to join the VPN network.
- IP Address for VPN: Enter the IP address of the Remote LAN. (For example: Input 192.168.2.1 in Device1, Input 192.168.1.1 in Device2)
- IP Subnetmask: Enter the subnetmask of the remote LAN. (For example: Input 255.255.255.0 in both Device1 and Device2)
- **Key Exchange Method:** Select Auto (IKE) or Manual.
- > Authentication Method: Select Pre-Shared Key (recommended).
- > **Pre-Shared Key:** Input the Pre-Shared key for Authentication. (For example: Input 12345678)
- > **Perfect Forward Secrecy:** PFS is an additional security protocol.

## We recommend you leave the Advanced Settings as default value.

After complete the basic settings and click Save/Apply in both **Device1** and **Device2**, PCs in LAN1 could communicate with PCs in remote LAN2. (For example: You can ping the IP address of PC2 which is 192.168.2.100 in PC1)

## P Note:

The VPN Servers Endpoint from both ends must use the same pre-shared keys and Perfect Forward Secrecy settings.

Click **Show Advanced Settings** and then you can configure the Advanced Settings.

Archer D7b

|                                               | Hide Advanced Settings |
|-----------------------------------------------|------------------------|
| ==Phase 1==                                   |                        |
| Mode:                                         | Main                   |
| My Identifier Type:                           | Local Wan IP 💌         |
| My Identifier:                                |                        |
| Remote Identifier Type:                       | Remote Wan IP 💌        |
| Remote Identifier:                            |                        |
| Encryption Algorithm:                         | 3DES 💌                 |
| Integrity Algorithm:                          | MD5                    |
| Select Diffie-Hellman Group for Key Exchange: | 1024bit 💌              |
| Key Life Time:(Seconds)                       | 3 600                  |
| ==Phase 2==                                   |                        |
| Encryption Algorithm:                         | 3DES 💌                 |
| Integrity Algorithm:                          | MD5                    |
| Select Diffie-Hellman Group for Key Exchange: | 1024bit 💌              |
| Key Life Time:(Seconds)                       | 3 600                  |

Figure 4-23

Mode: Select Main Mode to configure the standard negotiation parameters for IKE phase1. Select Aggressive Mode to configure IKE phase1 of the VPN Tunnel to carry out negotiation in a shorter amount of time. (Not Recommended-Less Secure)

## P Note:

The difference between the two is that aggressive mode will pass more information in fewer packets, with the benefit of slightly faster connection establishment, at the cost of transmitting the identities of the security firewall in the clear. When using aggressive mode, some configuration parameters such as Diffie-Hellman groups, and PFS can not be negotiated, resulting in a greater importance of having "compatible" configuration on both ends.

Key Life Time:Enter the number of seconds for the IPSec lifetime. It is the period of time to pass before establishing a new IPSec security association (SA) with the remote endpoint. The default value is 3600.

#### P Note:

If you want to change the default settings of **Advanced Settings**, please make sure that both VPN server endpoints use the same Encryption Algorithm, Integrity Algorithm, Diffie-Hellman Group and Key Life time in both **phase1** and **phase2**.

# **4.6 IPTV**

Choose "IPTV", and you will see the screen as shown in Figure 4-24.

| IPTV Settings                                               |                                                                |
|-------------------------------------------------------------|----------------------------------------------------------------|
| IPTV parameters can be set on this page.                    |                                                                |
| Enable IPTV                                                 |                                                                |
| Please select a designated LAN port for<br>designated port. | the IPTV connection and connect the set-top box(STB) into that |
| ◯ LAN1                                                      |                                                                |
| Please set the PVC parameters for the IF                    | PTV connection.                                                |
| VPI:                                                        | 8 (0-255)                                                      |
| VCI:                                                        | 81 (1-65535)                                                   |
| Enable Vian ID:                                             |                                                                |
|                                                             | Save                                                           |

Figure 4-24

- **Enable IPTV:** Check the box to enable IPTV function.
- VPI (0~255): Identifies the virtual path between endpoints in an ATM network. The valid range is from 0 to 255. Please input the value provided by your ISP.
- VCI (1~65535): Identifies the virtual channel endpoints in an ATM network. The valid range is from 1 to 65535 (1 to 31 is reserved for well-known protocols). Please input the value provided by your ISP.
- > Enable Vian ID: Check the box to enable Vian.
- > VLAN ID (0-4094): Input VLAN ID provided by your ISP.

Click the **Save** button to save your settings.

# 4.7 DHCP Server

Choose "DHCP Server", you can see the next submenus:

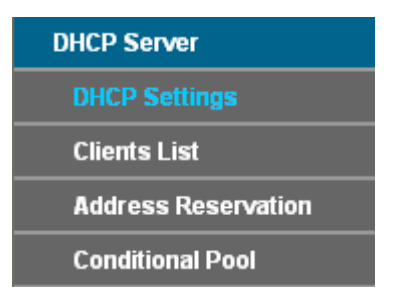

Click any of them, and you will be able to configure the corresponding function.

# 4.7.1 DHCP Settings

Choose menu "**DHCP Server**"  $\rightarrow$  "**DHCP Settings**", you can configure the DHCP Server on the page as shown in Figure 4-25. The modem router is set up by default as a DHCP (Dynamic Host Configuration Protocol) server, which provides the TCP/IP configuration for all the PC(s) that are connected to the modem router on the LAN.

| DHCP Settings                                                |                  |                                                                       |
|--------------------------------------------------------------|------------------|-----------------------------------------------------------------------|
| This page allows you to set the DHCP server parameters which | provides the TCP | /IP configuration for all devices connected to this device on the LAN |
| Group:                                                       | Default          |                                                                       |
| IP Address:                                                  | 192.168.1.1      |                                                                       |
| Subnet Mask:                                                 | 255.255.255.0    |                                                                       |
| DHCP Server:                                                 | 🔘 Disable 💿 E    | inable 🔘 DHCP Relay                                                   |
| Start IP Address:                                            | 192.168.1.100    | )                                                                     |
| End IP Address:                                              | 192.168.1.199    | 3                                                                     |
| Lease Time:                                                  | 1440 minutes (   | 1~2880 minutes, the default value is 1440)                            |
| Default Gateway:                                             | 192.168.1.1      | (optional)                                                            |
| Default Domain:                                              |                  | (optional)                                                            |
| DNS Server:                                                  | 0.0.0.0          | (optional)                                                            |
| Secondary DNS Server:                                        | 0.0.0.0          | (optional)                                                            |
|                                                              |                  |                                                                       |
|                                                              |                  | Save                                                                  |
|                                                              |                  | Save                                                                  |

Figure 4-25

- Start IP Address: Enter a value for the DHCP server to start with when issuing IP addresses. Because the default IP address for the modem router is 192.168.1.1, the default Start IP Address is 192.168.1.100, and the Start IP Address must be 192.168.1.100 or greater, but smaller than 192.168.1.254.
- End IP Address: Enter a value for the DHCP server to end with when issuing IP addresses. The End IP Address must be smaller than 192.168.1.254. The default End IP Address is 192.168.1.254.
- Address Lease Time: The Leased Time is the amount of time in which a network user will be allowed connection to the modem router with their current dynamic IP address. Enter the amount of time, in hours, then the user will be "leased" this dynamic IP address. After the dynamic IP address has expired, the user will be automatically assigned a new dynamic IP address. The default is 24 hours.
- Default Gateway (Optional.) It is suggested to input the IP address of the LAN port of the modem router. The default value is 192.168.1.1.
- **Default Domain -** (Optional.) Input the domain name of your network.
- Primary DNS (Optional.) Input the DNS IP address provided by your ISP or consult your ISP.
- Secondary DNS (Optional.) Input the IP address of another DNS server if your ISP provides two DNS servers.
- DHCP Relay: Select Relay, then you will see the next screen, and the modem router will work as a DHCP Relay. A DHCP relay is a computer that forwards DHCP data between computers that request IP addresses and the DHCP server that assigns the addresses. Each of the device's interfaces can be configured as a DHCP relay. If it is enabled, the DHCP requests from local PCs will forward to the DHCP server runs on WAN side. To have this function working properly, please run on router mode only, disable the DHCP server on the LAN port, and make sure the routing table has the correct routing entry.

| Group:                                                        | Default                                       |
|---------------------------------------------------------------|-----------------------------------------------|
| IP Address:                                                   | 192.168.1.1                                   |
| Subnet Mask:                                                  | 255.255.255.0                                 |
| DHCP Server:                                                  | 🔿 Disable 🔘 Enable 💿 DHCP Relay               |
| Remote Server Address:                                        | 0.0.0.0                                       |
| Note: You must disable the NAT of the WAN connection or the D | HCP Relay configurations may not take effect! |
|                                                               |                                               |
|                                                               | Save                                          |

#### P Note:

- 1) To use the DHCP server function of the modem router, you must configure all computers on the LAN as "Obtain an IP Address automatically".
- 2) You have to disable NAT of the WAN connections, or the DHCP Relay may not take effect.
- 3) If you select **Disabled**, the DHCP function will not take effect.

Click the Save button to save your settings.

#### 4.7.2 Clients List

Choose menu "DHCP Server"  $\rightarrow$  "Clients List", you can view the information about the clients attached to the modem router in the screen as shown in Figure 4-26.

| DHCP | Clients L    | .ist                           |                              |            |            |  |
|------|--------------|--------------------------------|------------------------------|------------|------------|--|
|      |              |                                |                              |            |            |  |
| -    | This name r  | tienlave information of all DF | ICD clients on the network   |            |            |  |
|      | riiis paye i | aspiays information of all Dr  | ICF CIIENIIS ON LIE NELWORK. |            |            |  |
|      | ID           | Client Name                    | MAC Address                  | IP Address | Valid Time |  |
|      |              |                                |                              |            | Tunu Tine  |  |
|      |              |                                |                              |            |            |  |
|      |              |                                | Refresh                      |            |            |  |
|      |              |                                |                              | 2          |            |  |

Figure 4-26

- > Client Name: The name of the DHCP client
- > MAC Address: The MAC address of the DHCP client
- > IP Address: The IP address that the modem router has allocated to the DHCP client
- Valid Time: The time of the DHCP client leased. After the dynamic IP address has expired, a new dynamic IP address will be automatically assigned to the user.

Click the **Refresh** button to update this page.

#### 4.7.3 Address Reservation

Choose menu "**DHCP Server**"→"Address Reservation", you can view and add a reserved address for clients via the next screen (shown in Figure 4-27). When you specify a reserved IP address for a PC on the LAN, that PC will always receive the same IP address each time when it accesses the DHCP server. Reserved IP addresses should be assigned to the servers that require permanent IP settings.

| DHCP Address Reservation                                                           |                                          |                           |               |                |  |  |
|------------------------------------------------------------------------------------|------------------------------------------|---------------------------|---------------|----------------|--|--|
| This page displays the static IP address ass<br>clicking the corresponding fields. | signed by the DHCP Ser                   | ver and allows you to adj | ust these con | figurations by |  |  |
| MAC Address                                                                        | MAC Address IP Address Group Status Edit |                           |               |                |  |  |
| Add New Enable Selec                                                               | ted Disable Se                           | lected Delete S           | elected       |                |  |  |
|                                                                                    | Refresh                                  |                           |               |                |  |  |

Figure 4-27

- > MAC Address: The MAC address of the PC for which you want to reserve an IP address.
- > **IP Address:** The IP address reserved for the PC by the modem router.
- > Status: The status of this entry either Enabled or Disabled.

#### To Reserve an IP address:

- 1. Click the **Add New** button. Then Figure 4-28 will pop up.
- 2. Enter the MAC address (in XX:XX:XX:XX:XX format.) and IP address (in dotted-decimal notation) of the computer for which you want to reserve an IP address.
- 3. Click the Save button.

| DHCP Address Reservation                       |                             |
|------------------------------------------------|-----------------------------|
| The static IP address of the DHCP Server can b | be configured on this page. |
| MAC Address:                                   |                             |
| IP Address:                                    |                             |
| Group:                                         | Default 👻                   |
| Status:                                        | Disabled 🔽                  |
|                                                |                             |
| Sa                                             | ve Back                     |

Figure 4-28

#### To modify or delete an existing entry:

- 1. Click the **Edit** in the entry you want to modify. If you want to delete the entry, click the **Delete**.
- 2. Modify the information.
- 3. Click the **Save** button.

Click the Enable/Disable Selected button to make selected entries enabled/disabled.

Click the **Delete Selected** button to delete the selected entries.

## 4.7.4 Conditional Pool

Choose menu "**DHCP Server**"→"**Conditional Pool**", you can see the next screen (shown in Figure 4-29). This page displays vendor class settings and allows you to set parameters for vendor class by clicking corresponding buttons.

| I | рнс      | P Conditional Pool                                |                                     |                           |                            |              |      |  |
|---|----------|---------------------------------------------------|-------------------------------------|---------------------------|----------------------------|--------------|------|--|
|   |          |                                                   |                                     |                           |                            |              |      |  |
|   | Th<br>co | iis page displays vendor (<br>rresponding fields. | class settings and allows y         | you to set the parameters | for your vendor class by t | clicking the |      |  |
|   |          | Vendor ID                                         | Start IP Address/<br>End IP Address | Facility                  | Group                      | Status       | Edit |  |
|   |          | Add New                                           | Enable Selected                     | Disable Selected          | Delete Selected            |              |      |  |
|   |          |                                                   |                                     | Refresh                   |                            |              |      |  |

Figure 4-29

## To add a vendor class:

- 1. Click the **Add New** button. Then Figure 4-30 will pop up.
- 2. Enter parameters for the vendor class.

Click the **Save** button.

| DHCP Conditional Pool                          |            |
|------------------------------------------------|------------|
| The vendor class IP range can be set on this p | age.       |
| Facility:                                      |            |
| Vendor ID:                                     |            |
| Start IP Address:                              |            |
| End IP Address:                                |            |
| Default Gateway:                               |            |
| Device Type:                                   | PC 💌       |
| Add Option:                                    | Option 241 |
| Option Value:                                  |            |
| Group:                                         | Default 🗸  |
| Status:                                        | Disabled 🗸 |
|                                                |            |
| Sa                                             | ve Back    |
|                                                | Duck       |

Figure 4-30

## To modify or delete an existing entry:

- 1. Click the **Edit** in the entry you want to modify. If you want to delete the entry, click the **Delete**.
- 2. Modify the information.
- 3. Click the **Save** button.

Click the **Enable/Disable Selected** button to make selected entries enabled/disabled.

Click the **Delete Selected** button to delete the selected entries.

# 4.8 Wireless 2.4GHz

| Wireless 2.4GHz        |
|------------------------|
| Basic Settings         |
| WPS Settings           |
| Wireless Security      |
| Wireless Schedule      |
| Wireless MAC Filtering |
| Wireless Advanced      |
| Wireless Status        |

There are seven submenus under the Wireless 2.4GHz menu: **Basic Settings**, **WPS Settings**, **Wireless Security**, **Wireless Schedule**, **Wireless MAC Filtering**, **Wireless Advanced** and **Wireless Status**. Click any of them, and you will be able to configure the corresponding function.

## 4.8.1 Basic Settings

Choose menu "Wireless 2.4GHz"  $\rightarrow$  "Basic Settings", you can configure the basic settings for the wireless network of 2.4GHz on this page.

| Wireless:                                                                                             | Senable O Disable                                   |
|----------------------------------------------------------------------------------------------------|-----------------------------------------------------|
| SSID:                                                                                                 | TP-LINK_2.4GHz_BF50F                                |
| Region:                                                                                               | Germany 💌                                           |
| Warning:<br>Please ensure to select the correct country<br>Incorrect settings may cause interference. | for your current region to conform with local laws. |
| Mode:                                                                                                 | 11bgn mixed 💌                                       |
| Channel:                                                                                              | Auto 💌                                              |
| Channel Width:                                                                                        | Auto 💌                                              |
|                                                                                                    | Enable SSID Broadcast                               |
|                                                                                                    | Enable WDS                                          |
|                                                                                                    | Save                                                |

Figure 4-31

- SSID: Wireless network name shared among all points in a wireless network. The SSID must be identical for all devices in the wireless network. It is case-sensitive and must not exceed 32 characters (use any of the characters on the keyboard). Make sure the setting is the same for all stations in your wireless network. Type the desired SSID in the space provided. The default SSID is set to be TP-LINK 2.4GHz XXXXXX.
- Region: Select your region from the drop-down list. This field specifies the region where the wireless function of the modem router can be used. It may be illegal to use the wireless function of the modem router in a region other than one of those specified in this field. If your country or region is not listed, please contact your local government agency for assistance.

Limited by local law regulations, version for North America does not have region selection option.

Mode: Select the desired mode.
 11b only: Select if all of your wireless clients are 802.11b.

**11g only:** Select if all of your wireless clients are 802.11g.

11n only: Select only if all of your wireless clients are 802.11n.

11bg mixed: Select if you are using both 802.11b and 802.11g wireless clients.

**11bgn mixed:** Select if you are using a mix of 802.11b, 11g, and 11n wireless clients.

Select the desired wireless mode. When 802.11g mode is selected, only 802.11g wireless stations can be connected to the modem router. When 802.11n mode is selected, only 802.11n wireless stations can connect to the modem router. It is strongly recommended that you set the Mode to **802.11b&g&n**, and all of 802.11b, 802.11g, and 802.11n wireless stations can connect to the modem router.

Note:

- Channel: Select the channel you want to use from the drop-down List of Channel. This field determines which operating frequency will be used. It is not necessary to change the wireless channel unless you notice interference problems with another nearby access point.
- Channel Width: Select the channel width from the drop-down list. The default setting is automatic, which can adjust the channel width for your clients automatically.

## P Note:

If **11b only**, **11g only**, or **11bg mixed** is selected in the **Mode** field, the **Channel Width** selecting field will turn grey and the value will become 20M, which is unable to be changed.

- Enable SSID Broadcast: When wireless clients survey the local area for wireless networks to associate with, they will detect the SSID broadcast by the modem router. If you select the Enable SSID Broadcast checkbox, the wireless router will broadcast its name (SSID) on the air.
- Enable WDS: Check this box to enable WDS. With this function, the modem router can bridge two or more Wlans. If this checkbox is selected, you will need to set the following parameters as shown in the figure below. Make sure the following settings are correct.

| SSID(to be bridged):  |             |                        |
|-----------------------|-------------|------------------------|
| BSSID(to be bridged): |             | e.g. 00:1D:0F:11:22:33 |
|                       | Scan        |                        |
| Кеу Туре:             | None        | ~                      |
| WEP Index:            | 1           | ~                      |
| Authentication Type:  | Open System | ~                      |
| Encryption:           | TKIP        | ~                      |
| Password:             |             |                        |
|                       |             |                        |
|                       | Sav         | e                      |

- SSID (to be bridged): The SSID of the AP your modem router is going to connect to as a client. You can also use the search function to select the SSID to join.
- BSSID (to be bridged): The BSSID of the AP your modem router is going to connect to as a client. You can also use the search function to select the BSSID to join.
- **Scan:** Click this button, you can search the AP which runs in the current channel.
- Key type: This option should be chosen according to the AP's security configuration. It is recommended that the security type is the same as your AP's security type
- WEP Index: This option should be chosen if the key type is WEP(ASCII) or WEP(HEX). It indicates the index of the WEP key.
- Authentication Type: This option should be chosen if the key type is WEP(ASCII) or WEP(HEX). It indicates the authorization type of the Root AP.
- Password: If the AP your modem router is going to connect needs password, you need to fill the password in this blank.

Click **Save** to save your settings.

# 4.8.2 WPS Settings

This section will guide you to add a new wireless device to an existing network quickly by **WPS** (also called **QSS**) function.

a). Choose menu "WPS Settings", and you will see the next screen (shown in Figure 4-32).

| WPS Settings      |                                       |
|-------------------|---------------------------------------|
| WPS:              | : Enabled Disable                     |
| Current PIN:      | 12345670 Restore PIN Generate New PIN |
| Add a new device: | Add device                            |
|                   |                                       |

#### Figure 4-32

- **WPS:** Enable or disable the WPS function here.
- Current PIN: The current value of the modem router's PIN is displayed here. The default PIN of the modem router can be found in the label or User Guide.
- > Restore PIN: Restore the PIN of the modem router to its default.
- Gen New PIN: Click this button, and then you can get a new random value for the modem router's PIN. You can ensure the network security by generating a new PIN.
- Add device: You can add a new device to the existing network manually by clicking this button.
- b). To add a new device:

If the wireless adapter supports Wi-Fi Protected Setup (WPS), you can establish a wireless connection between wireless adapter and modem router using either Push Button Configuration (PBC) method or PIN method.

#### P Note:

To build a successful connection by WPS, you should also do the corresponding configuration of the new device for WPS function meanwhile.

#### I. Use the Wi-Fi Protected Setup Button

Use this method if your client device has a Wi-Fi Protected Setup button.

**Step 1:** Press the WPS button on the back panel of the modem router, as shown in the following figure.

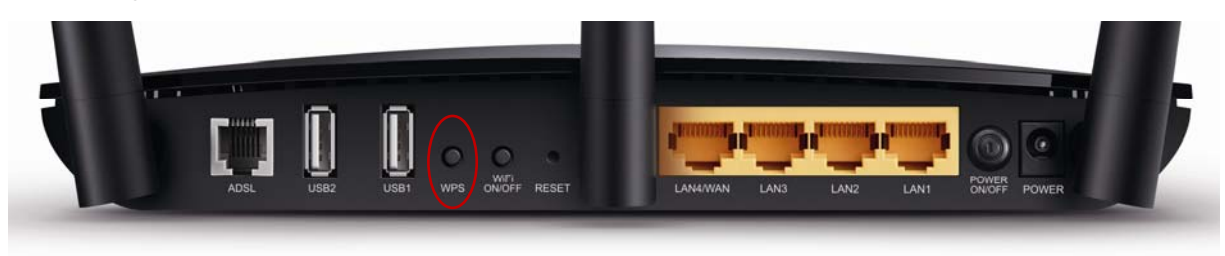

You can also keep the default WPS Status as **Enabled** and click the **Add device** button in Figure 4-32, then Choose "**Press the WPS button of the new device within the next two minutes**" and click **Connect**. (Shown in the following figure)

| WPS Settings                                                                                                    |
|----------------------------------------------------------------------------------------------------|
| <ul> <li>Enter new device PIN.</li> <li>PIN:</li> <li>Press the WPS button of the new device within the next two minutes.</li> </ul> |
| Connect Back                                                                                                    |

Figure 4-33

- Step 2: Press and hold the WPS button of the client device directly.
- Step 3: The Wi-Fi Protected Setup LED flashes for two minutes during the Wi-Fi Protected Setup process.
- Step 4: When the WPS LED is on, the client device has successfully connected to the modem router.

Refer back to your client device or its documentation for further instructions.

## II. Enter the client device's PIN on the modem router

Use this method if your client device has a Wi-Fi Protected Setup PIN number.

**Step 1:** Keep the default WPS Status as **Enabled** and click the **Add device** button in Figure 4-32, then the following screen will appear.

| WPS Settings                                |                     |        |      |  |
|---------------------------------------------|---------------------|--------|------|--|
|                                             |                     |        |      |  |
| Enter new device PIN.                       |                     |        |      |  |
| Press the WPS button of the new device with | nin the next two mi | nutes. |      |  |
|                                             | Connect             |        | Back |  |

Figure 4-34

- **Step 2:** Enter the PIN number from the client device in the field on the above WPS screen. Then click **Connect** button.
- **Step 3:** "**Connect successfully**" will appear on the screen of Figure 4-34, which means the client device has successfully connected to the modem router.

## III. Enter the modem router's PIN on your client device

Use this method if your client device asks for the modem router's PIN number.

- **Step 1:** On the client device, enter the PIN number listed on the modem router's Wi-Fi Protected Setup screen. (It is also labeled on the bottom of the modem router.)
- **Step 2:** The Wi-Fi Protected Setup LED flashes for two minutes during the Wi-Fi Protected Setup process.
- **Step 3:** When the WPS LED is on, the client device has successfully connected to the modem router.
- **Step 4:** Refer back to your client device or its documentation for further instructions.

#### Note:

- 1) The WPS LED on the modem router will light green for five minutes if the device has been successfully added to the network.
- 2) The WPS function cannot be configured if the Wireless Function of the modem router is disabled. Please make sure the Wireless Function is enabled before configuring the WPS.

#### 4.8.3 Wireless Security

Choose menu "Wireless 2.4GHz"  $\rightarrow$ " Wireless Security", you can configure the security settings of your wireless network.

There are three wireless security modes supported by the modem router: WPA/WPA2 – Personal, WPA/WPA2 – Enterprise, WEP (Wired Equivalent Privacy).

| Note: WEP security, WPA/WPA2 - Enterpris<br>enabled. | e authentication and TKIP enci  | yption are not supported with WPS       |
|------------------------------------------------------|---------------------------------|-----------------------------------------|
| For network security, it is strongly recomme         | nded to enable wireless securit | y and select WPA2-PSK AES encryption.   |
| O Disable Wireless Security                          |                                 |                                         |
| WPA/WPA2 - Personal (Recommended)                    | ed)                             |                                         |
| Authentication Type:                                 | WPA2-PSK                        |                                         |
| Encryption:                                          | AES 💌                           |                                         |
| Wireless Password:                                   | 12345670                        |                                         |
| hetween 8 and 64 )                                   | (Enter ASCII characters betw    | veen 8 and 63 or Hexadecimal characters |
| Group Key Update Period:                             | (seconds minir                  | num is 30_0 meaning no update)          |
|                                                      | (00001100, 11111                | namie ce, e meaning ne apaato)          |
| WPA/WPA2 - Enterprise                                |                                 |                                         |
| Authentication Type:                                 | Auto 💉                          |                                         |
| Encryption:                                          | Auto 😒                          |                                         |
| RADIUS Server IP:                                    |                                 |                                         |
| RADIUS Server Port:                                  | 1812 (1-65535, 0 stands fo      | or default port 1812)                   |
| RADIUS Server Password:                              |                                 |                                         |
| Group Key Opdate Period:                             | o (seconds, minim               | um is 30, 0 meaning no update)          |
| O WEP                                                |                                 |                                         |
| Authentication Type:                                 | Open System 😽                   |                                         |
| WEP Key Format:                                      | Hexadecimal 😽                   |                                         |
| Selected Key:                                        | WEP Key                         | Кеу Туре                                |
| Key 1: 💿                                             |                                 | Disabled 💟                              |
| Key 2: 🔾                                             |                                 | Disabled 💟                              |
| Key 3: 🔾                                             |                                 | Disabled 💟                              |
| Key 4: 🔾                                             |                                 | Disabled 🗸                              |

Figure 4-35

Disable Wireless Security: If you do not want to use wireless security, check this radio button. But it's strongly recommended to choose one of the below modes to ensure security.

- Archer D7b
- WPA/WPA2-Personal: It's the WPA/WPA2 authentication type based on pre-shared passphrase. It is chosen by default.
  - Authentication Type: You can choose the type for the WPA/WPA2-Personal security on the drop-down list. The default setting is Auto, which can select WPA-PSK or WPA2-PSK authentication type automatically based on the wireless station's capability and request.
  - Encryption: You can select Auto, TKIP or AES as Encryption.
  - Wireless Password: You can enter ASCII characters between 8 and 63 characters or 8 to 64 Hexadecimal characters. The default password is the same with the default PIN code, which is labeled on the bottom of the Router or can be found in Figure 4-32.
  - **Group Key Update Period:** Specify the group key update interval in seconds. The value should be 30 or above. Enter 0 to disable the update.
- > WPA/WPA2 Enterprise: It's based on Radius Server.

| WPA/WPA2 - Enterprise    |                                                                                       |
|--------------------------|---------------------------------------------------------------------------------------|
| Authentication Type:     | Auto 💌                                                                                |
| Encryption:              | Auto                                                                                  |
| RADIUS Server IP:        |                                                                                       |
| RADIUS Server Port:      | 1812                                                                                  |
| RADIUS Server Password:  |                                                                                       |
|                          | (Enter ASCII characters between 8 and 63 or Hexadecimal characters between 8 and 64.) |
| Group Key Update Period: | 0 (in second, minimum is 30, 0 means no update)                                       |

- Authentication Type: Authentication Type: You can choose the type for the WPA/WPA2-Personal security on the drop-down list. The default setting is Auto, which can select WPA-PSK or WPA2-PSK authentication type automatically based on the wireless station's capability and request.
- Encryption: You can select Auto, TKIP or AES as Encryption.
- RADIUS Server IP: Enter the IP address of the Radius Server.
- RADIUS Server Port: Enter the port that radius service used.
- **RADIUS Server Password:** Enter the password for the Radius Server.
- **Group Key Update Period:** Specify the group key update interval in seconds. The value should be 30 or above. Enter 0 to disable the update.
- **WEP:** It is based on the IEEE 802.11 standard.

| ● WEP                |               |            |
|----------------------|---------------|------------|
| Authentication Type: | Open System 💌 |            |
| WEP Key Format:      | Hexadecimal 💌 |            |
| Selected Key:        | WEP Key       | Кеу Туре   |
| Key 1: 💿             |               | Disabled 💌 |
| Key 2: 🔾             |               | Disabled 🚩 |
| Key 3: 🔾             |               | Disabled 💌 |
| Key 4: 🔾             |               | Disabled 💌 |
| Key 4. O             |               |            |

• Authentication Type: You can choose the type for the WPA/WPA2-Personal security on the drop-down list. The default setting is Auto, which can select WPA-PSK or WPA2-PSK authentication type automatically based on the wireless station's capability and request.

- WEP Key Format: Hexadecimal and ASCII formats are provided here. Hexadecimal format stands for any combination of hexadecimal digits (0-9, a-f, A-F) in the specified length. ASCII format stands for any combination of keyboard characters in the specified length.
- **WEP Key:** Select which of the four keys will be used and enter the matching WEP key that you create. Make sure these values are identical on all wireless stations in your network.
- **Key Type:** You can select the WEP key length (64-bit, or 128-bit.) for encryption. "Disabled" means this WEP key entry is invalid.

**64-bit:** You can enter 10 hexadecimal digits (any combination of 0-9, a-f, A-F, zero key is not promoted) or 5 ASCII characters.

**128-bit:** You can enter 26 hexadecimal digits (any combination of 0-9, a-f, A-F, zero key is not promoted) or 13 ASCII characters.

Be sure to click the Save button to save your settings on this page.

## 4.8.4 Wireless Schedule

Choose menu "Wireless 2.4GHz"→"Wireless Schedule", you can configure the Task Schedule as shown below.

| Task Schedule                           |               |        |        |        |        |        |        |       |          |         |        |       |       |        |       |       |  |
|-----------------------------------------|---------------|--------|--------|--------|--------|--------|--------|-------|----------|---------|--------|-------|-------|--------|-------|-------|--|
|                                         |               |        |        |        |        |        |        |       |          |         |        |       |       |        |       |       |  |
| Schedule can be set on this page.       |               |        |        |        |        |        |        |       |          |         |        |       |       |        |       |       |  |
| Click the schedule table or use the 'Ar | id' button ti | ) chor | nse th | ie nei | rind r | in whi | ich vi | nu ne | ed th    | e wire  | less   | off a | utoma | atical | M     |       |  |
| The Schedule is based on the time of    | the Douter    | The    | time i | ran h  | e cet  | in "S  | veter  | n Too | 19 - 5   | Time    | Settir | nue"  |       |        |       |       |  |
| The Schedule is based on the time of    |               | . me   | unici  | Lan b  | C JCL  |        | yster  | 1100  | 10 - 2 - | - inite | ocui   | 195   |       |        |       |       |  |
|                                         | Wireless      | Sch    | edule  | e:     | O E    | nable  |        | ۲     | Disal    | ole     |        |       |       |        |       |       |  |
|                                         |               |        |        |        |        |        |        |       |          |         |        |       |       |        |       |       |  |
|                                         |               |        |        |        |        |        |        |       |          |         |        |       |       |        |       |       |  |
| Apply To:                               | Start Ti      | ne:    |        |        |        |        | E      | nd Ti | me:      |         |        |       |       |        |       |       |  |
| Each Day 💌                              | 00:00         | ~      |        |        |        |        | 24:0   | 0     |          | ~       |        |       |       |        |       | Add   |  |
|                                         |               |        |        |        |        |        |        |       |          |         |        |       |       |        |       |       |  |
|                                         | Time          | 0:00   | 1:00   | 2:00   | 3:00   | 4:00   | 5:00   | 6:00  | 7:00     | 8:00    | 9:00   | 10:00 | 11:00 | 12:00  | 13:00 | 14:00 |  |
|                                         | Sun.          |        |        |        |        |        |        |       |          |         |        |       |       |        |       |       |  |
|                                         | Mon.          |        |        |        |        |        |        |       |          |         |        |       |       |        |       |       |  |
|                                         | Tues.         |        |        |        |        |        |        |       |          |         |        |       |       |        |       |       |  |
|                                         | Wed.          |        |        |        |        |        |        |       |          |         |        |       |       |        |       |       |  |
|                                         | Thur.         |        |        |        |        |        |        |       |          |         |        |       |       |        |       |       |  |
|                                         | Fri.          |        |        |        |        |        |        |       |          |         |        |       |       |        |       |       |  |
|                                         | Sat.          |        |        |        |        |        |        |       |          |         |        |       |       |        |       |       |  |
|                                         |               | <      |        |        |        |        |        |       |          |         |        |       |       |        |       | >     |  |
|                                         |               |        |        |        |        |        |        |       |          |         |        |       |       |        |       |       |  |
| Clear Schedule                          |               |        |        |        |        |        |        |       |          |         |        |       |       |        |       |       |  |
|                                         |               |        |        |        |        |        |        |       |          |         |        |       |       |        |       |       |  |
|                                         |               |        |        |        |        |        |        |       |          |         |        |       |       |        |       |       |  |
|                                         |               |        |        |        |        |        |        | Sav   | /e       |         |        |       |       |        |       |       |  |

Figure 4-36

## Pote:

The time you set is the period you need the wireless off.

Before configure the wireless schedule, please set system time first which refer to  $\frac{4.23.2 \text{ Time}}{\text{Settings}}$ , then you can enable or disable Wireless Schedule.

> Apply To: Select the day or days you need the wireless is off.

- Start Time, End Time: You can select all day-24 hours or you may enter the Start Time and End Time in the corresponding field.
- > Add: Click this button to add your selected time to the below table.

Click the **Clear Schedule** button to clear your settings in the table.

Click **Save** to complete the settings.

## 4.8.5 Wireless MAC Filtering

Choose menu "Wireless 2.4GHz"  $\rightarrow$  "Wireless MAC Filtering", you can control the wireless access by configuring the Wireless MAC Filtering function, shown in Figure 4-37.

| Wireless MAC Filtering                | j setti | ings                       |                        |                                        |                    |      |
|---------------------------------------|---------|----------------------------|------------------------|----------------------------------------|--------------------|------|
| You can configure Wi                  | ireless | MAC Filtering which allow  | is you to control wire | eless access on the network on this pa | age.               |      |
| Wireless MAC Filter                   | ring:   | Disabled Enable            |                        |                                        |                    |      |
| Filtering Rules                       |         |                            |                        |                                        |                    |      |
| <ul> <li>Deny the stations</li> </ul> | specif  | fied by any enabled entrie | s in the list to acces | S.                                     |                    |      |
| Allow the stations                    | specif  | ied by any enabled entrie  | s in the list to acces | S.                                     |                    |      |
| Γ                                     |         | MAC Address                | Status                 | Host                                   | Description        | Edit |
| -                                     |         | 00:1D:0F:11:22:33          | Enabled                | TP-LINK_2.4GHz_BF50F7                  | Wireless station A | Edit |
| L                                     |         |                            |                        |                                        | 1                  |      |
| Add New                               |         | Enable Selected            | Disable Selected       | Delete Selected                        |                    |      |
|                                       |         |                            |                        |                                        |                    |      |

Figure 4-37

To filter wireless users by MAC Address, click Enable. The default setting is Disabled.

- > **MAC Address:** The wireless station's MAC address that you want to filter.
- > Status: The status of this entry either Enabled or Disabled.
- > **Description:** A simple description of the wireless station.

To Add a Wireless MAC Address filtering entry, click the **Add New** button. The following page will appear, shown in Figure 4-38:

| Wireless MAC Filtering settings            |                                                                          |  |  |
|--------------------------------------------|--------------------------------------------------------------------------|--|--|
|                                            |                                                                          |  |  |
| You can configure Wireless MAC Filtering v | which allows you to control wireless access on the network on this page. |  |  |
|                                            |                                                                          |  |  |
| MAC Address:                               | e.g. 00:1D:0F:11:22:33                                                   |  |  |
| Description:                               |                                                                          |  |  |
| Status:                                    | Enabled 💌                                                                |  |  |
| Host:                                      | TP-LINK_2.4GHz_BF50F7 Y                                                  |  |  |
|                                            |                                                                          |  |  |
|                                            | Course Deals                                                             |  |  |
|                                            | Save Dack                                                                |  |  |

Figure 4-38

#### To add or modify a MAC Address Filtering entry, follow these instructions:

- 1. Enter the appropriate MAC Address into the **MAC Address** field. The format of the MAC Address is XX:XX:XX:XX:XX:XX (X is any hexadecimal digit). For example: 00:1D:0F:11:22:33.
- 2. Give a simple description for the wireless station in the **Description** field. For example: Wireless station A.

- 3. Select Enabled or Disabled for this entry on the Status drop-down list.
- 4. Click the **Save** button to save this entry.

#### To edit or delete an existing entry:

- 1. Click the **Edit** in the entry you want to modify.
- 2. Modify the information.
- 3. Click the **Save** button.

Click the Enable/ Disabled Selected button to make selected entries enabled or disabled.

Click the **Delete Selected** button to delete the selected entries.

**For example:** If you desire that the wireless station A with MAC address 00:1D:0F:11:22:33 and the wireless station B with MAC address 00:0A:EB:00:07:5F are able to access the modem router, but all the other wireless stations cannot access the Modem router, you can configure the **Wireless MAC Address Filtering** list by following these steps:

- 1. Click the **Enable** button to enable this function.
- 2. Select the radio button "Allow the stations specified by any enabled entries in the list to access" for Filtering Rules.
- 3. Delete all or disable all entries if there are any entries already.
- 4. Click the Add New button.
  - 1) Enter the MAC address 00:1D:0F:11:22:33/00:0A:EB:00:07:5F in the **MAC Address** field.
  - 2) Enter wireless station A/B in the **Description** field.
  - 3) Select Enabled in the Status drop-down list.
  - 4) Click the Save button.

The filtering rules that configured should be similar to the following list:

| Filtering Rules    |          |                            |                        |                       |                    |      |
|--------------------|----------|----------------------------|------------------------|-----------------------|--------------------|------|
| O Deny the station | s specit | fied by any enabled entrie | s in the list to acces | is.                   |                    |      |
| Allow the station  | s specif | ied by any enabled entrie  | s in the list to acces | S.                    |                    |      |
|                    |          | MAC Address                | Status                 | Host                  | Description        | Edit |
|                    |          | 00:1D:0F:11:22:33          | Enabled                | TP-LINK_2.4GHz_BF50F7 | Wireless station A | Edit |
|                    |          | 00:0A:EB:00:07:5F          | Enabled                | TP-LINK_2.4GHz_BF50F7 | Wireless station B | Edit |
| Add New            |          | Enable Selected            | Disable Selected       | Delete Selected       |                    |      |

## 4.8.6 Wireless Advanced

Choose menu "Wireless 2.4GHz"→"Wireless Advanced", you can configure the advanced settings of your wireless network.

| Wireless I AN Advanced Settings                                  |              |                                        |
|------------------------------------------------------------------|--------------|----------------------------------------|
| Wireless LAN Advanced Settings                                   |              |                                        |
| Note: Fragmentation Threshold will be set to its default value w | ith Wireless | Mode set to either 11bgn mixed or 11n. |
| Transmit Power:                                                  | 100% 🔽       |                                        |
| Beacon Interval:                                                 | 100          | (25-1000)                              |
| RTS Threshold:                                                   | 2346         | (1-2346)                               |
| Fragmentation Threshold:                                         | 2346         | (256-2346)                             |
| DTIM Interval:                                                   | 1            | (1-255)                                |
|                                                                  | 🗹 Enabl      | e Short Gl                             |
|                                                                  | 🔲 Enabl      | e Client Isolation                     |
|                                                                  | 🗹 Enabl      | e WMM                                  |
|                                                                  |              |                                        |
|                                                                  |              | Save                                   |

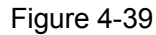

- Transmit Power: Here you can specify the transmit power of the modem router. You can select 100%, 50% or 25%. 100% is the default setting and is recommended.
- Beacon Interval: Enter a value between 25-1000 milliseconds for Beacon Interval here. The beacons are the packets sent by the modem router to synchronize a wireless network. Beacon Interval value determines the time interval of the beacons. The default value is 100.
- RTS Threshold: Here you can specify the RTS (Request to Send) Threshold. If the packet is larger than the specified RTS Threshold size, the modem router will send RTS frames to a particular receiving station and negotiate the sending of a data frame. The default value is 2346.
- Fragmentation Threshold: This value is the maximum size determining whether packets will be fragmented. Setting the Fragmentation Threshold too low may result in poor network performance because of excessive packets. 2346 is the default setting and is recommended.
- DTIM Interval: This value determines the interval of the Delivery Traffic Indication Message (DTIM). A DTIM field is a countdown field informing clients of the next window for listening to broadcast and multicast messages. When the modem router has buffered broadcast or multicast messages for associated clients, it sends the next DTIM with a DTIM Interval value. You can specify the value between 1-255 Beacon Intervals. The default value is 1, which indicates the DTIM Interval is the same as Beacon Interval.
- Enable Short GI: This function is recommended for it will increase the data capacity by reducing the guard interval time.
- Enabled Client Isolation: This function can isolate wireless stations on your network from each other. Wireless devices will be able to communicate with the modem router but not with each other. To use this function, check this box. Client isolation is disabled by default.
- Enable WMM: WMM function can guarantee the packets with high-priority messages being transmitted preferentially. It is strongly recommended.

## PNote:

Archer D7b

If you are not familiar with the setting items in this page, it's strongly recommended to keep the provided default values; otherwise it may result in lower wireless network performance.

## 4.8.7 Wireless Status

Choose menu "Wireless 2.4GHz"→"Wireless Status", you can see the MAC Address, Current Status, Received Packets and Sent Packets for each connected wireless station.

| Wireles     | ss Stations Status                                                  |                           |                    |                   |     |
|-------------|---------------------------------------------------------------------|---------------------------|--------------------|-------------------|-----|
| Thi<br>Wire | is page displays the basic i<br>less Stations Currently Cor         | nformation of all station | ns connected to th | ne wireless netwo | rk. |
| ID          | ID MAC Address Current Status Received Sent SSID<br>Packets Packets |                           |                    |                   |     |

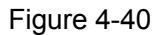

- > MAC Address: The connected wireless station's MAC address.
- Current Status: The connected wireless station's running status, one of STA-AUTH/ STA-ASSOC/ STA-JOINED/ WPA/ WPA-PSK/ WPA2/ WPA2-PSK/ AP-UP/ AP-DOWN/ Disconnected.
- > **Received Packets:** Packets received by the station.
- > Sent Packets: Packets sent by the station.
- **SSID:** The wireless network name.

Click on the **Refresh** button to update this page.

# 4.9 Wireless 5GHz

| Wireless 5GHz          |
|------------------------|
| Basic Settings         |
| WPS Settings           |
| Wireless Security      |
| Wireless Schedule      |
| Wireless MAC Filtering |
| Wireless Advanced      |
| Wireless Status        |

There are seven submenus under the Wireless 5Ghz menu: **Basic Settings**, **WPS Settings**, **Wireless Security**, **Wireless Schedule**, **Wireless MAC Filtering**, **Wireless Advanced** and **Wireless Status**. Click any of them, and you will be able to configure the corresponding function.

## 4.9.1 Basic Settings

Choose menu "Wireless 5GHz"  $\rightarrow$  "Basic Settings", you can configure the basic settings for the wireless network of 2.4GHz on this page.

AC1750 Wireless Dual Band Gigabit ADSL2+ Modem Router (Annex B) User Guide

|                                                                                           | 💿 Enable 🔘 Disable                                                                  |
|-------------------------------------------------------------------------------------------|-------------------------------------------------------------------------------------|
| SSID:                                                                                     | TP-LINK_5GHz_BF50F9                                                                 |
| Region:                                                                                   | Germany 💌                                                                           |
| Please ensure to select the correct country<br>Incorrect settings may cause interference. | for your current region to conform with local laws.                                 |
| Mode:                                                                                     | 11a/n/ac mixed                                                                      |
| Mode:<br>Channel:                                                                         | 11a/n/ac mixed 💌<br>Auto 💌                                                          |
| Mode:<br>Channel:<br>Channel Width:                                                       | 11a/n/ac mixed       Auto       Auto                                                |
| Mode:<br>Channel:<br>Channel Width:                                                       | 11a/n/ac mixed       Auto       Auto       Auto       ✓       Enable SSID Broadcast |

Figure 4-41

- SSID: Wireless network name shared among all points in a wireless network. The SSID must be identical for all devices in the wireless network. It is case-sensitive and must not exceed 32 characters (use any of the characters on the keyboard). Make sure the setting is the same for all stations in your wireless network. Type the desired SSID in the space provided. The default SSID is set to be TP-LINK\_5GHz\_XXXXX.
- Region: Select your region from the drop-down list. This field specifies the region where the wireless function of the modem router can be used. It may be illegal to use the wireless function of the modem router in a region other than one of those specified in this field. If your country or region is not listed, please contact your local government agency for assistance.

Archer D7b

Limited by local law regulations, version for North America does not have region selection option.

> **Mode:** Select the desired mode.

**11an mixed** - Select if you are using both 802.11a and 802.11n wireless clients.

**11a/n/ac mixed** - Select if you are using a mix of 802.11a, 802.11n and 802.11ac wireless clients. It is strongly recommended that you set the Mode 11a/n/ac mixed.

- Channel: Select the channel you want to use from the drop-down List of Channel. This field determines which operating frequency will be used. It is not necessary to change the wireless channel unless you notice interference problems with another nearby access point.
- Channel Width: Select the channel width from the drop-down list. The default setting is automatic, which can adjust the channel width for your clients automatically.
- Enable SSID Broadcast: When wireless clients survey the local area for wireless networks to associate with, they will detect the SSID broadcast by the modem router. If you select the Enable SSID Broadcast checkbox, the wireless router will broadcast its name (SSID) on the air.

P Note:

Enable WDS: Check this box to enable WDS. With this function, the modem router can bridge two or more Wlans. If this checkbox is selected, you will need to set the following parameters as shown in the figure below. Make sure the following settings are correct.

| BSSID(to be bridged). |             | e.g. 00:10:0F:11:22:3 |
|-----------------------|-------------|-----------------------|
|                       | Scan        |                       |
| Key Type:             | None        | *                     |
| WEP Index:            | 1           | ~                     |
| Authentication Type:  | Open System | $\checkmark$          |
| Encryption:           | TKIP        | $\checkmark$          |
| Password:             |             |                       |

- SSID (to be bridged): The SSID of the AP your modem router is going to connect to as a client. You can also use the search function to select the SSID to join.
- BSSID (to be bridged): The BSSID of the AP your modem router is going to connect to as a client. You can also use the search function to select the BSSID to join.
- Scan: Click this button, you can search the AP which runs in the current channel.
- Key type: This option should be chosen according to the AP's security configuration. It is recommended that the security type is the same as your AP's security type
- WEP Index: This option should be chosen if the key type is WEP(ASCII) or WEP(HEX). It indicates the index of the WEP key.
- Authentication Type: This option should be chosen if the key type is WEP(ASCII) or WEP(HEX). It indicates the authorization type of the Root AP.
- Password: If the AP your modem router is going to connect needs password, you need to fill the password in this blank.

Click **Save** to save your settings.

## 4.9.2 WPS Settings

This section will guide you to add a new wireless device to an existing network quickly by **WPS** (also called **QSS**) function.

a). Choose menu "WPS Settings", and you will see the next screen (shown in Figure 4-42).

| WPS Settings      |                |                |                  |
|-------------------|----------------|----------------|------------------|
| WPS:              | Enabled        | Disable        |                  |
| Current PIN:      | 12345670       | Restore PIN    | Generate New PIN |
|                   | 🔲 Disable Mode | m Router's PIN |                  |
| Add a new device: | Add device     | e              |                  |

Figure 4-42

- > WPS: Enable or disable the WPS function here.
- Current PIN: The current value of the modem router's PIN is displayed here. The default PIN of the modem router can be found in the label or User Guide.

#### Archer D7b

- > **Restore PIN:** Restore the PIN of the modem router to its default.
- Gen New PIN: Click this button, and then you can get a new random value for the modem router's PIN. You can ensure the network security by generating a new PIN.
- Add device: You can add a new device to the existing network manually by clicking this button.
- b). To add a new device:

If the wireless adapter supports Wi-Fi Protected Setup (WPS), you can establish a wireless connection between wireless adapter and modem router using either Push Button Configuration (PBC) method or PIN method.

#### P Note:

To build a successful connection by WPS, you should also do the corresponding configuration of the new device for WPS function meanwhile.

#### I. Use the Wi-Fi Protected Setup Button

Use this method if your client device has a Wi-Fi Protected Setup button.

**Step 1:** Press the WPS button on the back panel of the modem router, as shown in the following figure.

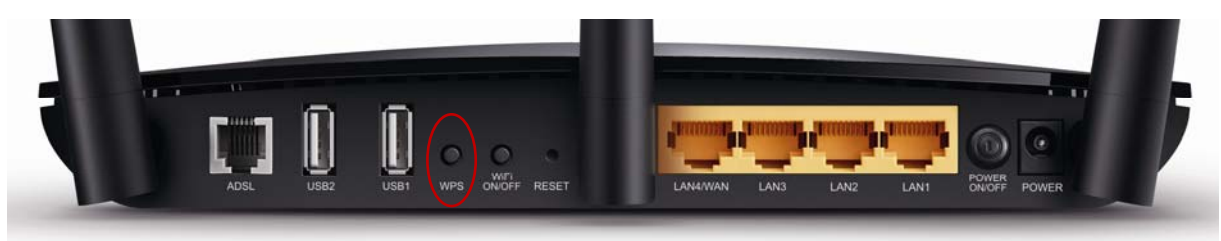

You can also keep the default WPS Status as **Enabled** and click the **Add device** button in Figure 4-42, then Choose "**Press the button of the new device in two minutes**" and click **Connect**. (Shown in the following figure)

| WPS Settings                                       |         |      |  |
|----------------------------------------------------|---------|------|--|
| Enter the new device's PIN.     PIN:               |         |      |  |
| Press the button of the new device in two mimutes. |         |      |  |
|                                                    | Connect | Back |  |

Figure 4-43

- Step 2: Press and hold the WPS button of the client device directly.
- Step 3: The Wi-Fi Protected Setup LED flashes for two minutes during the Wi-Fi Protected Setup process.
- Step 4: When the WPS LED is on, the client device has successfully connected to the modem router.

Refer back to your client device or its documentation for further instructions.

## II. Enter the client device's PIN on the modem router

Use this method if your client device has a Wi-Fi Protected Setup PIN number.

**Step 1:** Keep the default WPS Status as **Enabled** and click the **Add device** button in Figure 4-42, then the following screen will appear.

| WPS Settings                                              |         |      |  |
|-----------------------------------------------------------|---------|------|--|
| Enter the new device's PIN.                               |         |      |  |
| PIN:    Press the button of the new device in two mimutes |         |      |  |
|                                                           | Connect | Back |  |

Figure 4-44

- **Step 2:** Enter the PIN number from the client device in the field on the above WPS screen. Then click **Connect** button.
- **Step 3:** "**Connect successfully**" will appear on the screen of Figure 4-44, which means the client device has successfully connected to the modem router.

#### III. Enter the modem router's PIN on your client device

Use this method if your client device asks for the modem router's PIN number.

- **Step 1:** On the client device, enter the PIN number listed on the modem router's Wi-Fi Protected Setup screen. (It is also labeled on the bottom of the modem router.)
- Step 2: The Wi-Fi Protected Setup LED flashes for two minutes during the Wi-Fi Protected Setup process.
- Step 3: When the WPS LED is on, the client device has successfully connected to the modem router.
- **Step 4:** Refer back to your client device or its documentation for further instructions.

#### P Note:

- 1) The WPS LED on the modem router will light green for five minutes if the device has been successfully added to the network.
- 2) The WPS function cannot be configured if the Wireless Function of the modem router is disabled. Please make sure the Wireless Function is enabled before configuring the WPS.

## 4.9.3 Wireless Security

Choose menu "Wireless 5GHz"  $\rightarrow$ " Wireless Security", you can configure the security settings of your wireless network.

There are three wireless security modes supported by the modem router: WPA/WPA2 – Personal, WPA/WPA2 – Enterprise, WEP (Wired Equivalent Privacy).

| wireless Security Settings                                      |               |                   |                                                            |
|-----------------------------------------------------------------|---------------|-------------------|------------------------------------------------------------|
| Note: WEP security, WPA/WPA2 - Enterprise authentication and    | d TKIP encry  | ption are not sup | ported with WPS enabled.                                   |
| For network security, it is strongly recommended to enable wire | less security | and select WPA    | 2-PSK AES encryption.                                      |
| O Disable Wireless Security                                     |               |                   |                                                            |
| WPA/WPA2 - Personal(Recommended)                                |               |                   |                                                            |
| Authentication Type:                                            | WPA2-PS       | К 🔽               |                                                            |
| Encryption:                                                     | AES           | ~                 |                                                            |
| Wireless Password:                                              | 12345670      | )                 |                                                            |
|                                                                 | (Enter AS     | Cll characters b  | etween 8 and 63 or Hexadecimal characters between 8 and 64 |
| Group Key Update Period:                                        | 0             | (seconds, mi      | inimum is 30, 0 meaning no update)                         |
| WPA/WPA2 - Enterprise                                           |               |                   |                                                            |
| Authentication Type:                                            | Auto          | ~                 |                                                            |
| Encryption:                                                     | Auto          | ~                 |                                                            |
| RADIUS Server IP:                                               |               |                   |                                                            |
| RADIUS Server Port:                                             | 1812 (1       | -65535, 0 stands  | s for default port 1812)                                   |
| RADIUS Server Password:                                         |               |                   |                                                            |
| Group Key Update Period:                                        | 0             | (seconds, mir     | nimum is 30, 0 meaning no update)                          |
|                                                                 |               |                   |                                                            |
|                                                                 | Onen Suet     |                   |                                                            |
| WEB Kov Formati                                                 | Upen Syst     |                   |                                                            |
| WER Ney Format.                                                 |               | 181               | Key Type                                                   |
| Selected Rey.                                                   | WEP Rey       |                   |                                                            |
| Key 2: ()                                                       |               |                   |                                                            |
| Key 3: ()                                                       |               |                   |                                                            |
| Key 4: ()                                                       |               |                   |                                                            |
|                                                                 | 1             |                   | DISTRICT                                                   |
|                                                                 |               | Save              |                                                            |

Figure 4-45

- Disable Wireless Security: If you do not want to use wireless security, check this radio button. But it's strongly recommended to choose one of the below modes to ensure security.
- WPA/WPA2-Personal It's the WPA/WPA2 authentication type based on pre-shared passphrase. It is chosen by default.
  - Authentication Type: You can choose the type for the WPA/WPA2-Personal security on the drop-down list. The default setting is Auto, which can select WPA-PSK or WPA2-PSK authentication type automatically based on the wireless station's capability and request.
  - Encryption: You can select Auto, TKIP or AES as Encryption.
  - Wireless Password: You can enter ASCII characters between 8 and 63 characters or 8 to 64 Hexadecimal characters. The default password is the same with the default PIN code, which is labeled on the bottom of the Router or can be found in Figure 4-32.
  - Group Key Update Period: Specify the group key update interval in seconds. The value should be 30 or above. Enter 0 to disable the update.
- > WPA/WPA2 Enterprise: It's based on Radius Server.

| WPA/WPA2 - Enterprise    |                                                                                       |
|--------------------------|---------------------------------------------------------------------------------------|
| Authentication Type:     | Auto 💌                                                                                |
| Encryption:              | Auto 💌                                                                                |
| RADIUS Server IP:        |                                                                                       |
| RADIUS Server Port:      | 1812                                                                                  |
| RADIUS Server Password:  |                                                                                       |
|                          | (Enter ASCII characters between 8 and 63 or Hexadecimal characters between 8 and 64.) |
| Group Key Update Period: | 0 (in second, minimum is 30, 0 means no update)                                       |

- Authentication Type: You can choose the type for the WPA/WPA2-Personal security on the drop-down list. The default setting is Auto, which can select WPA-PSK or WPA2-PSK authentication type automatically based on the wireless station's capability and request.
- Encryption: You can select Auto, TKIP or AES as Encryption.
- RADIUS Server IP: Enter the IP address of the Radius Server.
- RADIUS Server Port: Enter the port that radius service used.
- RADIUS Server Password: Enter the password for the Radius Server.
- **Group Key Update Period:** Specify the group key update interval in seconds. The value should be 30 or above. Enter 0 to disable the update.
- **WEP:** It is based on the IEEE 802.11 standard.

| Authentication Type: | Open System 🐱 |            |
|----------------------|---------------|------------|
| WEP Key Format:      | Hexadecimal 💌 |            |
| Selected Key:        | WEP Key       | Кеу Туре   |
| Key 1: 💿             |               | Disabled 💌 |
| Key 2: 🔾             |               | Disabled 🚩 |
| Key 3: 🔾             |               | Disabled 🚩 |
| Key 4: 🔾             |               | Disabled 💌 |
|                      |               |            |

- Authentication Type: You can choose the type for the WPA/WPA2-Personal security on the drop-down list. The default setting is Auto, which can select WPA-PSK or WPA2-PSK authentication type automatically based on the wireless station's capability and request.
- WEP Key Format: Hexadecimal and ASCII formats are provided here. Hexadecimal format stands for any combination of hexadecimal digits (0-9, a-f, A-F) in the specified length. ASCII format stands for any combination of keyboard characters in the specified length.
- **WEP Key:** Select which of the four keys will be used and enter the matching WEP key that you create. Make sure these values are identical on all wireless stations in your network.
- **Key Type:** You can select the WEP key length (64-bit, or 128-bit.) for encryption. "Disabled" means this WEP key entry is invalid.

**64-bit:** You can enter 10 hexadecimal digits (any combination of 0-9, a-f, A-F, zero key is not promoted) or 5 ASCII characters.

**128-bit:** You can enter 26 hexadecimal digits (any combination of 0-9, a-f, A-F, zero key is not promoted) or 13 ASCII characters.

Be sure to click the **Save** button to save your settings on this page.

# 4.9.4 Wireless Schedule

Choose menu "Wireless 5GHz"→"Wireless Schedule", you can configure the Task Schedule as shown below.

| Task Schedule                           |               |       |        |        |        |        |        |       |            |        |        |        |       |         |       |       |
|-----------------------------------------|---------------|-------|--------|--------|--------|--------|--------|-------|------------|--------|--------|--------|-------|---------|-------|-------|
|                                         |               |       |        |        |        |        |        |       |            |        |        |        |       |         |       |       |
| Schedule can be set on this page.       |               |       |        |        |        |        |        |       |            |        |        |        |       |         |       |       |
| Click the schedule table or use the 'Ad | dd' button to | choo  | ise th | ie pei | riod c | n whi  | ich yo | u ne  | ed th      | e wire | eless  | off au | utoma | aticall | y!    |       |
| The Schedule is based on the time of    | the Router.   | The f | time ( | can b  | e set  | in "S' | vstem  | ι Τοο | ls ->      | Time   | Settir | ngs".  |       |         |       |       |
|                                         |               |       |        |        |        |        | -      |       |            |        |        | -      |       |         |       |       |
|                                         | Wireless      | Sche  | edule  | e:     | O E    | nable  |        | ۲     | Disat      | ole    |        |        |       |         |       |       |
|                                         |               |       |        |        |        |        |        |       |            |        |        |        |       |         |       |       |
|                                         |               |       |        |        |        |        | _      |       |            |        |        |        |       |         |       |       |
| Apply To:                               | Start Time:   |       |        |        |        |        | En     | nd Ti | me:        | _      |        |        |       |         |       |       |
| Each Day 💙                              | 00:00         | *     |        |        |        |        | 24:00  | )     |            | *      |        |        |       |         |       | Add   |
|                                         |               |       |        |        |        |        |        |       |            |        |        |        |       |         |       |       |
|                                         | Time          | 0:00  | 1:00   | 2:00   | 3:00   | 4:00   | 5:00   | 6:00  | 7:00       | 8:00   | 9:00   | 10:00  | 11:00 | 12:00   | 13:00 | 14:00 |
|                                         | Sun.          |       |        |        |        |        |        |       |            |        |        |        |       |         |       |       |
|                                         | Mon.          |       |        |        |        |        |        |       |            |        |        |        |       |         |       |       |
|                                         | Tues.         |       |        |        |        |        |        |       |            |        |        |        |       |         |       |       |
|                                         | Wed.          |       |        |        |        |        |        |       |            |        |        |        |       |         |       |       |
|                                         | Thur.         |       |        |        |        |        |        |       |            |        |        |        |       |         |       |       |
|                                         | Fri.          |       |        |        |        |        |        |       |            |        |        |        |       |         |       |       |
|                                         | Sat.          |       |        |        |        |        |        |       |            |        |        |        |       |         |       |       |
|                                         |               | <     |        |        |        |        |        |       |            |        |        |        |       |         |       | >     |
| Clear Schodula                          |               |       |        |        |        |        |        |       |            |        |        |        |       |         |       |       |
| Clear Schedule                          |               |       |        |        |        |        |        |       |            |        |        |        |       |         |       |       |
|                                         |               |       |        |        |        |        |        |       |            |        |        |        |       |         |       |       |
|                                         |               |       |        |        |        |        |        | Sau   | <i>'</i> 0 |        |        |        |       |         |       |       |
|                                         |               |       |        |        |        |        |        | 34    | /e         |        |        |        |       |         |       |       |

#### Figure 4-46

#### Pote:

#### The time you set is the period you need the wireless off.

Before configure the wireless schedule, please set system time first which refer to 4.23.2 Time <u>Settings</u>, then you can enable or disable Wireless Schedule.

- > Apply To: Select the day or days you need the wireless is off.
- Start Time, End Time: You can select all day-24 hours or you may enter the Start Time and End Time in the corresponding field.
- > Add: Click this button to add your selected time to the below table.

Click the **Clear Schedule** button to clear your settings in the table. Click **Save** to complete the settings.

#### 4.9.5 Wireless MAC Filtering

Choose menu "Wireless 5GHz"  $\rightarrow$  "Wireless MAC Filtering", you can control the wireless access by configuring the Wireless MAC Filtering function, shown in Figure 4-47.
Archer D7b

AC1750 Wireless Dual Band Gigabit ADSL2+ Modem Router (Annex B) User Guide

| You can configure \                                             | Wireless MAC Filteri                                                                                                    | ng which allows yo                                  | ou to control wire                               | eless access on the network on this p | bage.       |    |
|-----------------------------------------------------------------|----------------------------------------------------------------------------------------------------|-----------------------------------------------------|--------------------------------------------------|---------------------------------------|-------------|----|
| Wireless MAC Filt                                               | tering: Disabled                                                                                                    | Enable                                              |                                                  |                                       |             |    |
| Filtering Rules                                                 |                                                                                                    |                                                     |                                                  |                                       |             |    |
| i interinig i taree                                             |                                                                                                    |                                                     |                                                  |                                       |             |    |
| <ul> <li>Deny the station</li> </ul>                            | ns specified by any e                                                                                                    | enabled entries in                                  | the list to acces                                | SS.                                   |             |    |
| <ul> <li>Deny the station</li> <li>Allow the station</li> </ul> | ns specified by any on a specified by any o                                                                                                    | enabled entries in<br>enabled entries in            | the list to acces<br>the list to acces           | 35.<br>35.                            |             |    |
| <ul> <li>Deny the station</li> <li>Allow the station</li> </ul> | ns specified by any on the specified by any of the specified by any of the spe | enabled entries in<br>enabled entries in<br>Address | the list to acces<br>the list to acces<br>Status | ss.<br>ss.<br>Host                    | Description | Ed |

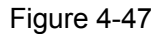

To filter wireless users by MAC Address, click **Enable**. The default setting is **Disabled**.

- > **MAC Address:** The wireless station's MAC address that you want to filter.
- Status: The status of this entry either **Enabled** or **Disabled**.
- **Description:** A simple description of the wireless station.

To Add a Wireless MAC Address filtering entry, click the **Add New** button. The following page will appear, shown in Figure 4-48:

| Wireless MAC Filtering settings                                 |                                                    |
|-----------------------------------------------------------------|----------------------------------------------------|
| You can configure Wireless MAC Filtering which allows you to co | ntrol wireless access on the network on this page. |
| MAC Address:                                                    | e.g. 00:1D:0F:11:22:33                             |
| Description:<br>Status:                                         | Enabled 🔽                                          |
| Host:                                                           | TP-LINK_5GHz_BF50F9                                |
|                                                                 | Save Back                                          |

Figure 4-48

#### To add or modify a MAC Address Filtering entry, follow these instructions:

- 1. Enter the appropriate MAC Address into the **MAC Address** field. The format of the MAC Address is XX:XX:XX:XX:XX:XX (X is any hexadecimal digit). For example: 00:1D:0F:11:22:33.
- 2. Give a simple description for the wireless station in the **Description** field. For example: Wireless station A.
- 3. Select Enabled or Disabled for this entry on the Status drop-down list.
- 4. Click the **Save** button to save this entry.

#### To edit or delete an existing entry:

- 1. Click the **Edit** in the entry you want to modify.
- 2. Modify the information.
- 3. Click the **Save** button.

Click the Enable/ Disabled Selected button to make selected entries enabled or disabled.

Click the **Delete Selected** button to delete the selected entries.

**For example:** If you desire that the wireless station A with MAC address 00:1D:0F:11:22:33 and the wireless station B with MAC address 00:0A:EB:00:07:5F are able to access the modem router, but all the other wireless stations cannot access the Modem router, you can configure the **Wireless MAC Address Filtering** list by following these steps:

- 1. Click the **Enable** button to enable this function.
- 2. Select the radio button "Allow the stations specified by any enabled entries in the list to access" for Filtering Rules.
- 3. Delete all or disable all entries if there are any entries already.
- 4. Click the Add New button.
  - 1) Enter the MAC address 00:1D:0F:11:22:33/00:0A:EB:00:07:5F in the MAC Address field.
  - 2) Enter wireless station A/B in the **Description** field.
  - 3) Select Enabled in the Status drop-down list.
  - 4) Click the **Save** button.

The filtering rules that configured should be similar to the following list:

| Filtering Rules         Openy the stations specified by any enabled entries in the list to access.         Image: Allow the stations specified by any enabled entries in the list to access. |  |                   |                  |                     |                    |      |  |  |
|----------------------------------------------------------------------------------------------------|--|-------------------|------------------|---------------------|--------------------|------|--|--|
|                                                                                                    |  | MAC Address       | Status           | Host                | Description        | Edit |  |  |
|                                                                                                    |  | 00:1D:0F:11:22:33 | Enabled          | TP-LINK_5GHz_BF50F9 | Wireless station A | Edit |  |  |
|                                                                                                    |  | 00:0A:EB:00:07:5F | Enabled          | TP-LINK_5GHz_BF50F9 | Wireless station B | Edit |  |  |
|                                                                                                    |  | 5 11 0 1 1 1      |                  |                     |                    |      |  |  |
| Add New                                                                                                    |  | Enable Selected   | Disable Selected | d Delete Selected   |                    |      |  |  |

## 4.9.6 Wireless Advanced

Choose menu "Wireless 5GHz"→"Wireless Advanced", you can configure the advanced settings of your wireless network.

| Wirelsss Advanced Settings                                   |                |                  |
|--------------------------------------------------------------|----------------|------------------|
|                                                              |                |                  |
| Notice: Wireless mode included 11n,Fragmentation Threshold v | will be set to | default value    |
| Transmit Power:                                              | 100% 🔽         |                  |
| Beacon Interval:                                             | 100            | (25-1000)        |
| RTS Threshold:                                               | 2346           | (1-2346)         |
| Fragmentation Threshold:                                     | 2346           | (256-2346)       |
| DTIM Interval:                                               | 1              | (1-255)          |
|                                                              | 🗹 Enable       | : Short Gl       |
|                                                              | 🔲 Enable       | Client isolation |
|                                                              | 🗹 Enable       | : WMM            |
|                                                              |                |                  |
|                                                              |                | Save             |

Figure 4-49

- Archer D7b
- Transmit Power: Here you can specify the transmit power of the modem router. You can select 100%, 50% or 25%. 100% is the default setting and is recommended.
- Beacon Interval: Enter a value between 25-1000 milliseconds for Beacon Interval here. The beacons are the packets sent by the modem router to synchronize a wireless network. Beacon Interval value determines the time interval of the beacons. The default value is 100.
- RTS Threshold: Here you can specify the RTS (Request to Send) Threshold. If the packet is larger than the specified RTS Threshold size, the modem router will send RTS frames to a particular receiving station and negotiate the sending of a data frame. The default value is 2346.
- DTIM Interval: This value determines the interval of the Delivery Traffic Indication Message (DTIM). A DTIM field is a countdown field informing clients of the next window for listening to broadcast and multicast messages. When the modem router has buffered broadcast or multicast messages for associated clients, it sends the next DTIM with a DTIM Interval value. You can specify the value between 1-255 Beacon Intervals. The default value is 1, which indicates the DTIM Interval is the same as Beacon Interval.
- Enable Short GI: This function is recommended for it will increase the data capacity by reducing the guard interval time.
- Enabled Client isolation: This function can isolate wireless stations on your network from each other. Wireless devices will be able to communicate with the modem router but not with each other. To use this function, check this box. Client isolation is disabled by default.
- Enable WMM: WMM function can guarantee the packets with high-priority messages being transmitted preferentially. It is strongly recommended.

#### P Note:

If you are not familiar with the setting items in this page, it's strongly recommended to keep the provided default values; otherwise it may result in lower wireless network performance.

## 4.9.7 Wireless Status

Choose menu "Wireless 5GHz"→"Wireless Status", you can see the MAC Address, Current Status, Received Packets and Sent Packets for each connected wireless station.

| Wireless Stations Status |                              |                           |                     |          |      |  |  |
|--------------------------|------------------------------|---------------------------|---------------------|----------|------|--|--|
|                          |                              |                           |                     |          |      |  |  |
| г                        | This page displays the basic | information of all statio | ns in this wireless | network. |      |  |  |
|                          | 10 19                        |                           |                     |          |      |  |  |
| Сι                       | urrent Connected Wireless S  | tations numbers: 0 📃      | Refresh             |          |      |  |  |
|                          |                              |                           |                     |          |      |  |  |
| ID                       | MAC Address                  | Current Status            | Received            | Sent     | SSID |  |  |
|                          |                              |                           | Tackets             | Tuckets  |      |  |  |

Figure 4-50

- > MAC Address: The connected wireless station's MAC address
- Current Status: The connected wireless station's running status, one of STA-AUTH/ STA-ASSOC/ STA-JOINED/ WPA/ WPA-PSK/ WPA2/ WPA2-PSK/ AP-UP/ AP-DOWN/ Disconnected
- Received Packets: Packets received by the station
- > Sent Packets: Packets sent by the station

Click on the **Refresh** button to update this page.

## 4.10 Guest Network

| Guest Network         |  |  |  |  |  |  |
|-----------------------|--|--|--|--|--|--|
| Basic Settings 2.4GHz |  |  |  |  |  |  |
| Basic Settings 5GHz   |  |  |  |  |  |  |
| Guest Status 2.4GHz   |  |  |  |  |  |  |
| Guest Status 5GHz     |  |  |  |  |  |  |

There are four submenus under the Guest Network menu: **Basic Settings 2.4GHz**, **Basic Settings 5GHz**, **Guest Status 2.4GHz** and **Guest Status 5GHz**. Click any of them, and you will be able to scan or configure the corresponding function. The detailed explanations for each submenu are provided below.

## 4.10.1 Basic Settings 2.4GHz

Choose menu "Guest Network"→"Basic Settings 2.4GHz", and you will see the screen as shown in Figure 4-51. This feature allows you to create a separate network for your guests without allowing them to access your main network and the computers connected to it.

| Guest Network                                     |                                                         |   |
|---------------------------------------------------|---------------------------------------------------------|---|
|                                                   |                                                         | _ |
| You can configure a wireless network for guests.  | §.                                                      |   |
| Guest Network:                                    | 💿 Enable 🔿 Disable                                      |   |
| SSID:                                             | TP-LINK_Guest_2.4GHz                                    |   |
| Security:                                         | WPA/WPA2 - Personnal                                    |   |
| Authentication Type:                              | Auto 💌                                                  |   |
| Encryption:                                       | Auto 💌                                                  |   |
| Wireless Password:                                |                                                         |   |
| characters between 8 and 64.)                     | (Enter ASCII characters between 8 and 63 or Hexadecimal |   |
| Group Key Update Period:                          | o (seconds, minimum is 30, 0 means no update)           |   |
|                                                   | Hide 🔺                                                  |   |
| Allow Guests to access my Local<br>Network:       | Disable 💌                                               |   |
| Allow Guests to access my USB<br>Storage Sharing: | Disable 💌                                               |   |
| Guest Network Isolation:                          | Disable 💌                                               |   |
| Guest Network Bandwidth Control:                  | Disable 💌                                               |   |
|                                                   | Save                                                    |   |
|                                                   |                                                         |   |

Figure 4-51

You can enable or disable Guest Network. When you enable this function, you could set wireless parameters for Guest Network.

SSID: The guest network name. When setting up a Guest network, it is strongly recommended to use a name that easily distinguishes it from your primary network. The default name is TP-LINK\_Guest\_2.4GHz.

AC1750 Wireless Dual Band Gigabit ADSL2+ Modem Router (Annex B) User Guide

- Archer D7b
- Security: The default value is disabled, but it's strongly recommended to enable WPA/WPA2-Personal. WPA/WPA2-Personal is the WPA/WPA2 authentication type based on pre-shared passphrase.
- Authentication Type: Select the Authentication Type from the drop-down list, the default method is Auto, and you can leave it as a default setting.
- > Encryption: You can select either Auto, or TKIP or AES.
- Wireless Password: You can enter ASCII characters between 8 and 63 characters or 8 to 64 Hexadecimal characters.
- Group Key Update Period: Specify the group key update interval in seconds. The value should be 30 or above. Enter 0 to disable the update.
- Allow Guests to access my Local Network: The guests have access to your Local Network, but can not login the modem router's web management interface.
- Allow Guests to access my USB Storage Sharing: The guests can access the specified files on the USB storage device via the function of USB Storage Sharing, but the function of FTP Server, Media Server and Print Server are not available in Guest Network. For more details please refer to <u>4.11.3 Storage Sharing</u>.
- Guest Network Isolation: This function can isolate wireless clients on your guest network from each other. Client isolation is disabled by default.
- Guest Network Bandwidth Control: With this function, you can configure the Upstream Bandwidth and Downstream Bandwidth for guest network.

Click Save to save your settings.

## 4.10.2 Basic Settings 5GHz

Choose menu "**Guest Network**"→"**Basic Settings 5GHz**", and you will see the screen as shown in Figure 4-51. This feature allows you to create a separate network for your guests without allowing them to access your main network and the computers connected to it.

| Guest Network                                     |                                                         |
|---------------------------------------------------|---------------------------------------------------------|
|                                                   |                                                         |
| You can configure a wireless network for guests.  |                                                         |
| Guest Network:                                    | <ul> <li>Enable O Disable</li> </ul>                    |
| SSID:                                             | TP-LINK_Guest_5GHz                                      |
| Security:                                         | WPA/WPA2 - Personnal                                    |
| Authentication Type:                              | Auto 💌                                                  |
| Encryption:                                       | Auto 💌                                                  |
| Wireless Password:                                |                                                         |
|                                                   | (Enter ASCII characters between 8 and 63 or Hexadecimal |
| characters between 8 and 64.)                     |                                                         |
| Group Key Update Period:                          | o (seconds, minimum is 30, 0 means no update)           |
|                                                   | Hide 🔺                                                  |
| Allow Guests to access my Local<br>Network:       | Disable 🗸                                               |
| Allow Guests to access my USB<br>Storage Sharing: | Disable 💌                                               |
| Guest Network Isolation:                          | Disable 💌                                               |
| Guest Network Bandwidth Control:                  | Disable                                                 |
|                                                   |                                                         |
|                                                   | Save                                                    |

Figure 4-52

You can enable or disable Guest Network. When you enable this function, you could set wireless parameters for Guest Network.

- SSID: The guest network name. When setting up a Guest network, it is strongly recommended to use a name that easily distinguishes it from your primary network. The default name is TP-LINK\_Guest\_5GHz.
- Security: The default value is disabled, but it's strongly recommended to enable WPA/WPA2-Personal. WPA/WPA2-Personal is the WPA/WPA2 authentication type based on pre-shared passphrase.
- Authentication Type: Select the Authentication Type from the drop-down list, the default method is Auto, and you can leave it as a default setting.
- > Encryption: You can select either Auto, or TKIP or AES.
- Wireless Password: You can enter ASCII characters between 8 and 63 characters or 8 to 64 Hexadecimal characters.
- Group Key Update Period: Specify the group key update interval in seconds. The value should be 30 or above. Enter 0 to disable the update.
- Allow Guests to access my Local Network: The guests have access to your Local Network, but can not login the modem router's web management interface.
- Allow Guests to access my USB Storage Sharing: The guests can access the specified files on the USB storage device via the function of USB Storage Sharing, but the function of FTP Server, Media Server and Print Server are not available in Guest Network. For more details please refer to <u>4.11.3 Storage Sharing</u>.
- Guest Network Isolation: This function can isolate wireless clients on your guest network from each other. Client isolation is disabled by default.

Guest Network Bandwidth Control: With this function, you can configure the Upstream Bandwidth and Downstream Bandwidth for guest network.

Click Save to save your settings.

## 4.10.3 Guest Status 2.4GHz

Choose menu "**Guest Network**"→"**Guest Status 2.4GHz**", you can see the MAC Address, Current Status, Received Packets and Sent Packets for each connected wireless station.

| This page displays the basic information of guests in this wireless network. Current Connected Guest Network numbers: 0 <b>Refresh</b> | Guest Network Status                                                         |  |  |  |  |  |  |  |  |
|----------------------------------------------------------------------------------------------------|------------------------------------------------------------------------------|--|--|--|--|--|--|--|--|
| Current Connected Guest Network numbers: 0 Refresh                                                                                     | This page displays the basic information of guests in this wireless network. |  |  |  |  |  |  |  |  |
|                                                                                                    | Current Connected Guest Network numbers: 0 Refresh                           |  |  |  |  |  |  |  |  |
| ID MAC Address Current Status Received Sent SSID                                                                                       |                                                                              |  |  |  |  |  |  |  |  |

Figure 4-53

- > **MAC Address:** The connected wireless station's MAC address.
- > **Current Status:** The connected wireless station's running status.
- > **Received Packets:** Packets received by the station.
- Sent Packets: Packets sent by the station.

Click on the **Refresh** button to update this page.

## 4.10.4 Guest Status 5GHz

Choose menu "**Guest Network**"→"**Guest Status 5GHz**", you can see the MAC Address, Current Status, Received Packets and Sent Packets for each connected wireless station.

| Guest Network Status                                                         |  |  |  |  |  |  |  |  |
|------------------------------------------------------------------------------|--|--|--|--|--|--|--|--|
| This page displays the basic information of guests in this wireless network. |  |  |  |  |  |  |  |  |
| Current Connected Guest Network numbers: 0 Refresh                           |  |  |  |  |  |  |  |  |
| ID MAC Address Current Status Received Sent SSID Packets Packets             |  |  |  |  |  |  |  |  |

Figure 4-54

- > MAC Address: The connected wireless station's MAC address.
- > Current Status: The connected wireless station's running status.
- > **Received Packets:** Packets received by the station.
- > Sent Packets: Packets sent by the station.

Click on the **Refresh** button to update this page.

# 4.11 USB Settings

| USB Settings     |  |
|------------------|--|
| USB Mass Storage |  |
| User Accounts    |  |
| Storage Sharing  |  |
| FTP Server       |  |
| Media Server     |  |
| Print Server     |  |

There are six submenus under the USB Settings menu, **USB Mass Storage**, **User Accounts**, **Storage Sharing**, **FTP Server**, **Media Server** and **Print Server**. Click any of them, and you will be able to configure the corresponding function.

## 4.11.1 USB Mass Storage

Choose menu "**USB Settings**  $\rightarrow$  "**USB Mass Storage**", you can configure a USB disk drive attached to the modem router and view volume and share properties such as share name, capacity, status, and action, etc on this page as shown below.

| USB Mass Storage                                                                                                    |                                                                                                    |                       |                         |                    |                            |                       |  |  |  |  |  |
|----------------------------------------------------------------------------------------------------|----------------------------------------------------------------------------------------------------|-----------------------|-------------------------|--------------------|----------------------------|-----------------------|--|--|--|--|--|
| This page provides the basic information about the connected USB mass storage, to configure Storage Sharing/FTP/Media Server, please click the corresponding menu on the left side. |                                                                                                    |                       |                         |                    |                            |                       |  |  |  |  |  |
| USB Mass storage List:                                                                                                    |                                                                                                    |                       |                         |                    |                            |                       |  |  |  |  |  |
| Disk1:                                                                                                    | Disk1: Kingston ( DataTraveler 2.0 ) Rev. 1.00 Connected Disconnect                                                                                                    |                       |                         |                    |                            |                       |  |  |  |  |  |
|                                                                                                    | Volume File System Capacity Status Action                                                                                                    |                       |                         |                    |                            |                       |  |  |  |  |  |
|                                                                                                    | sda1 FAT32 1.5 GB Active Deactivate                                                                                                    |                       |                         |                    |                            |                       |  |  |  |  |  |
|                                                                                                    |                                                                                                    |                       |                         |                    |                            |                       |  |  |  |  |  |
|                                                                                                    | Refresh                                                                                                    |                       |                         |                    |                            |                       |  |  |  |  |  |
| Note:                                                                                                    | Note                                                                                                    |                       |                         |                    |                            |                       |  |  |  |  |  |
| 1. Click the REFRESH button to detect                                                                                                    | now<br>1. Click the REFRESH button to detect your USB device. The Modern Router will automatically activate the first two USB storage devices or up to elight volumes: |                       |                         |                    |                            |                       |  |  |  |  |  |
| 2. If you want to use other volumes in your storage device(s), please "Deactivate" some unused volumes and "Activate" the other desired volumes;                                    |                                                                                                    |                       |                         |                    |                            |                       |  |  |  |  |  |
| 3. Click "Disconnect" button before unplugging your USB device to avoid data loss or damage to the device.                                                                          |                                                                                                    |                       |                         |                    |                            |                       |  |  |  |  |  |
| 4. Supported USB Mass Storage: hard disk, flash disk or memory card reader,                                                                                                    |                                                                                                    |                       |                         |                    |                            |                       |  |  |  |  |  |
| Supported File System Type: FA1                                                                                                    | 32 and NTFS;                                                                                                    |                       |                         |                    |                            |                       |  |  |  |  |  |
| Supported Volumes:Only two USB<br>volumes could be recognized.                                                                                                    | storage devices                                                                                                    | with up to eight volu | umes could be activated | simultaneously, up | to four USB storage device | s with about eighteen |  |  |  |  |  |

#### Figure 4-55

- > Volume: The volume name of the USB drive the users have access to.
- > File System: The system of the USB drive.
- > Capacity: The storage capacity of the USB driver.
- Status: Indicates the shared or non-shared status of the volume. Active means volume can be shared, while Inactive means volume can not be shared. If Inactive in Action field is enabled, Active will be displayed in the Status field, which means volume can not be shared.
- Action: When the volume is shared, you can click the Deactivate to stop sharing the volume; when volume is non-shared, you can click the Activate button to share the volume.

Click **Disconnect** to safely remove the USB storage device that is connected to USB port.

#### Note:

Before removing the USB storage device, you should click "Disconnect" to make sure that all your data have been saved completely. Removing device directly may cause your USB storage device crashed.

### 4.11.2 User Accounts

You can specify the user name and password for Storage Sharing and FTP Server users on this page. Storage Sharing users can access the folders by entering the following URL into the address field of your browser or Windows Explorer, such as. \\192.168.1.1. FTP Server users can log into the FTP Server via FTP Client.

There are five users here, which provide means to control the access to the USB mass storage by Storage Sharing or FTP. The Super User has the right to read and write to Storage Sharing and FTP Server.

| Index | Username        | Status  | Action             |
|-------|-----------------|---------|--------------------|
| 1     | admin*          | Enabled | 💿 Enable 🔿 Disable |
| 2     |                 |         |                    |
| 3     |                 |         |                    |
| 4     |                 |         |                    |
| 5     |                 |         |                    |
|       | Choose Index: 1 |         |                    |
|       | New Username:   |         |                    |
|       | New Password:   |         |                    |
|       |                 |         |                    |

Figure 4-56

#### To add a new user account, please follow the steps below:

- 1. Choose the index from the drop-down list of **Choose Index**.
- 2. Self-define a New Username.
- 3. Enter the password in the **New Password** field.
- 4. Re-enter the password in the **Confirm password** field.
- 5. Click the **Set** button, and then a new entry will be added in the table.

To delete an existing user account, please click **Delete** in the **Action** column.

#### 4.11.3 Storage Sharing

Choose menu "**USB Settings**"  $\rightarrow$  "**Storage Sharing**", you can configure a USB disk drive attached to the modem router and view volume and share properties on this page as shown below.

| Storage Sharing allows y                                                                            | ou to share the files on the USB storage device with other computers locally.                                                                                                    |
|----------------------------------------------------------------------------------------------------|----------------------------------------------------------------------------------------------------|
|                                                                                                    | Server Status: Enabled Disable                                                                                                    |
|                                                                                                    | Anonymous access to all the volumes                                                                                                    |
| operating systems                                                                                   |                                                                                                    |
| 2 anonymous: All active                                                                             | volume(s) will be shared and authentication is not required                                                                                                    |
| <ol> <li>anonymous: All active</li> <li>You will be able to acc</li> </ol>                          | volume(s) will be shared and authentication is not required.                                                                                                    |
| <ol> <li>anonymous: All active</li> <li>You will be able to acc</li> <li>For Windows OS:</li> </ol> | volume(s) will be shared and authentication is not required.<br>ess the folders with the following methods:<br>Open "Run" window in the Start menu and enter \\(IP Address) or \\(IP Address)\(Share Name)<br>e.g. \\192.168.1.1 or \\192.168.1.1\photo; |

### Figure 4-57

- Server Status: Indicates the Storage Sharing's current status.
- Anonymous access to all the volumes: This function is enabled by default, so users can access all activated volumes of Storage Sharing without accounts. If you want to add a shared folder which does not allow anonymous login, uncheck the box to disable this function. And Folder Table will be displayed as shown below.

|         | 🗌 Share I | Share Name             | Directory               | , (F:                    | <b>User Access</b><br>(F:Full-Access, R:Read-Only,<br>N:No-Access) |         |           | Status | Edit    |      |
|---------|-----------|------------------------|-------------------------|--------------------------|--------------------------------------------------------------------|---------|-----------|--------|---------|------|
|         |           |                        |                         | 1*                       | 2                                                                  | 3       | 4         | 5      |         |      |
|         |           | volume                 | 1                       | F                        | -                                                                  | -       | -         | -      | Enabled | Edit |
| : "Supe | er Use    | er". It has full-acces | ss permission (Read & V | Write) to all active vol | ume(s)                                                             | and sha | are folde | er(s). |         |      |

- > Share Name: This folder's display name.
- > **Directory:** The real full path of the specified folder.
- User Access: The authorization of the user is displayed. \* users mean Super Users who have the full-access permission to all activated volumes and share folders. Grey users mean the users who have no right to use this function. Others are common users.
- > Status: The status of the entry is enabled or disabled.
- > Edit: Click Edit in the table, and then you can modify the entry.

#### To add a new folder, follow the instructions below.

1. Click Add New Folder.

| older Browse<br>This page allow<br>enabled. | you to set a sha | red folder and access autho    | orization for Stora  | ige Sharing service | ! It will not take | effect when Anonym | ous access bee |
|---------------------------------------------|------------------|--------------------------------|----------------------|---------------------|--------------------|--------------------|----------------|
|                                             |                  | Share Name:                    |                      |                     |                    |                    |                |
|                                             |                  | Directory: /                   |                      |                     |                    |                    |                |
|                                             |                  |                                | Browse               |                     |                    |                    |                |
|                                             | User Acce        | ess Control Table:             |                      |                     |                    |                    |                |
|                                             | Index            | User Name                      |                      | Access              | Authorization      | I                  |                |
|                                             | 1*               | admin                          |                      | Full-Access         | O Read-Only        | O No-Access        |                |
|                                             | 2                |                                |                      |                     |                    |                    |                |
|                                             | 3                |                                |                      |                     |                    |                    |                |
|                                             | 4                |                                |                      |                     |                    |                    |                |
|                                             | 5                |                                |                      |                     |                    |                    |                |
|                                             | *: "Super U      | Jser", It has full-access perm | mission to all activ | /ed volume(s) and   | share folder(s).   |                    | a              |
|                                             |                  |                                | Аррі                 | у                   |                    |                    |                |

Figure 4-58

- 2. Click the Browse button, and then select the Select Volume from the drop-down list.
- 3. Enter display name of the share folder in Share Name filed.
- 4. Click the **Apply** button to apply the settings.

You can click the **upper** button to go to the upper folder

Click the **Enable/Disable Selected** button to enable or disable the selected entries.

Click the **Delete Selected** button to delete the selected entries.

### PNote:

- 1. The max share folders number is 10. If you want to share a new folder when the number has reached 10, you can delete an existing share folder and then add a new one.
- 2. If you want to change the Storage Sharing settings, you can click the Apply button to make the changes take effect.

### 4.11.4 FTP Server

Choose menu "USB Settings"  $\rightarrow$  "FTP Server", you can create an FTP server that can be accessed from the Internet or your local network.

Archer D7b

| Joongin Li                             |                   |                                               | Server Status:                                  | Enabled              | isable                              |           |           |            |         |         |      |
|----------------------------------------|-------------------|-----------------------------------------------|-------------------------------------------------|----------------------|-------------------------------------|-----------|-----------|------------|---------|---------|------|
|                                        |                   |                                               | Internet Access:                                | Enable O Dis<br>0000 | able                                |           |           |            |         |         |      |
|                                        |                   |                                               | Service Port:                                   | 21 (The def:         | ult is 21. D                        | o not cha | nae unie: | ss necess  | arv.)   |         |      |
|                                        |                   |                                               |                                                 |                      |                                     |           | -         |            |         |         |      |
|                                        |                   |                                               |                                                 |                      |                                     |           |           |            |         |         |      |
| Folder T                               | Table:            | Any changes of this ta                        | ble will not take effect uni                    | til you Apply it.)   |                                     |           |           |            |         |         |      |
|                                        |                   |                                               |                                                 |                      |                                     | U         | ser Inde  | x          |         |         |      |
|                                        |                   | Share name                                    | Direct                                          | ory                  | (F:Full-                            | Access, R | :Read-O   | nly, N:No- | Access) | Status  | Edit |
|                                        |                   |                                               |                                                 |                      | 1*                                  | 2         | 3         | 4          | 5       |         |      |
|                                        |                   | volume                                        | 1                                               |                      | F                                   | -         | -         | -          | -       | Enabled | Edit |
|                                        |                   |                                               |                                                 |                      | dor(e)                              |           |           |            |         |         |      |
| *: "Super                              | er User"          | , It has full-access pern                     | nission to all active volum                     | e(s) and shared fol  | uci(s).                             |           |           |            |         |         |      |
| *: "Super                              | er User"          | , It has full-access pern                     | nission to all active volum                     | e(s) and shared fol  | Jei(5).                             |           |           |            |         |         |      |
| *: "Super<br>Add                       | New F             | , It has full-access perr.<br>older Enable \$ | nission to all active volum<br>Selected Disable | e(s) and shared fol  | Delete Sele                         | ected     |           |            |         |         |      |
| * : "Super<br>Add                      | er User"<br>New F | , It has full-access perr                     | nission to all active volum Selected Disable    | e(s) and shared fol  | Delete Sele                         | ected     |           |            |         |         |      |
| *: "Super                              | er User"<br>New F | , It has full-access perr<br>older Enable :   | nission to all active volum Selected Disable    | e(s) and shared fol  | Delete Sele<br>Apply                | ected     |           |            |         |         |      |
| *: "Super                              | New F             | , It has full-access perr                     | nission to all active volum                     | e(s) and shared fol  | Delete Sele                         | ected     |           |            |         |         |      |
| * : "Super<br>Add                      | New F             | , It has full-access perr                     | nission to all active volum<br>Selected Disable | e(s) and shared fol  | Delete Sele                         | ected     |           |            |         |         |      |
| *: "Super<br>Add<br>Note:<br>1. You co | vr User"<br>New F | , it has full-access perr                     | Inission to all active volum                    | e(s) and shared fol  | oelete Sela<br>Apply<br>vs Explorer | octed     | TP softw  | vare:      |         |         |      |

Figure 4-59

- > Server Status: Indicates the FTP Server's current status.
- Internet Access: If Internet Access is enabled, user(s) in public network can access FTP server via Internet Address.
- > Internet Address: If Internet Access is enabled, WAN IP will be displayed here.
- > Service Port: Enter the FTP Port number to use. The default is 21.
- > Share Name: This folder's display name.
- > **Directory:** The real full path of the specified folder.
- > **User Index:** The authorization of the user is displayed.
- > Status: The status of the entry is enabled or disabled.
- > Edit: Click Edit in the table, and then you can modify the entry.

#### To add a new folder, follow the instructions below.

1. Click Add New Folder in Figure 4-59.

| older Browse | )<br>Illouu iou to pot o phore | a folder and concern authorization f   |                                            |
|--------------|--------------------------------|----------------------------------------|--------------------------------------------|
| This page a  | now you to set a share         |                                        |                                            |
|              |                                | Share Name:                            |                                            |
|              |                                | Directory: /                           |                                            |
|              |                                | Browse                                 |                                            |
|              | User Acces                     | ss Control Table:                      |                                            |
|              | Index                          | User Name                              | Access Authorization                       |
|              | 1*                             | admin                                  | Full-Access                                |
|              | 2                              |                                        |                                            |
|              | 3                              |                                        |                                            |
|              | 4                              |                                        |                                            |
|              | 5                              |                                        |                                            |
|              | * : "Super U                   | ser", It has full-access permission to | all actived volume(s) and share folder(s). |
|              |                                |                                        |                                            |
|              |                                |                                        | Apply                                      |

Figure 4-60

- 2. Click the Browse button, and then select the Select Volume from the drop-down list.
- 3. Enter display name of the share folder in Share Name filed.
- 4. Click the **Apply** button to apply the settings.

You can click the **upper** button to go to the upper folder.

Click the **Enable/Disable Selected** button to enable or disable the selected entries.

Click the Delete Selected button to delete the selected entries.

#### P Note:

- 1. The max share folders number is 10. If you want to share a new folder when the number has reached 10, you can delete an existing share folder and then add a new one.
- 2. If you want to change the FTP settings, you can click the Apply button to make the changes take effect.

## 4.11.5 Media Server

Choose menu "**USB Settings**"→"**Media Server**", you can create media server that allows you to share stored content with other computers and devices on your home network and on the Internet.

|               | Server Enable: | 🔘 Enable 💿 Disable             |
|---------------|----------------|--------------------------------|
|               | Server Name:   | MediaShare                     |
|               | Content Scan:  | Manual Scan: Scan Now          |
|               |                | 🔲 Auto Scan: Every 1 🔛 hour(s) |
| dd New Folder |                |                                |

Figure 4-61

- > Server Enable: Select this box to enable this function.
- Server Name: The name of this Media Server.

#### To add a new share folder for your media server, please follow the instructions below:

- a) Click Add New Folder button, and you will see the screen as shown in Figure 4-62.
- b) Enter the name of the share folder in **Share Name** field.
- c) Click the **Apply** button to apply the configuration.

| Folder Browse                                           |          |
|---------------------------------------------------------|----------|
|                                                         |          |
| This page allow you to set a scan folder for DLNA media | service! |
| Share Name:                                             |          |
| Directory:                                              | /        |
|                                                         | Browse   |
|                                                         |          |
|                                                         |          |
|                                                         | Арріу    |

Figure 4-62

Click the **Scan now** to scan all the share folders immediately. You can also select the **Auto-scan**, at same time, select an auto scan interval time by drop-down list. In this case, the media server will auto scan the share folders.

#### P Note:

The max share folders number is 6. If you want share a new folder when the numbers has been reached to be 6, you can delete a share folder and then add a new one.

#### 4.11.6 Print Server

Choose menu "**USB Settings**"  $\rightarrow$  "**Print Server**", you can configure print server on this page as shown below.

| Print Server Setting  |      |
|-----------------------|------|
|                       |      |
| Server Status: Online | Stop |
|                       |      |

Figure 4-63

There are three states of the print server, they are as follows:

- Online: Indicates the print service has been turned on, and no user is using the print services at present. You can click the "Stop" button to stop the print service.
- Offline: Indicates the print service feature is disabled. You can click "Start" button to start the print service.
- Busy: Indicates the print service has been turned on, but at this moment other users are using print services.

## 4.12 Route Settings

Choose "Route Settings", it includes four menus: Default Gateway, Static Route IPv6 Static Route and RIP Settings. The detailed descriptions are provided below.

| Route Settings  |  |
|-----------------|--|
| Default Gateway |  |
| Static Route    |  |
| RIP Settings    |  |

## 4.12.1 Default Gateway

Choose "**Route Settings**" $\rightarrow$ "**Default Gateway**", you can see the Default Gateway screen. You can select a WAN Interface from the drop-down list as the system default gateway.

| Default Gateway Settings                  |                                        |
|-------------------------------------------|----------------------------------------|
|                                           |                                        |
| Note1:Select a preferred WAN interface as | the system default gateway.            |
| Select WAN Interface:                     | No available interface.  Add Interface |
|                                           | Save                                   |

Figure 4-64

Click the Add Interface button, you can add WAN Interfaces.

Click the **Save** button to save your settings.

## 4.12.2 Static Route

Choose "**Route Settings**"  $\rightarrow$  "**Static Route**". You can see the Static Route screen, this screen allows you to configure the static routes (shown in Figure 4-65). A static route is a pre-determined path that network information must travel to reach a specific host or network.

| Stati        | ic Route                    |            |                    |             |                 |                   |                |          |  |  |
|--------------|-----------------------------|------------|--------------------|-------------|-----------------|-------------------|----------------|----------|--|--|
| This<br>entr | page displays the sta<br>y. | atic route | table(s). Click Ad | d New to en | ter a static ro | ute or click Edit | to modify an e | existing |  |  |
|              | Destination IP Ad           | dress      | Subnet M           | ask         | Gat             | teway             | Status         | Edit     |  |  |
|              | 202.96.134.210              |            | 255.255.255.0      |             | 192.168.1.3     |                   | Enable         | Edit     |  |  |
|              | Add New                     | Ena        | ble Selected       | Disable     | Selected        | Delete Se         | lected         |          |  |  |
| Refresh      |                             |            |                    |             |                 |                   |                |          |  |  |

Figure 4-65

### To add static routing entries:

1. Click the **Add New** button in Figure 4-65, and you will see the screen as shown in Figure 4-66.

| Static Route                              |                |
|-------------------------------------------|----------------|
| Static Route parameters can be configured | on this page.  |
| Destination IP Address:                   | 202.96.134.210 |
| Subnet Mask:                              | 255.255.255.0  |
| Gateway:                                  | 192.168.1.3    |
| Interface:                                | LAN            |
| Status:                                   | Enabled 💌      |
|                                           |                |
|                                           | Save Back      |

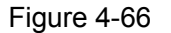

- 2. Enter the following data:
- Destination IP Address: The Destination IP Address is the address of the network or host that you want to assign to a static route.
- Subnet Mask: The Subnet Mask determines which portion of an IP Address is the network portion, and which portion is the host portion.
- Gateway: Here you should type the Gateway address correctly, and the option for Interface will adopt the default Gateway address for the Static Route.
- Interface: Select the Interface name in the text box, or else, the default Use Interface will be adopted for the Static Route.
- > Status: Select Enabled or disabled from the drop-down list.
- 3. Click **Save** to save your settings as shown in Figure 4-66.

#### To modify or delete an existing entry:

- 1 Find the desired entry in the table.
- 2 Click **Edit** as desired on the **Edit** column.

Click the Enable/ Disabled Selected button to make selected entries enabled/ disabled.

Click the **Delete Selected** button to delete the selected entries.

#### 4.12.3 RIP Settings

Choose "**Route Settings**"  $\rightarrow$  "**RIP Settings**", you can see the RIP (Routing Information Protocol) screen which allows you to configure the RIP.

| Fo activate RIP for the WA<br>WAN Interface, uncheck th<br>NOTE: RIP cannot be con | N interface, select the desired RIP ver<br>le 'Enabled' checkbox. Click the 'Save,<br>figured on the WAN interface which ha | rsion and operation and place a check in the<br>/Apply' button to start/stop RIP and save the<br>is NAT enabled. | 'Enabled' checkbox. To stop RIP of<br>configuration. |
|------------------------------------------------------------------------------------|----------------------------------------------------------------------------------------------------|----------------------------------------------------------------------------------------------------|------------------------------------------------------|
|                                                                                    |                                                                                                    |                                                                                                    |                                                      |

Figure 4-67

### P Note:

RIP cannot be configured on the WAN Interface which has NAT enabled (such as PPPoE).

## 4.13 IPv6 Route Settings

Choose "IPv6 Route Settings", it includes four menus: IPv6 Default Gateway and IPv6 Static Route. The detailed descriptions are provided below.

| IPv6 Route Settings  |  |  |
|----------------------|--|--|
| IPv6 Default Gateway |  |  |
| IPv6 Static Route    |  |  |

## 4.13.1 IPv6 Default Gateway

Choose "**IPv6 Route Settings**"→"**IPv6 Default Gateway**", you can see the Default Gateway screen. You can select a WAN Interface from the drop-down list as the system default gateway.

| IPv6 Default Gateway Settings                                 |                         |
|---------------------------------------------------------------|-------------------------|
|                                                               |                         |
| Select a preferred WAN interface as the system IPv6 default g | ateway.                 |
| Select WAN Interface:                                         | No available interface. |
|                                                               |                         |
|                                                               | Save                    |
|                                                               |                         |

Figure 4-68

Click the Add Interface button, you can add WAN Interfaces.

Click the **Save** button to save your settings.

#### 4.13.2 IPv6 Static Route

Choose "IPv6 Route Settings"  $\rightarrow$  "IPv6 Static Route". You can see the IPv6 Static Route screen. This screen allows you to configure the IPv6 static routes (shown in Figure 4-69). An IPv6 static route is a pre-determined path that network information must travel to reach a specific host or network.

| IF | IPv6 Static Route                                                                                                    |  |         |        |      |  |
|----|----------------------------------------------------------------------------------------------------|--|---------|--------|------|--|
|    |                                                                                                    |  |         |        |      |  |
| 1  | This page displays the IPv6 static route table(s). Click Add New to enter a static route or click Edit to modify an existing entry. |  |         |        |      |  |
| [  | Destination IPv6 Address/Prefix Length                                                                                              |  | Gateway | Status | Edit |  |
|    | Add New Enable Selected Disable Selected Delete Selected                                                                            |  |         |        |      |  |
|    | Refresh                                                                                                    |  |         |        |      |  |

Figure 4-69

#### To add a new entry, follow the instructions below.

1. Click the **Add New** button in Figure 4-69, and you will see the screen as shown in Figure 4-70.

| IPv6 Static Route                                  |                                                    |
|----------------------------------------------------|----------------------------------------------------|
| IP∨6 Static Route parameters can be configure on t | his page.                                          |
| Note: This device only supports IPv6 Addresses co  | ntaining prefix lengths of 8/16/24/32/40/48/56/64. |
| Destination IPv6 Address:                          |                                                    |
| Prefix Length:                                     |                                                    |
| Gateway:                                           |                                                    |
| Interface:                                         | LAN                                                |
| Status:                                            | Enabled 💌                                          |
|                                                    |                                                    |
|                                                    | Save Back                                          |

Figure 4-70

- 2. Enter the following data:
- Destination IPv6 Address: The Destination IPv6 Address is the address of the network or host that you want to assign to a static route.
- > **Prefix Length:** The prefix length of the destination IPv6 address.
- Gateway: Here you should type the IPv6 Gateway address correctly, and the option for Interface will adopt the default IPv6 Gateway address for the IPv6 Static Route.
- Interface: Select the Interface name from the drop-down list, or else, the default Interface will be adopted for the IPv6 Static Route.
- > Status: Select Enabled or Disabled from the drop-down list.
- 3. Click **Save** to save your settings.

#### To modify or delete an existing entry:

- 1. Find the desired entry in the table.
- 2. Click **Edit** as desired on the **Edit** column.

Click the Enable/ Disabled Selected button to make selected entries enabled/ disabled.

Click the **Delete Selected** button to delete the selected entries.

# 4.14 Forwarding

| Forwarding      |
|-----------------|
| Virtual Servers |
| Port Triggering |
| DMZ             |
| UPnP            |

There are four submenus under the Forwarding menu: **Virtual Servers**, **Port Triggering**, **DMZ** and **UPnP**. Click any of them, and you will be able to configure the corresponding function.

## 4.14.1 Virtual Servers

Choose menu "Forwarding"  $\rightarrow$  "Virtual Servers", and then you can view and add virtual servers in the next screen (shown in Figure 4-71). Virtual servers can be used for setting up public services on your LAN. A virtual server is defined as a service port, and all requests from Internet to this service port will be redirected to the computer specified by the server IP. Any PC that was used for a virtual server must have a static or reserved IP address because its IP address may change when using the DHCP function.

| A vi<br>por                                              | irtual server defines th<br>t will be redirected to tl | e mapping from the WAN<br>he device specified by the | service port to the LAN<br>server IP Address. | server. All requests | s from the Intern | et to the designated se | rvice |
|----------------------------------------------------------|--------------------------------------------------------|------------------------------------------------------|-----------------------------------------------|----------------------|-------------------|-------------------------|-------|
|                                                          | Service Port                                           | IP Address                                           | Internal Port                                 | Protocol             | Status            | WAN                     | Edi   |
|                                                          | 21                                                     | 192.168.1.100                                        | 21                                            | TCP or UDP           | Enabled           | pppoe_8_35_1_d          | Edit  |
| Add New Enable Selected Disable Selected Delete Selected |                                                        |                                                      |                                               |                      |                   |                         |       |
| _                                                        | Add New                                                | Enable Selected                                      | Disable Selected                              | Delete Sel           | ected             |                         | _     |

Figure 4-71

- Service Port: The numbers of External Service Ports. You can enter a service port or a range of service ports (the format is XXX – YYY; XXX is the Start port and YYY is the End port).
- > **IP Address**: The IP address of the PC running the service application.
- Protocol: The protocol used for this application, either TCP, UDP, or All (all protocols supported by the modem router).
- **Status**: The status of this entry, "Enabled" means the virtual server entry is enabled.
- > Edit: To modify or delete an existing entry.

#### To set up a virtual server entry:

- 1. Click the **Add New** button. (pop-up Figure 4-72)
- 2. Select the service you want to use from the **Common Service Port** list. If the **Common Service Port** menu does not list the service that you want to use, enter the number of the service port or service port range in the **Service Port** field.
- 3. Enter the IP address of the computer running the service application in the IP Address field.
- 4. Select the protocol used for this application in the **Protocol** drop-down list, either **TCP**, **UDP**, or **All**.
- 5. Select the **Enabled** option in the **Status** drop-down list.

Click the **Save** button.

| A virtual server defines the mapping from the WAN servic                                            | e nort to the LAN server. All requests from the Internet to the designated service |
|----------------------------------------------------------------------------------------------------|------------------------------------------------------------------------------------|
| port will be redirected to the device specified by the serve                                        | er IP Address.                                                                     |
| Note: Virtual Server configurations are only supported wh<br>Management or CWMP cannot be utilized. | en there is an available interface. Service ports assigned to Remote               |
| Interface:                                                                                          | pppoe_8_35_1_d                                                                     |
| Service Port:                                                                                       | (XX-XX or XX)                                                                      |
| IP Address:                                                                                         |                                                                                    |
| Internal Port:                                                                                      | (XX or keep empty. If it's empty, Internal port equals to                          |
| Service port)                                                                                       |                                                                                    |
| Protocol:                                                                                           | ALL                                                                                |
| Status:                                                                                             | Enabled 💌                                                                          |
| Common Service Port:                                                                                | Please Select 👻                                                                    |
|                                                                                                    |                                                                                    |

Figure 4-72

## Note:

It is possible that you have a computer or server that has more than one type of available service. If so, select another service, and type the same IP address for that computer or server.

#### To modify or delete an existing entry:

- 1. Find the desired entry in the table.
- 2. Click Edit as desired on the Edit column.

Click the Enable/ Disabled Selected button to make selected entries enabled/ disabled.

Click the **Delete Selected** button to delete the selected entries.

## Note:

If you set the service port of the virtual server as 80, you must set the Web management port on **System Tools -> Manage Control** page to be any other value except 80 such as 8080. Otherwise there will be a conflict to disable the virtual server.

## 4.14.2 Port Triggering

Choose menu "Forwarding"  $\rightarrow$  "Port Triggering", you can view and add port triggering in the next screen (shown in Figure 4-73). Some applications require multiple connections, like Internet games, video conferencing, Internet telephoning and so on. Port Triggering is used for some of these applications that cannot work with a pure NAT modem router.

| the | se applications will n | ot run effectively with a pure | NAT router.in these cases, Port Tr | riggering may provide a soluti | ion in improvin | ig the |
|-----|------------------------|--------------------------------|------------------------------------|--------------------------------|-----------------|--------|
| per | formance of these pa   | articular applications.        |                                    |                                | ·               | Ŭ      |
|     | Trigger Port           | Trigger Protocol               | Open Port                          | Open Protocol                  | Status          | Edit   |
|     | 6112                   | TCP or UDP                     | 6112                               | TCP or UDP                     | Enable          | Edit   |
|     |                        | · · · · · ·                    |                                    | i                              |                 |        |

Figure 4-73

#### To add a new rule, follow the steps below.

- 1. Click the **Add New** button, the next screen will pop-up as shown in Figure 4-74.
- Select a common application from the Common Service Port drop-down list, then the Trigger Port field and the Open Ports field will be automatically filled. If the Common Service Port does not have the application you need, enter the Trigger Port and the Open Ports manually.
- 3. Select the protocol used for Trigger Port from the **Trigger Protocol** drop-down list, either **TCP**, **UDP**, or **All**.
- 4. Select the protocol used for Incoming Ports from the **Open Protocol** drop-down list, either **TCP** or **UDP**, or **All**.
- 5. Select **Enable** in **Status** field.
- 6. Click the **Save** button to save the new rule.

| Port Trigger                                                                                                    |                                                                                                    |
|----------------------------------------------------------------------------------------------------|----------------------------------------------------------------------------------------------------|
|                                                                                                    |                                                                                                    |
| Various applications require multiple connections, for exa<br>these applications will not run effectively with a pure NAT<br>performance of these particular applications. | mple online games, video conferencing, VoIP, etc. Due to the internal firewall, router.In these cases, Port Triggering may provide a solution in improving the |
| Note: Port Triggering is only supported when there is an a                                                                                                    | available interface.                                                                                                    |
| Interface:                                                                                                    | pppoe_8_35_1_d                                                                                                    |
| Trigger Port:                                                                                                    | (XX)                                                                                                    |
| Trigger Protocol:                                                                                                    | ALL                                                                                                    |
| Open Port:                                                                                                    | (XX or XX-XX or XX-XX,XX)                                                                                                    |
| Open Protocol:                                                                                                    | ALL                                                                                                    |
| Status:                                                                                                    | Enabled                                                                                                    |
| Common Service Port:                                                                                                    | Please Select 💌                                                                                                    |
|                                                                                                    |                                                                                                    |
| s                                                                                                    | ave Back                                                                                                    |
| 3                                                                                                    | uve Davin                                                                                                    |

Figure 4-74

- Interface: Display the default gateway you have ser in <u>4.5.1 WAN Settings</u>.
- Trigger Port: The port for outgoing traffic. An outgoing connection using this port will trigger this rule.
- Trigger Protocol: The protocol used for Trigger Ports, either TCP, UDP, or All (all protocols supported by the modem router).
- Open Port: The port or port range used by the remote system when it responds to the outgoing request. A response using one of these ports will be forwarded to the PC which triggered this rule. You can input at most 5 groups of ports (or port sections). Every group of ports must be separated with ",", for example, 2000-2038, 2046, 2050-2051, 2085, 3010-3030.
- Open Protocol: The protocol used for Incoming Port, either TCP, UDP, or ALL (all protocols supported by the modem router).
- > Status: The status of this entry, Enabled means the Port Triggering entry is enabled.
- Common Service Port: Some popular applications already listed in the drop-down list of Open Protocol.

#### To modify or delete an existing entry:

- 1. Find the desired entry in the table.
- 2. Click Edit as desired on the Edit column.

Click the Enable/ Disabled Selected button to make selected entries enabled/ disabled.

Click the **Delete Selected** button to delete the selected entries.

### Once the modem router is configured, the operation is as follows:

- 1. A local host makes an outgoing connection to an external host using a destination port number defined in the **Trigger Port** field.
- 2. The modem router records this connection, opens the incoming port or ports associated with this entry in the **Port Triggering** table, and associates them with the local host.
- 3. When necessary, the external host will be able to connect to the local host using one of the ports defined in the **Incoming Ports** field.

## Note:

- 1. When the trigger connection is released, the corresponding opened ports will be closed.
- 2. Each rule can only be used by one host on the LAN at a time. The trigger connection of other hosts on the LAN will be refused.
- 3. **Open Ports** ranges cannot overlap each other.

## 4.14.3 DMZ

Choose menu "**Forwarding→DMZ**", and then you can view and configure DMZ host in the screen (shown in Figure 4-75). The DMZ host feature allows one local host to be exposed to the Internet for a special-purpose service such as Internet gaming or videoconferencing. The modem router forwards packets of all services to the DMZ host. Any PC whose port is being forwarded must have its DHCP client function disabled and should have a new static IP Address assigned to it because its IP Address may be changed when using the DHCP function.

| DMZ                                                         |                                       |
|-------------------------------------------------------------|---------------------------------------|
|                                                             |                                       |
| The DMZ host feature opens all service ports to one local h | nost for bidirectional communication. |
| DMZ Status:                                                 | Enable      O Disable                 |
| DMZ Host IP Address:                                        | 0.0.0.0                               |
|                                                             | Save                                  |

Figure 4-75

#### To assign a computer or server to be a DMZ server:

- 1. Click the **Enable** button.
- 2. Enter the IP address of a local PC that is set to be DMZ host in the **DMZ Host IP Address** field.
- 3. Click the **Save** button.

Archer D7b

## 4.14.4 UPnP

Choose menu "Forwarding  $\rightarrow$  UPnP", and then you can view the information about UPnP in the screen (shown in Figure 4-76). The Universal Plug and Play (UPnP) feature allows the devices, such as Internet computers, to access the local host resources or devices as needed. UPnP devices can be automatically discovered by the UPnP service application on the LAN.

| UPnP    |                                     |                 |                  |               |            |        |
|---------|-------------------------------------|-----------------|------------------|---------------|------------|--------|
| This pa | ge displays UPnP status and setting | IS.             |                  |               |            |        |
|         | Current UPnP S                      | Status: Enabled | Disable          |               |            |        |
|         |                                     | Current UPr     | nP Settings List | t             |            |        |
| ID      | App Description                     | External Port   | Protocol         | Internal Port | IP Address | Status |
|         |                                     |                 |                  |               |            |        |
|         |                                     | Re              | efresh           |               |            |        |

Figure 4-76

- Current UPnP Status: UPnP can be enabled or disabled by clicking the Enable or Disable button. This feature is enabled by default.
- **Current UPnP Settings List:** This table displays the current UPnP information.
  - **App Description**: The description about the application which initiates the UPnP request.
  - **External Port**: The port which the modem router opened for the application.
  - **Protocol**: The type of protocol which is opened.
  - Internal Port: The port which the modem router opened for local host.
  - **IP Address**: The IP address of the local host which initiates the UPnP request.
  - **Status**: Either Enabled or Disabled. "Enabled" means that the port is still active; otherwise, the port is inactive.

Click the **Enable** button to enable UPnP.

Click the **Disable** button to disable UPnP.

Click the **Refresh** button to update the Current UPnP Settings List.

# 4.15 Parental Control

Choose menu "**Parental Control**", and you can configure the parental control in the screen as shown in Figure 4-77. The Parental Control function can be used to control the internet activities of the child, limit the child to access certain websites and restrict the time of surfing.

Archer D7b

| Parent Control                                                               |                                                                                                    |
|------------------------------------------------------------------------------|----------------------------------------------------------------------------------------------------|
| Parental Controls can be us<br>period of time.<br>The Schedule is based on t | ed to administer all Internet activity including limiting usage and/or access to specific websites to all clients on the network for a specified<br>he time of the Router. The time can be set in "System Tools -> <u>Time Settings</u> ". |
| Enable Parent Control                                                        |                                                                                                    |
|                                                                              | MAC Address Of Parental PC:                                                                                                    |
|                                                                              | MAC Address of Current PC: 6C:62:6D:F7:32:09 Copy to Above                                                                                                    |
| Save                                                                         |                                                                                                    |
|                                                                              | MAC Address - 1:                                                                                                    |
|                                                                              | MAC Address - 2.<br>MAC Address - 3:                                                                                                    |
|                                                                              | MAC Address - 4:                                                                                                    |
|                                                                              | MAC Address in current LAN: 6C:62:6D:F7:32:09 Copy toPlease Select                                                                                                    |
| Apply To:                                                                    | Start Time End Time                                                                                                    |
| Each Day 🖌                                                                   | 00:00 ¥ 24:00 ¥ Add                                                                                                    |
|                                                                              | Time 0:00 1:00 2:00 3:00 4:00 5:00 6:00 7:00 8:00 9:00 10:0011:0012:0013:0014:00                                                                                                    |
|                                                                              | Sun. 2010 2010 2010 2010 2010 2010 2010 201                                                                                                    |
|                                                                              | Mon.<br>Tues.                                                                                                    |
|                                                                              | Wed.                                                                                                    |
|                                                                              | Fri.                                                                                                    |
|                                                                              | Sat.                                                                                                    |
|                                                                              |                                                                                                    |
| Clear Schedule                                                               |                                                                                                    |
|                                                                              |                                                                                                    |
|                                                                              | Add UKL: Add                                                                                                    |
|                                                                              | Details                                                                                                    |
| Delete Selected (                                                            | Will not take effect until you save these changes)                                                                                                    |
|                                                                              | Save                                                                                                    |

Figure 4-77

- Enable Parental Control: Check the box if you want this function to take effect. This function is disabled by default.
- MAC Address of Parental PC: In this field, enter the MAC address of the controlling PC, or you can make use of the Copy To Above button below.
- MAC Address of Current PC: This field displays the MAC address of the PC that is managing this modem router. If the MAC Address of your adapter is registered, you can click the Copy To Above button to fill this address to the MAC Address of Parental PC field above.
- > Add URL: Here you can input the net addresses which the child is allowed to access.

Click the **Save** button to save your settings.

## 4.16 Firewall

| Firewall |  |
|----------|--|
| Rule     |  |
| LAN Host |  |
| WAN Host |  |
| Schedule |  |

There are four submenus under the Firewall menu: **Rule**, **LAN Host**, **WAN Host** and **Schedule**. Click any of them, and you will be able to configure the corresponding function.

## 4.16.1 Rule

Choose menu "Firewall"  $\rightarrow$  "Rule", and then you can view and set Access Control rules in the screen as shown in Figure 4-78.

| Firewall Rules                                                                                                  |                                                                |                            |                               |                 |                   |         |
|----------------------------------------------------------------------------------------------------|----------------------------------------------------------------|----------------------------|-------------------------------|-----------------|-------------------|---------|
|                                                                                                    |                                                                |                            |                               |                 |                   |         |
| This device can restrict Internet activity for specified                                                        | d LAN hosts. You can set a                                     | nd combine access control  | rules to effectively manage   | your network    | ς.                |         |
| Enable Firewall                                                                                                 |                                                                |                            |                               |                 |                   |         |
| Default Filtering Rules                                                                                         |                                                                |                            |                               |                 |                   |         |
| Allow the packets not specified by any filtering                                                                | rules to passthrough this d                                    | evice.                     |                               |                 |                   |         |
| Deny the packets not specified by any filtering                                                                 | rules to passthrough this d                                    | evice.                     |                               |                 |                   |         |
| Note: The device will match the incoming packet wit<br>by any filtering rules within the list, then the Default | h the enabled filtering rules<br>Filtering Rule will take effe | one by one down the list a | and apply to the first matchi | ng rule. If the | packet is not spe | ecified |
| Save                                                                                                    |                                                                |                            |                               |                 |                   |         |
|                                                                                                    |                                                                |                            |                               |                 |                   |         |
| Description                                                                                                    | LAN Host                                                       | WAN Host                   | Schedule                      | Action          | Status            | Edit    |
| Add New Enable Selected                                                                                         | Disable Selected                                               | Delete Selected            |                               |                 |                   |         |

Figure 4-78

- Enable Firewall: Select the check box to enable the Firewall function, so the Default Filtering Rules can take effect.
- > **Description:** Here displays the description of the rule and this name is unique.
- > LAN Host: Here displays the LAN host selected in the corresponding rule.
- > WAN Host: Here displays the WAN host selected in the corresponding rule.
- > Schedule: Here displays the schedule selected in the corresponding rule.
- > Action: Here displays the action selected in the corresponding rule.
- Status: Here displays the status of the rule, enabled or not.
- Edit: Here you can edit or delete an existing rule.
- > Add New: Click the Add New button to add a new rule entry.
- Enable Selected: Click the Enable Selected button to enable the selected rules in the list.
- > Disable Selected: Click the Disable Selected button to disable the selected rules in the list.
- > Delete Selected: Click the Delete Selected button to delete the selected entries in the table.

#### The methods to add a new rule:

- 1. Click the **Add New** button and the next screen will pop up as shown in Figure 4-79.
- 2. Give a name (e.g. Rule\_1) for the rule in the **Description** field.
- 3. Select a host from the LAN Host drop-down list or choose "Add LAN Host".
- 4. Select a target from the WAN Host drop-sown list or choose "Add WAN Host".
- 5. Select a schedule from the Schedule drop-down list or choose "Add Schedule".
- 6. In the **Action** field, select **Deny** or **Allow** to deny or allow your entry.
- 7. In the **Status** field, select **Enabled** or **Disabled** to enable or disable your entry.
- 8. In the **Direction** field, select **IN** or **OUT** from the drop-down list for the direction.
- 9. In the **Protocol** field, here are four options, All, TCP, UDP, and ICMP. Select one of them from the drop-down list for the target.
- 10. Click the **Save** button.

| Firewall Rules                                               |           |              |
|--------------------------------------------------------------|-----------|--------------|
|                                                              |           |              |
| An Internet access control rule can be configured on this pa | age.      |              |
| Description:                                                 |           | _            |
| Dessiption                                                   | I         |              |
| LAN Host:                                                    | Any Host  | Add LAN Host |
| WAN Host:                                                    | Any Host  | Add WAN Host |
| Schedule:                                                    | Any Time  | Add Schedule |
| Action:                                                      | Deny      |              |
| Status:                                                      | Enabled 🔹 |              |
| Direction:                                                   | IN        |              |
| Protocol:                                                    | ALL       |              |
|                                                              |           |              |
| Save                                                         | Back      |              |
|                                                              |           |              |

Figure 4-79

### 4.16.2 LAN Host

Choose menu "Firewall"  $\rightarrow$  "LAN Host", and then you can view and set a Host list in the screen as shown in Figure 4-80.

| Description | Address Info | Edit |
|-------------|--------------|------|
| Host1       | 192.168.1.88 | Edit |

Figure 4-80

- > **Description:** Here displays the description of the host and this description is unique.
- > Address Info: Here displays the information about the host. It can be IP or MAC.

**Edit:** To modify an existing entry.

#### To add a new entry, please follow the steps below.

- 1. Click the **Add New** button.
- 2. In the Mode field, select IP Address or MAC Address.
  - If you select IP Address, please follow the steps below:
    - 1) In **Description** field, create a unique description for the host (e.g. Host\_1).
    - 2) In IP Address field, enter the IP address.
  - If you select MAC Address, please follow the steps below:
    - 1) In **Description** field, create a unique description for the host (e.g. Host\_1).
    - 2) In MAC Address field, enter the MAC address.
- 3. Click the **Save** button to complete the settings.

Click the **Delete Selected** button to delete the selected entries in the table.

### 4.16.3 WAN Host

Choose menu "Firewall"  $\rightarrow$  "WAN Host", and then you can view and set a Host list in the screen as shown in Figure 4-81.

| N Host |             |              |      |
|--------|-------------|--------------|------|
|        | Description | Details      | Edit |
|        | Host1       | 202.114.71.2 | Edit |

#### Figure 4-81

- > **Description:** Here displays the description about the WAN and this description is unique.
- > **Details:** The details can be IP address, port, or domain name.
- **Edit:** To modify an existing entry.

### To add a new entry, please follow the steps below.

- 1. Click the **Add New** button.
- 2. In Mode field, select IP Address, MAC Address or URL Address.

If you select IP Address, the screen shown is Figure 4-82.

| WAN Host         |                           |
|------------------|---------------------------|
| I                | Mode: IP Address 💌        |
| Descri<br>IP Ade | ption:<br>dress:<br>Port: |
|                  | Save Back                 |

Figure 4-82

1) In **Description** field, create a unique description for the host (e.g. Host\_1).

2) In IP Address field, enter the IP address.

If you select MAC Address, the screen shown is Figure 4-83.

| WAN Host     |               |
|--------------|---------------|
|              |               |
| Mode:        | MAC Address 💌 |
| Description: |               |
| MAC Address: |               |
|              |               |
|              | Save Back     |

Figure 4-83

- 1) In **Description** field, create a unique description for the host (e.g. Host\_1).
- 2) In MAC Address field, enter the MAC address.

If you select **URL Address**, the screen shown is Figure 4-84.

| WAN Host         |                                                     |
|------------------|-----------------------------------------------------|
|                  |                                                     |
| Mode:            | URL Address 💌                                       |
| Description:     |                                                     |
| Add URL Address: | Add                                                 |
|                  | Detail                                              |
| Delete           | (Will not take effect until you save these changes) |
|                  | Save Back                                           |

Figure 4-84

- 1) In **Description** field, create a unique description for the host (e.g. Host\_1).
- 2) Enter the URL address in the **Add URL Address** field, and then click the **Add** button. The URL address will be shown in the **Detail** table. If you click the **Delete** button, the existing URL address in the **Detail** table can be deleted.
- 3. Click the **Save** button to complete the settings.

## 4.16.4 Schedule

Choose menu "Firewall"  $\rightarrow$  "Schedule", and then you can view and set a Schedule list in the next screen as shown in Figure 4-85.

Archer D7b

| Task Schedule |             |      |
|---------------|-------------|------|
|               | Description | Edit |
|               | Schedule_1  | Edit |

Figure 4-85

- > **Description**: Here displays the description of the schedule and this description is unique.
- **Edit**: Here you can modify an existing schedule.

### To add a new schedule, follow the steps below:

- 1. Click Add New button and the next screen will pop-up as shown in Figure 4-86.
- 2. In **Description** field, create a unique description for the schedule (e.g. Schedule\_1).
- 3. In Apply To field, select the day or days you need.
- 4. In time field, you can select all day-24 hours or you may enter the **Start Time** and **Stop Time** in the corresponding field.
- 5. Click **Save** to complete the settings.

Click the **Clear Schedule** button to clear your settings in the table.

| isk Schedule                |                                                                                        |
|-----------------------------|----------------------------------------------------------------------------------------|
|                             |                                                                                        |
| Schedule can be set on this | page.                                                                                  |
| The Schedule is based on th | ne time of the Router. The time can be set in "System Tools -> <u>Time Settings</u> ". |
|                             |                                                                                        |
|                             | Description:                                                                           |
| Apply To:                   | Start Time End Time                                                                    |
| Each Dav                    | 00:00 V 24:00 V Add                                                                    |
|                             |                                                                                        |
|                             | Time 0:00 1:00 2:00 3:00 4:00 5:00 6:00 7:00 8:00 9:00 10:00 11:00 12:00 13:00 14:00   |
|                             | Sun.                                                                                   |
|                             | Mon.                                                                                   |
|                             | Tues.                                                                                  |
|                             | Wed.                                                                                   |
|                             | Thur.                                                                                  |
|                             | Fri.                                                                                   |
|                             | Sat.                                                                                   |
|                             |                                                                                        |
| Clear Schedule              |                                                                                        |
|                             |                                                                                        |
|                             |                                                                                        |
|                             | Save Back                                                                              |
|                             |                                                                                        |

Figure 4-86

Click the **Delete Selected** button to delete the selected entries in the table.

# 4.17 IPv6 Firewall

| IPv6 Firewall |  |
|---------------|--|
| IPv6 Rule     |  |
| IPv6 LAN Host |  |
| IPv6 WAN Host |  |
| IPv6 Schedule |  |

There are four submenus under the IPv6 Firewall menu: **IPv6 Rule**, **IPv6 LAN Host**, **IPv6 WAN Host** and **IPv6 Schedule**. Click any of them, and you will be able to configure the corresponding function.

## 4.17.1 IPv6 Rule

Choose menu "IPv6 Firewall"  $\rightarrow$  "IPv6 Rule", and then you can view and set Access Control rules in the screen as shown in Figure 4-87.

| IPv6 Firewall Rules                                                                                                |                                                                                                    |                          |                               |                     |         |  |  |
|----------------------------------------------------------------------------------------------------|----------------------------------------------------------------------------------------------------|--------------------------|-------------------------------|---------------------|---------|--|--|
|                                                                                                    |                                                                                                    |                          |                               |                     |         |  |  |
| This device can restrict Internet activity for specified                                                           | IPv6 LAN hosts. You can s                                                                                                    | et and combine access co | ntrol rules to effectively ma | anage your network. |         |  |  |
| Enable IPv6 Firewall                                                                                               |                                                                                                    |                          |                               |                     |         |  |  |
| Default Filtering Rules                                                                                            |                                                                                                    |                          |                               |                     |         |  |  |
| Allow the packets not specified by any filtering r                                                                 | ules to passthrough this d                                                                                                    | evice.                   |                               |                     |         |  |  |
| Deny the packets not specified by any filtering n                                                                  | ules to passthrough this de                                                                                                    | evice.                   |                               |                     |         |  |  |
| Note: The device will match the incoming packet with<br>by any filtering rules within the list, then the Default F | Note: The device will match the incoming packet with the enabled filtering rules one by one down the list and apply to the first matching rule. If the packet is not specified by any filtering rules within the list, then the Default Filtering Rule will take effect. |                          |                               |                     |         |  |  |
| Save                                                                                                    |                                                                                                    |                          |                               |                     |         |  |  |
|                                                                                                    |                                                                                                    |                          |                               |                     |         |  |  |
| Description                                                                                                    | IPv6 LAN Host                                                                                                    | IPv6 WAN Host            | Schedule                      | Action Statu        | ıs Edit |  |  |
| Add New Enable Selected                                                                                            | Disable Selected                                                                                                    | Delete Selected          |                               |                     |         |  |  |

Figure 4-87

- Enable IPv6 Firewall: Select the check box to enable the IPv6 Firewall function, so the Default Filtering Rules can take effect.
- > **Description:** Here displays the description of the IPv6 rule and this name is unique.
- > **IPv6 LAN Host:** Here displays the LAN host selected in the corresponding rule.
- > IPv6 LAN Host: Here displays the WAN host selected in the corresponding rule.
- > Schedule: Here displays the schedule selected in the corresponding rule.
- > Action: Here displays the action selected in the corresponding rule.
- > Status: Here displays the status of the rule either enabled or disabled.
- **Edit:** Here you can edit or delete an existing rule.

#### To add a new IPv6 rule:

1. Click the Add New button, and you will see the screen as shown in Figure 4-88.

| An IPv6 Internet access control rule can be set on this page | ·.       |                   |  |
|--------------------------------------------------------------|----------|-------------------|--|
| Description:                                                 |          |                   |  |
| IPv6 LAN Host:                                               | Any Host | Add IPv6 LAN Host |  |
| IPv6 WAN Host:                                               | Any Host | Add IPv6 WAN Host |  |
| IPv6 Schedule:                                               | Any Time | Add IPv6 Schedule |  |
| Action:                                                      | Deny     | ~                 |  |
| Status:                                                      | Enabled  | *                 |  |
| Direction:                                                   | IN       | *                 |  |
| Protocol:                                                    | ALL      | ~                 |  |
|                                                              |          |                   |  |
| Sav                                                          | 'e       | Back              |  |

Figure 4-88

- 2. Give a name (e.g. Rule\_1) for the rule in the **Description** field.
- 3. Select a host from the IPv6 LAN Host drop-down list or choose "Add IPv6 LAN Host".
- 4. Select a target from the IPv6 WAN Host drop-sown list or choose "Add IPv6 WAN Host".
- 5. Select a schedule from the IPv6 Schedule drop-down list or choose "Add IPv6 Schedule".
- 6. In the Action field, select Deny or Allow to deny or allow your entry.
- 7. In the **Status** field, select **Enabled** or **Disabled** to enable or disable your entry.
- 8. In the **Direction** field, select **IN** or **OUT** from the drop-down list for the direction.
- 9. In the **Protocol** field, here are four options, All, TCP, UDP, and ICMPv6. Select one of them from the drop-down list for the target.
- 10. Click the **Save** button to save the settings.

Click the Enable/ Disable Selected button to make selected entries enabled or disabled.

Click the Delete Selected button to delete the selected entries.

## 4.17.2 IPv6 LAN Host

Choose menu "IPv6 Firewall"  $\rightarrow$  "IPv6 LAN Host", and then you can view and set a Host list in the screen as shown in Figure 4-89.

| Description | IPv6 Address Info  | Edit |
|-------------|--------------------|------|
| IPv6 LAN1   | 2000::/64 /888-999 | Edit |

Figure 4-89

- > **Description:** Here displays the description of the host and this description is unique.
- > IPv6 Address Info: Here displays the information about the host.

**Edit:** To modify an existing entry.

#### To add a new entry, please follow the steps below.

1. Click the Add New button, and you will see the screen as shown in Figure 4-90.

| IPv6 LAN Host  |           |
|----------------|-----------|
|                |           |
| Description:   | IPv6 LAN1 |
| IPv6 Address:  | 2000::    |
| Prefix Length: | 64        |
| Port:          | 888 - 999 |
|                |           |
|                | Save Back |
|                |           |

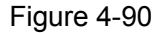

- 2. Create a unique name for the host (e.g. Host\_1) in the **Description** field.
- 3. Enter an IPv6 address in the IPv6 Address field.
- 4. Enter the prefix length of the IPv6 address in the **Prefix Length** field.
- 5. Click the **Save** button to save the settings.

Click the **Delete Selected** button to delete the selected entries.

## 4.17.3 IPv6 WAN Host

Choose menu "IPv6 Firewall"  $\rightarrow$  "IPv6 WAN Host", and then you can view and set a Host list in the screen as shown in Figure 4-91.

| Details            | Edit                          |
|--------------------|-------------------------------|
| 3333::/64 /888-999 | Edit                          |
|                    |                               |
|                    | Details<br>3333::/64 /888-999 |

Figure 4-91

- > **Description:** Here displays the description about the WAN and this description is unique.
- > Details: The details can be IPv6 address, prefix length or port.
- **Edit:** To modify an existing entry.

### To add a new entry, please follow the steps below.

1. Click the Add New button, and you will see the screen as shown in Figure 4-92.

Archer D7b

| IPv6 WAN Host           |                 |
|-------------------------|-----------------|
| Description:            | IPv6 WAN1       |
| IPv6 Address:           | 3333::          |
| Prefix Length:<br>Port: | 64<br>888 - 999 |
|                         |                 |
|                         | Save Back       |
|                         |                 |

Figure 4-92

- 2. Create a unique description for the host (e.g. Host\_1) in the **Description** field.
- 3. Enter an IPv6 address in the IPv6 Address field.
- 4. Enter the prefix length of the IPv6 address in the **Prefix Length** field.
- 5. Click the **Save** button to save the settings.

Click the **Delete Selected** button to delete the selected entries.

## 4.17.4 IPv6 Schedule

Choose menu "IPv6 Firewall"  $\rightarrow$  "IPv6 Schedule", and then you can view and set a Schedule list in the next screen as shown in Figure 4-93.

| IPv6 Task Schedule |                 |             |      |
|--------------------|-----------------|-------------|------|
|                    |                 |             |      |
|                    |                 |             |      |
|                    |                 | Description | Edit |
|                    |                 | IPv6 Sche1  | Edit |
|                    |                 |             |      |
| Add New            | Delete Selected |             |      |
|                    |                 |             |      |

Figure 4-93

- > **Description**: Here displays the description of the schedule and this description is unique.
- **Edit**: Here you can modify an existing schedule.

#### To add a new schedule, follow the steps below:

1. Click Add New button and you will see the screen as shown in Figure 4-94.

| IPv6 Task Schedule<br>Schedule can be set on this page. | f the Douter | The t | ime c | an h   | o cot | in "Q | vetor | Too   | le si  | Lime | Sotti       | oge"         |        |      |       |      |
|---------------------------------------------------------|--------------|-------|-------|--------|-------|-------|-------|-------|--------|------|-------------|--------------|--------|------|-------|------|
|                                                         |              | escri | ptior | .an bi |       |       | ysten |       | 15 - 2 | -    | <u>seun</u> | <u>iyə</u> . |        |      |       |      |
| Apply To:                                               | Start Tin    | ne    |       |        |       |       | Er    | nd Ti | me     |      |             |              |        |      |       |      |
| Each Day 👻                                              | 00:00        | *     |       |        |       |       | 24:00 | )     |        | *    |             |              |        |      |       | Add  |
|                                                         | Time         | 0:00  | 1:00  | 2:00   | 3:00  | 4:00  | 5:00  | 6:00  | 7:00   | 8:00 | 9:00        | 10:00        | 11:001 | 2:00 | 13:00 | 4:00 |
|                                                         | Sun.         |       |       |        |       |       |       |       |        |      |             |              |        |      |       |      |
|                                                         | Mon.         |       |       |        |       |       |       |       |        |      |             |              |        |      |       |      |
|                                                         | Tues.        |       |       |        |       |       |       |       |        |      |             |              |        |      |       |      |
|                                                         | Wed.         |       |       |        |       |       |       |       |        |      |             |              |        |      |       |      |
|                                                         | Thur.        |       |       |        |       |       |       |       |        |      |             |              |        |      |       |      |
|                                                         | Fri.         |       |       |        |       |       |       |       |        |      |             |              |        |      |       |      |
|                                                         | Sat.         |       |       |        |       |       |       |       |        |      |             |              |        |      |       |      |
| Clear Schedule                                          |              | <     |       |        |       |       |       |       |        |      |             |              |        |      |       | >    |
|                                                         |              |       |       |        |       | Sav   | re 🛛  |       |        | Ba   | ck          |              |        |      |       |      |

Figure 4-94

- 2. Create a unique description for the schedule (e.g. Schedule\_1) in **Description** field.
- 3. Select the day or days you need in Apply To field.
- 4. In time field, you can select all day-24 hours or you may enter the **Start Time** and **Stop Time** in the corresponding field.
- 5. Click **Save** to save the settings.

Click the **Clear Schedule** button to clear your settings in the table.

Click the **Delete Selected** button to delete the selected entries.

# 4.18 IPv6 Tunnel

IPv6 tunnel is a kind of transition mechanism to enable IPv6-only hosts to reach IPv4 services and to allow isolated IPv6 hosts and networks to reach each-other over IPv4-only infrastructure before IPv6 completely supplants IPv4. It is a temporary solution for networks that do not support native dual-stack, where both IPv6 and IPv4 run independently.

Choose menu "IPv6 Tunnel", and you will see the screen as shown in Figure 4-95.

| IPv6 Tunnel                                                                                       |                                                                                  |
|---------------------------------------------------------------------------------------------------|----------------------------------------------------------------------------------|
| Note: You must reconfigure the settings on this pag<br>connected before you configure the tunnel. | e after rebooting the device. You must also ensure the desired WAN connection is |
| Enable:                                                                                           |                                                                                  |
| Mechanism:                                                                                        | DS-Lite 💌                                                                        |
| WAN Connection:                                                                                   | No available interface. 🔽                                                        |
| Configuration Type:                                                                               | 🔿 Auto 💿 Manual                                                                  |
| Remote IPv6 Address:                                                                              | ::                                                                               |
|                                                                                                   |                                                                                  |
|                                                                                                   | Save                                                                             |

Figure 4-95

- > Enable: Check the box to enable IPv6 Tunnel function. It is disabled by default.
- Mechanism: Select a type for IPv6 tunnel from the drop-down list. DS-Lite, 6RD and 6to4 are supported.
- 1) DS-Lite

This type is used in the situation that your WAN connection is IPv6 while LAN connection is IPv4. Select DS-Lite, and you will see the screen as shown in Figure 4-96.

| Enable<br>Mechanism: | ▼<br>DS-Lite ▼   |
|----------------------|------------------|
| WAN Connection:      | pppoe_8_35_0_d 💌 |
| Configuration Type:  | 🔿 Auto 💿 Manual  |
| Remote IPv6 Address: | 3333::1          |
|                      |                  |

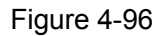

- WAN Connection: Select a WAN connection from the drop-down list. Only the connected WAN connections can be shown in the drop-down list.
- Configuration Type: Select a configuration type for this tunnel. Auto means to obtain the Remote IPv6 Address automatically while Manual means you set it manually.
- **Remote IPv6 Address:** Enter the IPv6 address of the remote node.

# Note:

In this type, there should not have any IPv4 WAN connections. If there are IPv4 WAN connections, the page will prompt you to delete all the IPv4 WAN connections.

### 2) 6RD

This type is used in the situation that your WAN connection is IPv4 while LAN connection is IPv6. Select 6RD, and you will see the screen as shown in Figure 4-97.

AC1750 Wireless Dual Band Gigabit ADSL2+ Modem Router (Annex B) User Guide

| Enable<br>Mechanism:       | GRD              |
|----------------------------|------------------|
| WAN Connection:            | pppoe_8_35_0_d 💌 |
| Configuration Type:        | 🔿 Auto 💿 Manual  |
| IPv4 Mask Length:          | 24               |
| 6RD Prefix:                | 2222::           |
| 6RD Prefix Length:         | 24               |
| Border Relay IPv4 Address: | 188.88.88.9      |

Figure 4-97

- WAN Connection: Select a WAN connection from the drop-down list. Only the connected WAN connections can be shown in the drop-down list.
- Configuration Type: Select a configuration type for this tunnel. Auto means to obtain the following parameters automatically while Manual means you set them manually. If Auto is selected, only Dynamic IP connection can be selected from the drop-down list.
- > **IPv4 Mask Length:** The length of the selected WAN connection's IPv4 mask.
- > 6RD Prefix: The prefix of the 6RD tunnel.
- > 6RD Prefix Length: The length of the 6RD prefix.
- **Border Relay IPv4 Address:** The IPv4 address of the border relay router of 6RD tunnel.

## Note:

In this type, there should not have any IPv6 WAN connections. If there are IPv6 WAN connections, the page will prompt you to delete all the IPv6 WAN connections.

## 3) 6to4

This type is used in the situation that your WAN connection is IPv4 while LAN connection is IPv6. Select 6to4, and you will see the screen as shown in Figure 4-98.

| Enable<br>Mechanism: | <ul><li>✓</li><li>6to4</li></ul> |
|----------------------|----------------------------------|
| WAN Connection:      | pppoe_8_35_0_d 💌                 |

Figure 4-98

WAN Connection: Select a WAN connection from the drop-down list. Only the connected WAN connections can be shown in the drop-down list.

## Note:

In this type, there should not have any IPv6 WAN connections. If there are IPv6 WAN connections, the page will prompt you to delete all the IPv6 WAN connections.
# 4.19 Bandwidth Control

Choose menu "**Bandwidth Control**", and then you can configure the Upstream Bandwidth and Downstream Bandwidth in the next screen. The values you configure should be less than 1000000Kbps. For optimal control of the bandwidth, please select the right Line Type and ask your ISP for the total bandwidth of the egress and ingress.

| assissance.    |                                 | unigure the correc | л шпе туре апи ра  | anuwiuun. II you are u | isure about this h | nonnauon, piease i | contact your ior for | runne |
|----------------|---------------------------------|--------------------|--------------------|------------------------|--------------------|--------------------|----------------------|-------|
| 🔲 Enable Bandw | ridth Control                   |                    |                    |                        |                    |                    |                      |       |
|                |                                 | Line               | Type: 💿 ADSL       | . 🔘 Other              |                    |                    |                      |       |
|                | Total                           | Upstream Bandy     | width:             | Kbps                   |                    |                    |                      |       |
|                |                                 |                    |                    |                        |                    |                    |                      |       |
| Enable IPTV B  | Total Do<br>ìandwidth Guarantee | ownstream Band∖    | width:             | Kbps                   |                    |                    |                      |       |
| Enable IPTV B  | Total Do<br>Bandwidth Guarantee | ownstream Bandy    | width:<br>Upstream | Kbps                   | Downstrea          | n Bandwidth        |                      |       |

Figure 4-99

- Enable Bandwidth Control: Check this box so that the Bandwidth Control settings can take effect.
- > Total Upstream Bandwidth: The upload speed through the WAN port.
- > Total Downstream Bandwidth: The download speed through the WAN port.
- > **Description:** This is the information about the rules such as address range.
- Priority: Priority of Bandwidth Control rules. '1' stands for the highest priority while '8' stands for the lowest priority. The total Upstream/ Downstream Bandwidth is first allocated to guarantee all the Min Rate of Bandwidth Control rules. If there is any bandwidth left, it is first allocated to the rule with the highest priority, then to the rule with the second highest priority, and so on.
- Upstream bandwidth: This field displays the max and min upload bandwidth through the WAN port, the default is 0.
- Downstream bandwidth: This field displays the max and min download bandwidth through the WAN port, the default is 0.
- Status: The status of this rule either Enabled or Disabled.
- > Edit: Click Edit to modify the rule.

#### To add/modify a Bandwidth Control rule, follow the steps below.

- 1. Click **Add New** shown in Figure 4-99, you will see a new screen shown in Figure 4-100.
- 2. Enter the information as the screen shown below.

AC1750 Wireless Dual Band Gigabit ADSL2+ Modem Router (Annex B) User Guide

| Bandwidth Control                     |                               |
|---------------------------------------|-------------------------------|
| ✓ Enable                              |                               |
| IP Range:<br>Port Range:<br>Protocol: |                               |
| Priority:                             | 5                             |
| Upstream:<br>Downstream:              | Min Rate(Kbps) Max Rate(Kbps) |
|                                       | Save Back                     |

Figure 4-100

## 3. Click the **Save** button.

Archer D7b

Click the Enable/ Disable Selected button to make selected entries enabled or disabled.

Click the **Delete Selected** button to delete the selected entries.

# 4.20 IP&MAC Binding

| IP & MAC Binding |
|------------------|
| Binding Settings |
| ARP List         |

There are two submenus under the IP &MAC Binding menu: **Binding Settings** and **ARP List**. Click any of them, and you will be able to scan or configure the corresponding function. The detailed explanations for each submenu are provided below.

# 4.20.1 Binding Settings

This page displays the **IP & MAC Binding Setting** table; you can operate it in accord with your desire (shown in Figure 4-101).

| Binding Settings |                         |                              |                |      |
|------------------|-------------------------|------------------------------|----------------|------|
|                  | ARP Binding             | J: 🔿 Enable 💿 Disable 🗾 S    | ave            |      |
|                  | MAC Address             | IP Address                   | Binding Status | Edit |
|                  | 40:61:86:FC:74:29       | 192.168.1.100                | Bound          | Edit |
| Add N            | ew Enable Selected Disa | ble Selected Delete Selected |                |      |
|                  |                         | Refresh                      |                |      |

Figure 4-101

- > **MAC Address:** The MAC address of the controlled computer in the LAN.
- > **IP Address:** The assigned IP address of the controlled computer in the LAN.
- **Bounding Status:** Check this option to enable ARP binding for a specific device.
- **Edit:** To modify or delete an existing entry.

Archer D7b

When you want to add or modify an IP & MAC Binding entry, you can click the **Add New** button or **Edit** button, and then you will go to the next page. This page is used for adding or modifying an IP & MAC Binding entry (shown in Figure 4-102.)

| Binding Settings                                    |          |       |  |
|-----------------------------------------------------|----------|-------|--|
|                                                     |          |       |  |
| This page allows you to set IP-MAC Binding entries. |          |       |  |
|                                                     |          |       |  |
| MAC Address:                                        |          |       |  |
| IP Address:                                         |          |       |  |
| Bind                                                | <b>V</b> |       |  |
|                                                     |          |       |  |
|                                                     | Course   | Deals |  |
|                                                     | Save     | Back  |  |

Figure 4-102

## To add IP & MAC Binding entries, follow the steps below.

- 1. Click the Add New button as shown in Figure 4-101.
- 2. Enter the MAC Address and IP Address.
- 3. Select the Bind checkbox.
- 4. Click the **Save** button to save it.

#### To modify or delete an existing entry, follow the steps below.

- 1. Find the desired entry in the table.
- 2. Click Edit as desired on the Edit column.

Click the Enable/ Disable Selected button to make selected entries enabled or disabled.

Click the **Delete Selected** button to delete the selected entries.

# 4.20.2 ARP List

To manage the computer, you could observe the computers in the LAN by checking the relationship of MAC address and IP address on the ARP list, and you could also configure the items on the ARP list. This page displays the ARP List; it shows all the existing IP & MAC Binding entries (shown in Figure 4-103).

| ARP List   |     |                   |               |        |
|------------|-----|-------------------|---------------|--------|
|            |     | MAC Address       | IP Address    | Status |
|            |     | 40:61:86:E5:B2:DC | 192.168.1.100 | Loaded |
| Load Selec | ted | Delete Selected   |               |        |
|            |     |                   | Refresh       |        |

Figure 4-103

- > **MAC Address:** The MAC address of the controlled computer in the LAN.
- > **IP Address:** The assigned IP address of the controlled computer in the LAN.
- Status: Indicates whether or not the MAC and IP addresses are bound.

Click the Load Selected button to load selected items to the IP & MAC Binding list.

Click the **Refresh** button to refresh all items.

# 4.21 Dynamic DNS

Choose menu "Dynamic DNS", and you can configure the Dynamic DNS function.

The modem router offers the **DDNS** (Dynamic Domain Name System) feature, which allows the hosting of a website, FTP server, or e-mail server with a fixed domain name (named by yourself) and a dynamic IP address, then your friends can connect to your server by entering your domain name no matter what your IP address is. Before using this feature, you need to sign up for DDNS service providers such as <u>www.no-ip.com</u>. The Dynamic DNS client service provider will give you a password or key.

| DDNS Settings      |               |
|--------------------|---------------|
|                    |               |
| Service Provider:  | www.no-ip.com |
| Domain Name:       |               |
| Username:          |               |
| Password:          |               |
|                    |               |
| Enable DDNS:       |               |
| Connection Status: | Disconnected  |
| Logout             |               |
|                    | Save          |

Figure 4-104

- Service Provider: This field displays the service provider of DDNS.
- **Domain Name:** Enter the Domain name you received from dynamic DNS service provider.
- **Username & Password:** Type the "User Name" and "Password" for your DDNS account.
- **Enable DDNS:** Activate the DDNS function or not.
- Login/ Logout: Login to or logout of the DDNS service.

# 4.22 Diagnostic

Choose "**Diagnostic**", you can view the test results for the connectivity of the physical layer and protocol layer for both LAN and WAN sides in the screen. Select the desired type and click the start button.

| Diagnostic Tools                                                         |                                                 |       |  |  |
|--------------------------------------------------------------------------|-------------------------------------------------|-------|--|--|
| The Internet connection status of this device can be tested on this page |                                                 |       |  |  |
|                                                                          |                                                 |       |  |  |
| Diagnostic Type:                                                         | Test Internet Browsing   Test Internet Browsing | Start |  |  |
|                                                                          | Test WAN interface connection                   |       |  |  |
|                                                                          |                                                 |       |  |  |
|                                                                          |                                                 |       |  |  |
|                                                                          |                                                 |       |  |  |
|                                                                          |                                                 |       |  |  |
|                                                                          |                                                 |       |  |  |
|                                                                          |                                                 |       |  |  |
|                                                                          |                                                 |       |  |  |
|                                                                          |                                                 |       |  |  |
|                                                                          |                                                 |       |  |  |
|                                                                          |                                                 |       |  |  |
|                                                                          |                                                 |       |  |  |

Figure 4-105

# 4.23 System Tools

| System Tools     |
|------------------|
| System Log       |
| Time Settings    |
| Manage Control   |
| CWMP Settings    |
| SNMP Settings    |
| Backup & Restore |
| Factory Defaults |
| Firmware Upgrade |
| Reboot           |
| Statistics       |

Choose menu "System Tools", and you can see the submenus under the main menu: System Log, Time Settings, Manage Control, CWMP Settings, SNMP Settings, Backup & Restore, Factory Defaults, Firmware Upgrade, Reboot and Statistics. Click any of them, and you will be able to configure the corresponding function. The detailed explanations for each submenu are provided below.

# 4.23.1 System Log

Choose menu "System Tools"  $\rightarrow$  "System Log", and then you can view the logs of the modem router.

|                                                                                  |                            |      | 1       | New Local Debug                               |
|----------------------------------------------------------------------------------|----------------------------|------|---------|-----------------------------------------------|
|                                                                                  | Log Type: ALL Score: Debug |      |         |                                               |
| Index                                                                            | Time                       | Туре | Level   | Content                                       |
| 1 1970-01-01 00:01:55 IGMP Warning V2 igmp router occured! Not matching ours V3. |                            |      | Warning | V2 igmp router occured! Not matching ours V3. |
|                                                                                  |                            |      |         |                                               |

Figure 4-106

- **Log Type:** By selecting the log type, only logs of this type will be shown.
- > Log Level: By selecting the log level, only logs of this level will be shown.
- > **Refresh:** Refresh the page to show the latest log list.
- Clear Log: All the logs will be deleted from the modem router permanently, not just from the page.
- Save Log: Click to save all the logs in a txt file.
- **Log Settings:** Click to set the logs in the screen (shown in Figure 4-107).

| Syslog Settings |                            |
|-----------------|----------------------------|
|                 |                            |
| Save Locally    |                            |
| ,               | Minimum Level: Information |
|                 |                            |
| Save Remotely   |                            |
|                 |                            |
|                 | Save Back                  |
|                 | Save Dack                  |

Figure 4-107

- > Save Locally: If Save Locally is selected, events will be recorded in the local memory.
- Minimum Level: Select the Minimum level in the drop-down list, for the Minimum Level, all logged events above or equal to the selected level will be displayed.
- Save Remotely: If Save Remotely is selected, events will be sent to the specified IP address and UDP port of the remote system log server.

Click the Save button to save your settings.

#### 4.23.2 Time Settings

Choose menu "System Tools"  $\rightarrow$  "Time Settings", and then you can configure the time on the following screen.

| Time Settings           |                                                                                             |
|-------------------------|---------------------------------------------------------------------------------------------|
|                         |                                                                                             |
| Click Get GMT to upda   | te the system time from the Internet with predefined servers or you can set the system time |
| manually by entering th | ie designated NTP Server (IP Address or Domain Name).                                       |
| Time Zone:              | (GMT+01:00) Amsterdam, Berlin, Rome, Stockholm, Paris, Praque, Bratislava                   |
| Date:                   | 1970 Year 1 Month 1 Day                                                                     |
| Time                    | 1 Hour 39 Minute 31 Second Get from PC                                                      |
| NTP Server 1            | ptbtime1.ptb.de (optional)                                                                  |
| NTP Server 2            | ptbtime2.ptb.de (optional)                                                                  |
| Enable DST:             |                                                                                             |
| Start:                  | 1970 Mar 💌 Last 💟 Sun 👻 01:00 💌                                                             |
| End:                    | 1970 Oct 🔽 Last 🔽 Sun 👻 02:00 💌                                                             |
| Get GN                  | (Only when the Internet connection is active)                                               |
| 0000                    | (only when the internet connection is delive).                                              |
|                         | Cours.                                                                                      |
|                         | Save                                                                                        |

#### Figure 4-108

- > **Time Zone:** Select your local time zone from this pull down list.
- > **Date:** Enter your local date in MM/DD/YY into the right blanks.
- **Time:** Enter your local time in HH/MM/SS into the right blanks.
- NTP Server 1 / NTP Server 2: Enter the address or domain of the NTP Server 1 or NTP Server 2, and then the modem router will get the time from the NTP Server preferentially. In addition, the modem router built-in some common NTP Servers, so it can get time automatically once it connects the Internet.

#### To set time manually:

- 1. Select your local time zone.
- 2. Enter the **Date** in Year/Month/Day format.
- 3. Enter the **Time** in Hour/Minute/Second format.
- 4. Click Save.

#### To set time automatically:

- 1. Select your local time zone.
- 2. Enter the address or domain of the NTP Server 1 or NTP Server 2.
- 3. Click the **Get GMT** button to get system time from Internet if you have connected to the Internet.

#### 4.23.3 Manage Control

Choose "System Tools"  $\rightarrow$  "Manage Control", you can see the screen (shown in Figure 4-109)

| Manage Co   | ontrol                        |                          |                         |  |
|-------------|-------------------------------|--------------------------|-------------------------|--|
|             |                               |                          |                         |  |
| Current Us  | er Status                     |                          |                         |  |
|             | User Type:                    | Admin                    |                         |  |
|             | Username:                     | admin                    |                         |  |
|             | Host IP Address:              | 192.168.1.100            |                         |  |
|             | Host MAC Address:             | 40:61:86:CF:20:7A        |                         |  |
| Account M   | anagement                     |                          |                         |  |
| Passwords ( | nav contain 6~15 (Case-sensit | ive) leffers and numbers |                         |  |
|             | Old Password:                 |                          |                         |  |
|             | New Password:                 |                          |                         |  |
|             | Confirm password:             |                          |                         |  |
|             |                               | I                        |                         |  |
| Service Co  | onfiguration                  |                          |                         |  |
|             |                               | HTTP Service             | Available Host (IP/MAC) |  |
|             | Local Management              | Port 80                  |                         |  |
|             | Remote Management             | Enable Port 80           |                         |  |
|             | ICMP(ping):                   | 🔲 Remote 🛛 🔽 Loca        | I                       |  |
|             |                               | Save                     |                         |  |

Figure 4-109

- Current User Status: This box displays the information about User Type, User Name, Host IP Address and Host MAC Address.
- Account Management: Here you can set the account user information about Old Password, New Password and Confirm Password.
- Service Configuration: Here you can modify the port of the modem router's web management interface and limit the hosts which can login this modem router's web management interface.
- ICMP(ping): If you select Remote, PCs in public network can ping WAN address of the modem router. If you select Local, PCs in private network can ping LAN address of the modem router.

#### 4.23.4 CWMP Settings

Choose "System Tools"  $\rightarrow$  "CWMP Settings", you can configure the CWMP function in the screen.

The modem router offers CWMP feature. The function supports TR-069 protocol which collects information, diagnoses the devices and configures the devices automatically via ACS (Auto-Configuration Server).

| CW/MP Settings                                                                                            |                                                                                                    |
|----------------------------------------------------------------------------------------------------|----------------------------------------------------------------------------------------------------|
| Cwmr Seungs                                                                                               |                                                                                                    |
| WAN Management Protocol (also called TR-069) all<br>collection, and diagnostics to this device. You may o | lows the Auto-Configuration Server (ACS) to perform auto-configuration, provision, configure this function under your ISP's instructions. |
| CWMP:                                                                                                    | 🔿 Enable 💿 Disable                                                                                                    |
| Inform:                                                                                                   | 🔿 Enable 💿 Disable                                                                                                    |
| inform interval:                                                                                          | 300                                                                                                    |
| ACS URL:                                                                                                  |                                                                                                    |
| ACS Username:                                                                                             | admin                                                                                                    |
| ACS Password:                                                                                             | •••••                                                                                                    |
| Interface used by TR-069 client:                                                                          | Any WAN                                                                                                    |
| Display SOAP messages on serial console:                                                                  | ○ Enable                                                                                                    |
| Connection Request Authentication                                                                         |                                                                                                    |
| Connection Request Username:                                                                              | admin                                                                                                    |
| Connection Request Password:                                                                              | *****                                                                                                    |
| Connection Request Path:                                                                                  | /tr069                                                                                                    |
| Connection Request Port:                                                                                  | 7547                                                                                                    |
| Connection Request URL:                                                                                   |                                                                                                    |
|                                                                                                    |                                                                                                    |
|                                                                                                    | Save Get RPC Methods                                                                                                    |

Figure 4-110

- > **CWMP:** Select enable the CWMP function.
- Inform: Enable or disable the function. If enabled, the information will be informed to ACS server periodically.
- > Inform Interval: Enter the interval time here.
- > ACS URL: Enter the website of ACS which is provided by your ISP.
- > ACS User Name/Password: Enter the User Name and password to login the ACS server.
- > Interface used by TR-069 client: Select the interface used by TR-069 client.
- > **Display SOAP messages on serial console:** Enable or disable this function.
- Connection Request User Name/Password: Enter the User Name and Password that provided the ACS server to login the modem router.
- > Connection Request Path: Enter the path that connects to the ACS server.
- Connection Request Port: Enter the port that connects to the ACS server.
- Connection Request URL: Enter the URL that connects to the ACS server.

## 4.23.5 SNMP Settings

Choose "System Tools"  $\rightarrow$  "SNMP Settings", you can see the SNMP-Configuration screen as shown below.

**SNMP** (Simple Network Management Protocol) has been widely applied in the computer networks currently, which is used for ensuring the transmission of the management information between any two nodes. In this way, network administrators can easily search and modify the information on any node on the network. Meanwhile, they can locate faults promptly and implement the fault diagnosis, capacity planning and report generating.

| SNMP Settings                                                                      |                                                                              |
|------------------------------------------------------------------------------------|------------------------------------------------------------------------------|
| Simple Network Management Protocol(SNMP) allows manag<br>agent within this device. | gement applications to retrieve status updates and statisitics from the SNMP |
| SNMP Agent:                                                                        | Oisable O Enable                                                             |
|                                                                                    | Save                                                                         |

Figure 4-111

An **SNMP Agent** is an application running on the modem router that performs the operational role of receiving and processing SNMP messages, sending responses to the SNMP manager, and sending traps when an event occurs. So a router contains SNMP "agent" software can be monitored and/or controlled by SNMP Manager using SNMP messages.

## 4.23.6 Backup & Restore

Choose menu "System Tools"  $\rightarrow$  "Backup & Restore", and then you can save the current configuration of the modem router as a backup file and restore the configuration via a backup file as shown in Figure 4-112.

| ackup and Restore                                               |                                                                                                    |
|-----------------------------------------------------------------|----------------------------------------------------------------------------------------------------|
|                                                                 |                                                                                                    |
| Click BACKUP to save all<br>current configurations bet          | current configurations to your local computer as a bin file. It is strongly recommended that you back up your<br>ore modifying any settings or upgrading the firmware. |
| Backup                                                          |                                                                                                    |
| You can restore a previou                                       | isly saved configuration bin file.                                                                                                    |
| Configuration File:                                             | Browse Restore                                                                                                    |
| Note:                                                           |                                                                                                    |
| <ol> <li>The current configurati<br/>left unmanaged.</li> </ol> | ons will replaced with the uploading configuration file. Applying the wrong process can cause the device to be                                                         |
| 2. Once the restoring pro<br>device                             | cess is complete, the device will restart automatically. Keep the device powered on to prevent any damage to the                                                       |

Figure 4-112

- Click the **Backup** button to save all configuration settings as a backup file in your local computer.
- > To upgrade the modem router's configuration, follow these instructions.
  - Click the **Browse** button to find the configuration file which you want to restore.
  - Click the **Restore** button to update the configuration with the file whose path is the one you have input or selected in the blank.

# Note:

The current configuration will be covered with the uploading configuration file. Wrong process will lead the device unmanaged. The restoring process lasts for 20 seconds and the modem router will restart automatically then. Keep the power of the modem router on during the process, in case of any damage.

# 4.23.7 Factory Defaults

Choose menu "System Tools  $\rightarrow$  Factory Defaults", and then and you can restore the configurations of the modem router to factory defaults on the following screen

#### Factory Defaults

Click to restore all settings within this device back to factory defaults. It is strongly recommended that you back up your current configurations before you restore factory defaults.

Restore

Figure 4-113

Click the **Restore** button to reset all configuration settings to their default values.

- The default **User Name**: admin
- The default Password: admin
- The default Subnet Mask: 255.255.255.0

# Note:

All changed settings will be lost when defaults are restored.

## 4.23.8 Firmware Upgrade

Choose menu "System Tools  $\rightarrow$  Firmware Upgrade", and then you can update the latest version of firmware for the modem router on the following screen.

| Firmware Upgrade                                                                                               |                                                      |  |  |  |
|----------------------------------------------------------------------------------------------------|------------------------------------------------------|--|--|--|
|                                                                                                    |                                                      |  |  |  |
| New features will be available once the firm                                                                   | ware upgrade is successful.                          |  |  |  |
| Firmware File Path:                                                                                            | Browse                                               |  |  |  |
| Firmware version:                                                                                              | 0.9.1 0.2 v003d.0 Build 140515 Rel.49865n            |  |  |  |
| Hardware version:                                                                                              | Archer D7b v1 00000000                               |  |  |  |
| Note:                                                                                                    |                                                      |  |  |  |
| 1. Please select the correct firmware build o                                                                  | corresponding to the hardware version of the device. |  |  |  |
| 2. It is important to keep the device powered on during the upgrade process to avoid any damage to the device. |                                                      |  |  |  |
| 3. After the upgrade process is complete, t                                                                    | he device will reboot automatically.                 |  |  |  |
|                                                                                                    |                                                      |  |  |  |
|                                                                                                    | Upgrade                                              |  |  |  |

Figure 4-114

- **Firmware Version:** Displays the current firmware version.
- ➤ Hardware Version: Displays the current hardware version. The hardware version of the upgrade file must accord with the modem router's current hardware version.

#### To upgrade the modem router's firmware, follow these instructions below:

- 1) Download a most recent firmware upgrade file from our website (www.tp-link.com).
- 2) Enter or select the path name where you save the downloaded file on the computer into the **File Name** blank.
- 3) Click the **Upgrade** button.
- 4) The modem router will reboot while the upgrading has been finished.

#### Note:

- New firmware versions are posted at http://www.tp-link.com and can be downloaded for free. There is no need to upgrade the firmware unless the new firmware has a new feature you want to use. However, when experiencing problems caused by the modem router rather than the configuration, you can try to upgrade the firmware.
- 2) When you upgrade the modem router's firmware, you may lose its current configurations, so before upgrading the firmware please write down some of your customized settings to avoid losing important settings.
- 3) Do not turn off the modem router or press the Reset button while the firmware is being upgraded. Loss of power during the upgrade could damage the modem router.
- 4) The firmware version must correspond to the hardware.
- 5) The upgrade process takes a few moments and the modem router restarts automatically when the upgrade is complete.

# 4.23.9 Reboot

Choose menu "System Tools"  $\rightarrow$  "Reboot", and then you can click the Reboot button to reboot the modem router via the next screen.

| System Reboot                        |                                                       |
|--------------------------------------|-------------------------------------------------------|
|                                      |                                                       |
| Click Reboot to restart the device w | ithout applying any changes to your current settings. |
| Reboot                               |                                                       |

#### Figure 4-115

Some settings of the modem router will take effect only after rebooting, which include

- Change the LAN IP Address (system will reboot automatically).
- Change the DHCP Settings.
- Change the Wireless configurations.
- Change the Web Management Port.
- Upgrade the firmware of the modem router (system will reboot automatically).
- Restore the modem router's settings to factory defaults (system will reboot automatically).
- Update the configuration with the file (system will reboot automatically.

## 4.23.10 Statistics

Choose menu "System Tools"  $\rightarrow$  "Statistics", and then you can view the statistics of the Modem router, including total traffic and current traffic of the last Packets Statistic Interval.

|                           | Traffic Static | ice: 🔿 Enable 🙆 | Disable         | Save    |         |        |        |          |
|---------------------------|----------------|-----------------|-----------------|---------|---------|--------|--------|----------|
|                           | TTAILLE SLAUSI | statisti        | cs interval: 10 |         |         |        |        |          |
|                           |                | Statisti        |                 | seconds |         |        |        |          |
| Statistics List:          |                |                 |                 |         |         |        |        |          |
|                           |                | Total           |                 | (       | Current |        |        |          |
|                           |                | Butec           | Packets         | Bytes   | ІСМР ТХ | UDP TX | SYN TX | Operatio |
| IP Address<br>MAC Address | Packets        | Bytes           |                 | -       |         |        |        |          |

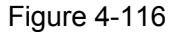

- Statistics Status: Enable or Disable. The default value is disabled. To enable it, click the Enable. If it is disabled, the function of DoS protection in Security settings will be disabled.
- Statistics Interval (5-60): The default value is 10. Select a value between 5 and 60 seconds in the drop-down list. The Packets Statistic interval indicates the time section of the packets statistic.

Click **Reset All** to reset the values of all the entries to zero.

Click **Delete All** to delete all entries in the table.

Click the **Refresh** button to refresh immediately.

| IP/MAC Address |            | The IP and MAC address are displayed with related statistics.                                                                                                    |  |  |
|----------------|------------|----------------------------------------------------------------------------------------------------|--|--|
| Total          | Packets    | The total number of packets received and transmitted by the modem router.                                                                                                    |  |  |
|                | Bytes      | The total number of bytes received and transmitted by the modem router.                                                                                                    |  |  |
| Current        | Packets    | The total number of packets received and transmitted in the last Packets Statistic interval seconds.                                                                                   |  |  |
|                | Bytes      | The total number of bytes received and transmitted in the last Packets Statistic interval seconds.                                                                                     |  |  |
|                | ICMP<br>Tx | The number of the ICMP packets transmitted to WAN per second<br>at the specified Packets Statistics interval. It is shown like<br>"current transmitting rate / Max transmitting rate". |  |  |
|                | UDP Tx     | The number of UDP packets transmitted to the WAN per second<br>at the specified Packets Statistics interval. It is shown like<br>"current transmitting rate / Max transmitting rate".  |  |  |
|                | SYN Tx     | The number of TCP SYN packets transmitted to the WAN per second at the specified Packets Statistics interval. It is shown like "current transmitting rate / Max transmitting rate".    |  |  |

Statistics Table:

| Operation | Reset  | Reset the value of he entry to zero.    |
|-----------|--------|-----------------------------------------|
| Operation | Delete | Delete the existing entry in the table. |

# 4.24 Logout

Choose "Logout", and you will back to the login screen as shown in Figure 4-117.

| TP-LINK <sup>®</sup> | AC1750 Wireless Dual Band Gigabit ADSL2+ Modem Rout<br>Model No. Archer D | ег<br>7b |
|----------------------|---------------------------------------------------------------------------|----------|
|                      |                                                                           |          |
|                      | ▶                                                                         |          |
|                      | Login<br>Forgot your password2                                            |          |
|                      | Copyright © 2014 TP-LINK Technologies Co., Ltd. All rights reserved.      |          |
|                      |                                                                           |          |

Figure 4-117

# **Appendix A: Specifications**

| General                  |                                                                                                    |  |  |  |
|--------------------------|----------------------------------------------------------------------------------------------------|--|--|--|
|                          | ANSI T1.413, ITU G.992.1, ITU G.992.3, ITU G.992.5,                                                                                                    |  |  |  |
| Standards and Protocols  | IEEE 802.11a, IEEE 802.11b, IEEE 802.11g, IEEE 802.11n, IEEE<br>802.11ac, IEEE 802.3, IEEE 802.3u, IEEE802.3ab, TCP/IP, PPPoA,<br>PPPoE, SNTP, HTTP, DHCP, ICMP, NAT |  |  |  |
| Safety & Emission        | FCC, CE                                                                                                    |  |  |  |
|                          | Four 10/100/1000M Auto-Negotiation RJ45 ports (Auto MDI/MDIX)                                                                                                    |  |  |  |
| Ports                    | One RJ11 port                                                                                                    |  |  |  |
|                          | Two USB 2.0 ports                                                                                                    |  |  |  |
| LEDs                     |                                                                                                    |  |  |  |
|                          | 10Base-T: UTP category 3, 4, 5 cable                                                                                                    |  |  |  |
| Notwork Modium           | 100Base-TX: UTP category-5, 5e cable                                                                                                    |  |  |  |
|                          | 1000Base-TX: UTP category-5, 5e cable                                                                                                    |  |  |  |
|                          | Max line length: 6.5Km                                                                                                    |  |  |  |
|                          | Downstream: Up to 24Mbps                                                                                                    |  |  |  |
| Data Rates               | Upstream: Up to 1Mbps                                                                                                    |  |  |  |
|                          | Windows 8/7/Vista/XP or Mac OS or Linux-based operating system                                                                                                    |  |  |  |
| System Requirement       | Microsoft Internet Explorer, Firefox, Chrome or Safari browser for web-based configuration                                                                           |  |  |  |
| Physical and Environment |                                                                                                    |  |  |  |
| Working Temperature      | 0°C ~ 40°C                                                                                                    |  |  |  |
| Working Humidity         | 10% ~ 90% RH (non-condensing)                                                                                                    |  |  |  |
| Storage Temperature      | -40°C ~ 70°C                                                                                                    |  |  |  |
| Storage Humidity         | 5% ~ 90% RH (non-condensing)                                                                                                    |  |  |  |

# **Appendix B: Troubleshooting**

# T1. How do I restore my modem router's configuration to its factory default settings?

With the modem router powered on, press and hold the **RESET** button on the rear panel for 8 to 10 seconds before releasing it.

#### PNote:

Once the modem router is reset, the current configuration settings will be lost and you will need to re-configure the router.

# T2. What can I do if I don't know or forget my password?

- 1) Restore the modem router's configuration to its factory default settings. If you don't know how to do that, please refer to **T1**.
- 2) Use the default user name and password: admin, admin.
- 3) Try to configure your modem router once again by following the instructions in <u>3.2 Quick</u> Installation Guide.

# T3. What can I do if I cannot access the web-based configuration page?

1) Configure your computer's IP Address.

#### For Mac OS X

- Click the Apple icon on the upper left corner of the screen.
- Go to "System Preferences -> Network".
- Select **Airport** on the left menu bar, and then click **Advanced** for wireless configuration; or select **Ethernet** for wired configuration.
- In the Con-figure IPv4 box under TCP/IP, select Using DHCP.
- Click **Apply** to save the settings.

#### For Windows 7

- Click "Start -> Control Panel -> Network and Internet -> View network status -> Change adapter settings".
- Right-click Wireless Network Connection (or Local Area Connection), and then click Properties.
- Select Internet Protocol Version 4 (TCP/IPv4), and then click Properties.
- Select Obtain an IP address automatically and Obtain DNS server address automatically. Then click OK.

#### For Windows XP

- Click "Start -> Control Panel -> Network and Internet Connections -> Network Connections".
- Right-click Wireless Network Connection (or Local Area Connection), and then click Properties.
- Select Internet Protocol (TCP/IP), and then click Properties.

• Select Obtain an IP address automatically and Obtain DNS server address automatically. Then click OK.

#### For Windows 8

- Move your mouse to the lower right corner and you will see Search icon in the Popups. Go to " -> Apps". Type Control Panel in the search box and press Enter, then you will go to Control Panel.
- Click "View network status and tasks > Change adapter settings".
- Right-click "Ethernet" and then select Properties.
- Double-click Internet Protocol Version 4 (TCP/IPv4). Select Obtain an IP address automatically, choose Obtain DNS server address automatically and then click OK.

#### 2) Configure your IE browser

|                                                                                                    | 🚰 about:blank - Microsoft Internet Explorer                                                                                           |
|----------------------------------------------------------------------------------------------------|----------------------------------------------------------------------------------------------------|
| Open your IE browser, click<br><b>Tools</b> tab and you will see the<br>following screen.<br>Click Internet Options | File       Edit       View       Favorites       Tools       Help                                                                     |
|                                                                                                    | Internet Ontions                                                                                                    |
|                                                                                                    | General Security Privacy Content Connections Programs Advanced                                                                        |
|                                                                                                    | To set up an Internet connection, click Setup                                                                                         |
|                                                                                                    | Dial-up and Virtual Private Network settings                                                                                          |
|                                                                                                    | Add<br>Remove                                                                                                    |
|                                                                                                    | Choose Settings if you need to configure a proxy Settings                                                                             |
| Select Never dial a connection                                                                                      | Never dial a connection     Dial whenever a network connection is not present     Always dial my default connection                   |
|                                                                                                    | Current None Set Default                                                                                                    |
|                                                                                                    | Local Area Network (LAN) settings<br>LAN Settings do not apply to dial-up connections.<br>Choose Settings above for dial-up settings. |
| Click OK                                                                                                    | UK Cancel Apply                                                                                                    |

#### Archer D7b AC1750 Wireless Dual Band Gigabit ADSL2+ Modem Router (Annex B) User Guide

Now, try to log on to the Web-based configuration page again after the above settings have been configured. If you still cannot access the configuration page, please restore your modem router's factory default settings and reconfigure your modem router following the instructions in <u>3.2 Quick</u> Installation Guide. Please feel free to contact our Technical Support if the problem still exists.

# T4. What can I do if I cannot access the Internet?

- 1) Check to see if all the connectors are connected well, including the telephone line, Ethernet cables and power adapter.
- 2) Check to see if you can log on to the web management page of the modem router. If you can, try the following steps. If you cannot, please set your computer referring to T3 then try to see if you can access the Internet. If the problem persists, please go to the next step.
- 3) Consult your ISP and make sure all the VPI/VCI, Connection Type, account username and password are correct. If there are any mistakes, please correct the settings and try again.
- 4) If you still cannot access the Internet, please restore your modem router to its factory default settings and reconfigure your modem router by following the instructions in <u>3.2 Quick</u> Installation Guide.
- 5) Please feel free to contact our Technical Support if the problem still exists.

#### Pote:

For more details about Troubleshooting and Technical Support contact information, please log on to our Technical Support Website: http://www.tp-link.com/en/support

# **Appendix C: Technical Support**

| Technical Support                                                                  |                                                                                        |
|------------------------------------------------------------------------------------|----------------------------------------------------------------------------------------|
|                                                                                    |                                                                                        |
| The download the latest Firmware, Driver, Utility and                              | Llear Quide, go to:                                                                    |
| http://www.tp.link.com/en/eupport/download                                         | i Oser Guide, go to.                                                                   |
| http://www.tp-link.com/en/support/download                                         |                                                                                        |
| For all other technical support, please contact us b                               | y using the following details:                                                         |
| <u>Global</u>                                                                      | Singapore                                                                              |
| Tel: +86 755 2650 4400                                                             | Tel: +65 6284 0493                                                                     |
| Fee: Depending on rate of different carriers, IDD.                                 | Fee: Depending on rate of different carriers.                                          |
| E-mail: support@tp-link.com                                                        | E-mail: support.sg@tp-link.com                                                         |
| Service time: 24hrs, 7 days a week                                                 | Service time: 24hrs, 7 days a week                                                     |
| USA/Canada                                                                         | <u>UK</u>                                                                              |
| Toll Free: +1 866 225 8139                                                         | Tel: +44 (0) 845 147 0017                                                              |
| E-mail: support.usa@tp-link.com (USA)                                              | Fee: Landline: 1p-10.5p/min, depending on the time                                     |
| support.ca@tp-link.com (Canada)                                                    | of day. Mobile: 15p-40p/min, depending on your                                         |
| Service time: 24hrs, 7 days a week                                                 | mobile network.                                                                        |
| <u>Turkey</u>                                                                      | E-mail: support.uk@tp-link.com                                                         |
| Tel: 0850 7244 488 (Turkish Service)                                               | Service time: 24nrs, 7 days a week                                                     |
| Fee: Depending on rate of different carriers.                                      |                                                                                        |
| E-mail: support.tr@tp-link.com                                                     | Tel: +39 023 051 9020                                                                  |
| Service time: 09:00 to 21:00, 7 days a week                                        | Fee: Depending on rate of different carriers.                                          |
| <u>Ukraine</u>                                                                     | E-mail: support.it@tp-link.com                                                         |
| Tel: 0800 505 508                                                                  | Service time: Monday to Friday, 09:00 to 13:00;                                        |
| Fee: Free for Landline; Mobile: Depending on rate<br>of different carriers         | Malaysia                                                                               |
| E-mail: support.ua@tp-link.com                                                     | Toll Free: 1300 88 875 465                                                             |
| Service time: Monday to Friday, 10:00 to 22:00                                     | Email: support.my@tp-link.com                                                          |
| Brazil                                                                             | Service time: 24hrs, 7 days a week                                                     |
| Toll Free: 0800 608 9799 (Portuguese Service)                                      | <u>Poland</u>                                                                          |
| E-mail: suporte.br@tp-link.com                                                     | Tel: +48 (0) 801 080 618                                                               |
| Service time: Monday to Friday. 09:00 to 20:00:                                    | +48 223 606 363 (if calls from mobile phone)                                           |
| Saturday, 09:00 to 15:00                                                           | Fee: Depending on rate of different carriers.                                          |
|                                                                                    | Service time: Monday to Friday 00:00 to 17:00                                          |
| Tel: (+62) 021 6386 1936                                                           | GMT+1 or GMT+2 (DST)                                                                   |
| Fee: Depending on rate of different carriers.                                      | France                                                                                 |
| E-mail: support.id@tp-link.com                                                     | Tel: 0820 800 860 (French service)                                                     |
| Service time: Monday to Friday, 09:00 to 18:00                                     | Fee: 0.118 EUR/min from France                                                         |
| Australia/New Zealand                                                              | Email: support.fr@tp-link.com                                                          |
| Tel: NZ 0800 87 5465 (Toll Free)                                                   | Service time: Monday to Friday, 09:00 to 18:00                                         |
| All 1300 87 5465 (Depending on 1300 policy)                                        | *Except French Bank holidays                                                           |
| F-mail: support au@tn-link.com (Δustralia)                                         | Switzerland                                                                            |
| support nz@tp_link.com (New Zealand)                                               | Tel: +41 (0) 848 800 998 (German Service)                                              |
| Service time: 24hrs 7 dave a week                                                  | Fee: 4-8 Rp/min, depending on rate of different                                        |
| Germany/Austria                                                                    | time.                                                                                  |
| Tel: +49 1805 875 465 (German Service)                                             | E-mail: support.ch@tp-link.com                                                         |
| +49 1805 TPI INK                                                                   | Service time: Monday to Friday, 09:00 to 12:30 and                                     |
| +43 820 820 360                                                                    | 13.30 (0 18:00. GMT+1 of GMT+2 (DST)                                                   |
| Fee: Landline from Germany: 0 14FLIR/min                                           |                                                                                        |
| Landline from Austria: 0.20ELIR/min                                                | 1 El. δ (499) / 54 5560 (MOSCOW NO.)                                                   |
| E-mail: support de@tp-link.com                                                     | ο (ουυ) 250 5560 (Toll-free within RF)                                                 |
| Service time: Monday to Friday, 00:00 to 12:30                                     | E-mail: support.ru@tp-link.com                                                         |
| and 13:30 to 18:00. GMT+1 or GMT+2 (DST in Germany) *Except bank holidays in Hesse | Service time: From 09:00 to 21:00 (Moscow time)<br>*Except weekends and holidays in RF |